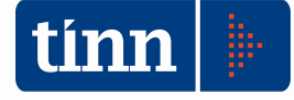

## 20/09/2016

# Release 2184

Aggiornamento Contabilità Generale Armonizzata – Istruzioni Operative PARTE I

Variazione di stanziamento automatica con FPV da impegno;

Economie Vincolate e Gestione Perenzioni per enti regionali;

Adeguamento classificazioni armonizzazione come da D.M. 04/08/2016;

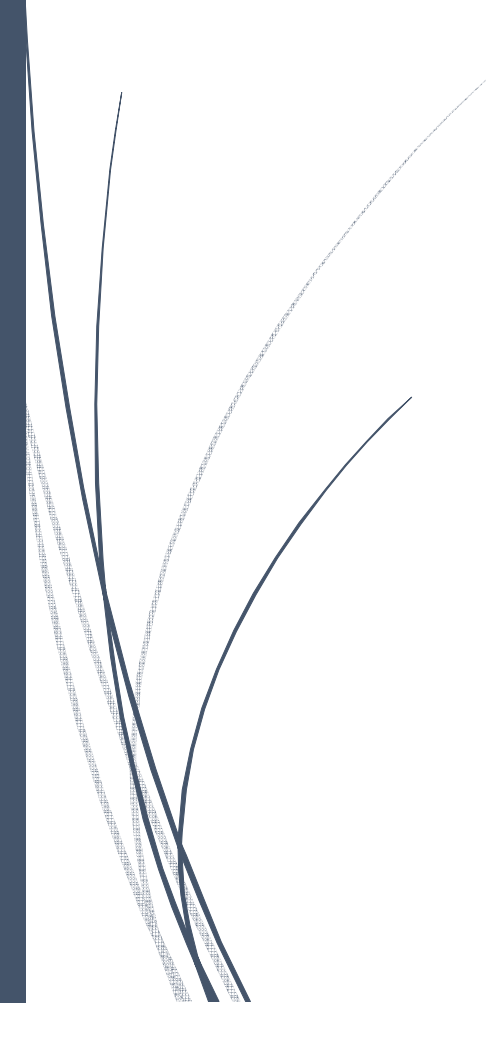

## La contabilità economico – patrimoniale ai sensi del D. Lgs 118/2011

### **ISTRUZIONI OPERATIVE PARTE I**

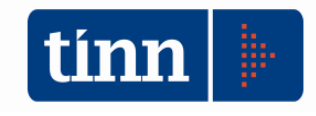

Gli Enti Locali adottano la contabilità finanziaria cui affiancano, ai fini conoscitivi, un sistema di contabilità economico-patrimoniale, garantendo la rilevazione unitaria dei fatti gestionali sia sotto il profilo finanziario che sotto il profilo economico-patrimoniale (art. 2, comma 1, del D.Lgs. n. 118/2011).

Il nuovo sistema contabile poggia quindi su una contabilità finanziaria, il sistema principale a fini autorizzatori, integrata con una contabilità economico- patrimoniale attraverso la quale:

- rilevare, durante l'esercizio, i costi/oneri e i ricavi/ proventi derivanti dalle transazioni poste in essere da un'Amministrazione pubblica (come definite nell'ambito del principio applicato della contabilità finanziaria);
- rappresentare a fine periodo la situazione economico patrimoniale tramite il Conto Economico, che rappresenta le "utilità economiche" acquisite ed impiegate nel corso dell'esercizio, anche se non direttamente misurate dai relativi movimenti finanziari, e per alimentare il processo di programmazione;
- consentire la predisposizione dello Stato Patrimoniale (e rilevare, in particolare, le variazioni del patrimonio dell'ente che costituiscono un indicatore dei risultati della gestione);
- permettere l'elaborazione del bilancio consolidato di ciascuna amministrazione pubblica con i propri enti e organismi strumentali, aziende e società;
- predisporre la base informativa necessaria per la determinazione analitica dei costi;
- consentire la verifica nel corso dell'esercizio della situazione patrimoniale ed economica dell'ente e del processo di provvista e di impiego delle risorse;
- conseguire le altre finalità previste dalla legge e, in particolare, consentire ai vari portatori d'interesse di acquisire ulteriori informazioni concernenti la gestione delle singole amministrazioni pubbliche.

La contabilità economico-patrimoniale è regolata dal principio contabile generale n. 17 della competenza economica e dei <u>principi applicati della contabilità economico-patrimoniale (n. 1 e n. 4/3 del D.Lgs. 23 giugno 2011, n. 118).</u>

Il software realizzato dalla TINN consente di tradurre ciascuna movimentazione di natura finanziaria in una rilevazione di contabilità economico-patrimoniale seguendo alcune semplici indicazioni contabili introdotte dal citato e sopra richiamato principio che si basa sulla rappresentazione della <u>matrice di transizione del piano dei conti</u>, nonché adottando alcune regole di generazione al fine di rendere automatiche ed ampliare la casistica delle attività gestionali in uso presso le Amministrazioni interessate.

In questa sede vengono fornite alcune prime indicazioni operative per consentire all'utente l'utilizzo del software,già rilasciato da versioni precedenti della contabilità, al fine di rendere le funzionalità presenti maggiormente adeguate alla crescente platea degli enti che saranno coinvolti, nonché per arricchire lo stesso di nuove funzionalità a partire dalla contabilità analitica.

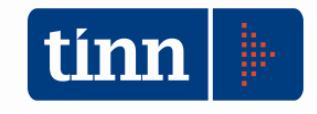

#### Modulo Contabilità Generale

Prima di procedere nella descrizione dei singoli applicativi è bene fare un richiamo alla matrice di transizione del piano dei conti, poiché dalla definizione di tale strumento sarà possibile definire gli automatismi di registrazione coinvolti.

"Il DECRETO DEL PRESIDENTE DELLA REPUBBLICA 4 ottobre 2013, n. 132 al fine di garantire l'integrazione contabile tra i moduli del piano, ciascuna voce del piano relativo alla contabilità finanziaria viene correlata alle corrispondenti voci del piano relativo alla contabilità economico-patrimoniale mediante schemi di transizione predisposti periodicamente dal Dipartimento della Ragioneria generale dello Stato e pubblicati sul sito Internet. Le amministrazioni che non provvedano ad effettuare la correlazione come indicato al comma 3 devono darne opportuna motivazione. Tali amministrazioni sono tenute a definire al quinto livello di articolazione del piano finanziario le correlazioni effettuate tra quest'ultimo e il piano relativo alla contabilità economico-patrimoniale, indicando per ogni scostamento dalla matrice di correlazione i criteri contabili applicati tra quelli individuati dalle norme e dai regolamenti vigenti in ambito nazionale ed internazionale".

Queste indicazioni che rappresentano scuramente il punto di riferimento per il corretto comportamento contabile da seguire, hanno subito all'interno del software di gestione TINN, alcune integrazioni, soprattutto per rappresentare le fattispecie collegate alla "lavorazione" dei documenti contabili/fatture, in particolare alla fase di ricevimento e/o emissione degli stessi.

Dal Modulo Bilancio – Tabelle – Armonizzazione selezionare la voce Piano dei Conti Finanziario.

| Esercizio: 2013 - Piano dei Conti Finanziario                                        | - • •          |
|--------------------------------------------------------------------------------------|----------------|
| SOLO per TINN: Carica matrice di raccordo                                            | 🛅 <u>E</u> sci |
| PDC Finanziario Matrice di Raccordo                                                  |                |
| Piano dei conti - Finanziario                                                        |                |
| 🔁 Cerca nel Piano dei Conti                                                          |                |
| 🖃 - Piano dei Conti - Finanziario                                                    | *              |
| ⊕ E - 1.0 - Entrate correnti di natura tributăria, contributiva e pereguativa        |                |
| E - 2.0 - I rasterimenti correnti                                                    | E              |
| E - 2.01 - Trasferimenti correnti                                                    |                |
| iane - 3.01 - Vendita di beni e servizi e proventi verivanti dalla gestione dei beni |                |
| i i i i i i i i i i i i i i i i i i i                                                |                |
| i E - 3.01.01.01 - Vendita di beni diversi                                           |                |
| 🚍 - E - 3.01.02 - Vendita di servizi                                                 |                |
| i E - 3.01.02.01 - Vendita di servizi diversi                                        | -              |
| Capitoli collegati al Piano dei conti - Finanziario                                  |                |
| Tit Miss Pra Macroada Can Art Res Presunto Prev Comp Prev Casea Descrizione          |                |
|                                                                                      |                |

Gli utenti che hanno attivato il modulo di contabilità generale, in questa tabella troveranno pre-caricata dal software la matrice di raccordo

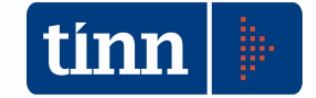

| tinn GES | TIONE | BILANCI - Ordinam     | ento Contabile D. Lgs. 26//2000 e 118/2011 - [Esercizio | o: 2014 - Piano dei C                  | onti Finanziarioj                                          |                 |                                                           |
|----------|-------|-----------------------|---------------------------------------------------------|----------------------------------------|------------------------------------------------------------|-----------------|-----------------------------------------------------------|
| tinn Si  | stema | Tabelle Bilancio      | Concertato Bilancio di Previsione Certif. Bil. di Prev. | <ul> <li>Bilancio Plurienna</li> </ul> | ale Variazioni di stanz. Servizio Finestre Aiuto           |                 |                                                           |
| 1        | 3     |                       |                                                         |                                        |                                                            |                 | Esercizio: 2014                                           |
| capS     |       |                       | SOLO per TINN: Carica matrice di rad                    | cordo                                  | 1 Esci                                                     |                 |                                                           |
| capE     | PDCF  | inanziario Matrice d  | i Raccordo                                              |                                        |                                                            |                 |                                                           |
|          |       |                       |                                                         | Mati                                   | ice di Transizione Enti - Raccordo PF - CE - SP            |                 |                                                           |
|          | ą     | Cerca nel Piano dei C | Conti                                                   |                                        |                                                            |                 |                                                           |
|          | Tip   | oo Piano Finanz.      | Des. Piano Finanziario                                  | CE Dare                                | Des. CE Dare                                               | CE Avere        | Des. CE Avere                                             |
|          | ▶ E   | 4.04.01.08.012        | Alienazione di Infrastrutture stradali                  |                                        |                                                            |                 |                                                           |
|          | E     | 4.04.01.08.013        | Alienazione di Altre vie di comunicazione               |                                        |                                                            |                 |                                                           |
|          | E     | 4.04.01.08.014        | Alienazione di opere per la sistemazione del suolo      |                                        |                                                            |                 |                                                           |
|          | E     | 4.04.01.08.015        | Alienazione di Impianti sportivi                        |                                        |                                                            |                 |                                                           |
|          | E     | 4.04.01.08.016        | Alienazione di Fabbricati destinati ad asili nido       |                                        |                                                            |                 |                                                           |
|          | E     | 4.04.01.08.999        | Alienazione di altri beni immobili n.a.c.               | 5.1.4.01.05.999                        | Minusvalenza da alienazione di attrezzature diverse        | 5.2.4.01.05.999 | Plusvalenza da alienazione di attrezzature diverse        |
|          | E     | 4.04.01.09.001        | Alienazione di Oggetti di valore                        | 5.1.4.01.07.001                        | Minusvalenza da Alienazione di server                      | 5.2.4.01.07.001 | Plusvalenza da Alienazione di server                      |
|          | E     | 4.04.01.10.001        | Alienazione di diritti reali                            | 5.1.4.01.08.001                        | Minusvalenza da alienazione di Fabbricati ad uso abitativo | 5.2.4.01.08.001 | Plusvalenza da alienazione di Fabbricati ad uso abitativo |
|          | E     | 4.04.01.99.001        | Alienazione di Materiale bibliografico                  |                                        |                                                            |                 |                                                           |
|          | E     | 4.04.01.99.002        | Alienazione di Strumenti musicali                       |                                        |                                                            |                 |                                                           |
|          | E     | 4.04.01.99.999        | Alienazioni di beni materiali n.a.c.                    |                                        |                                                            |                 |                                                           |
|          | E     | 4.04.02.01.001        | Cessione di Terreni agricoli                            | 5.1.4.03.01.001                        | Minusvalenza da Alienazione di software                    | 5.2.4.03.01.001 | Plusvalenza da Alienazione di software                    |
|          | E     | 4.04.02.01.002        | Cessione di Terreni edificabili                         |                                        |                                                            |                 |                                                           |
|          | E     | 4.04.02.01.999        | Cessione di terreni n.a.c.                              |                                        |                                                            |                 |                                                           |
|          | E     | 4.04.02.02.001        | Cessione di beni del Demanio marittimo                  | 5.1.4.03.02.001                        | Minusvalenza da alienazione di Brevetti                    | 5.2.4.03.02.001 | Plusvalenza da alienazione di Brevetti                    |
|          | Hr    | 4 04 00 00 000        | Anticipation and Anticipation                           |                                        |                                                            |                 |                                                           |

| GES     | GESTIONE BILANCI - Ordinamento Contabile D. Lgs. 267/2000 e 118/2011 - [Esercizio: 2014 - Piano dei Conti Finanziario] |                                       |                                                                           |                                                     |                                                                                      |                 |                       |  |  |  |  |  |  |  |
|---------|----------------------------------------------------------------------------------------------------|---------------------------------------|---------------------------------------------------------------------------|-----------------------------------------------------|--------------------------------------------------------------------------------------|-----------------|-----------------------|--|--|--|--|--|--|--|
| tinn Si | sten                                                                                                    | na <u>T</u> abelle B <u>i</u> lar     | ncio Concertato Bilancio di P <u>r</u> evisione <u>C</u> ertif. Bil. di P | ev. Bilancio P <u>l</u> urie                        | ennale <u>V</u> ariazioni di stanz. S <u>e</u> rvizio <u>F</u> inestre <u>A</u> iuto |                 |                       |  |  |  |  |  |  |  |
| 1       | 3                                                                                                    |                                       |                                                                           |                                                     |                                                                                      |                 |                       |  |  |  |  |  |  |  |
| capS    | j                                                                                                    |                                       | SOLO per TINN: Carica matrice di                                          | raccordo                                            | 🛅 Esci                                                                               |                 |                       |  |  |  |  |  |  |  |
| capE    | P                                                                                                    | C Finanziario Matr                    | ice di Raccordo                                                           |                                                     |                                                                                      |                 |                       |  |  |  |  |  |  |  |
|         |                                                                                                    |                                       |                                                                           | Matrice di Transizione Enti - Raccordo PF - CE - SP |                                                                                      |                 |                       |  |  |  |  |  |  |  |
|         |                                                                                                    | 💷 Cerca nel Piano                     | dei Conti                                                                 |                                                     |                                                                                      |                 |                       |  |  |  |  |  |  |  |
|         |                                                                                                    | · · · · · · · · · · · · · · · · · · · |                                                                           |                                                     |                                                                                      |                 |                       |  |  |  |  |  |  |  |
|         |                                                                                                    | SP Dare                               | Des. SP Dare                                                              | SP Avere                                            | Des. SP Avere                                                                        | SP Liq. Dare    | Des. SP Liq. Dare     |  |  |  |  |  |  |  |
|         | Þ                                                                                                    | 1.3.2.02.06.08.012                    | Crediti da Alienazione di Infrastrutture stradali                         | 1.2.2.02.09.12.001                                  | Infrastrutture stradali                                                              | 1.3.4.00.00.000 | Disponibilità liquide |  |  |  |  |  |  |  |
|         |                                                                                                    | 1.3.2.02.06.08.013                    | Crediti da Alienazione di Altre vie di comunicazione                      | 1.2.2.02.09.13.001                                  | Altre vie di comunicazione                                                           | 1.3.4.00.00.000 | Disponibilità liquide |  |  |  |  |  |  |  |
|         |                                                                                                    | 1.3.2.02.06.08.014                    | Crediti da Alienazione di opere per la sistemazione del suolo             | 1.2.2.02.09.14.001                                  | Opere per la sistemazione del suolo                                                  | 1.3.4.00.00.000 | Disponibilità liquide |  |  |  |  |  |  |  |
|         |                                                                                                    | 1.3.2.02.06.08.015                    | Crediti da Alienazione di Impianti sportivi                               | 1.2.2.02.09.16.001                                  | Impianti sportivi                                                                    | 1.3.4.00.00.000 | Disponibilità liquide |  |  |  |  |  |  |  |
|         |                                                                                                    | 1.3.2.02.06.08.016                    | Crediti da Alienazione di Fabbricati destinati ad asili nido              | 1.2.2.02.09.17.001                                  | Fabbricati destinati ad asili nido                                                   | 1.3.4.00.00.000 | Disponibilità liquide |  |  |  |  |  |  |  |
|         |                                                                                                    | 1.3.2.02.06.08.999                    | Crediti da Alienazione di altri beni immobili n.a.c.                      | 1.2.2.02.09.99.999                                  | Beni immobili n.a.c.                                                                 | 1.3.4.00.00.000 | Disponibilità liquide |  |  |  |  |  |  |  |
|         |                                                                                                    | 1.3.2.02.06.09.001                    | Crediti da Alienazione di Oggetti di valore                               | 1.2.2.02.11.01.001                                  | Oggetti di valore                                                                    | 1.3.4.00.00.000 | Disponibilità liquide |  |  |  |  |  |  |  |
|         |                                                                                                    | 1.3.2.02.06.10.001                    | Crediti da Alienazione di diritti reali                                   |                                                     |                                                                                      | 1.3.4.00.00.000 | Disponibilità liquide |  |  |  |  |  |  |  |
|         |                                                                                                    | 1.3.2.02.06.99.001                    | Crediti da Alienazione di Materiale bibliografico                         | 1.2.2.02.12.01.001                                  | Materiale bibliografico                                                              | 1.3.4.00.00.000 | Disponibilità liquide |  |  |  |  |  |  |  |
|         |                                                                                                    | 1.3.2.02.06.99.002                    | Crediti da Alienazione di Strumenti musicali                              | 1.2.2.02.12.02.001                                  | Strumenti musicali                                                                   | 1.3.4.00.00.000 | Disponibilità liquide |  |  |  |  |  |  |  |
|         |                                                                                                    | 1.3.2.02.06.99.999                    | Crediti da Alienazioni di beni materiali n.a.c.                           | 1.2.2.02.12.99.999                                  | Altri beni materiali diversi                                                         | 1.3.4.00.00.000 | Disponibilità liquide |  |  |  |  |  |  |  |
|         |                                                                                                    | 1.3.2.02.07.01.001                    | Crediti da Cessione di Terreni agricoli                                   | 1.2.2.02.13.01.001                                  | Terreni agricoli                                                                     | 1.3.4.00.00.000 | Disponibilità liquide |  |  |  |  |  |  |  |
|         |                                                                                                    | 1.3.2.02.07.01.002                    | Crediti da Cessione di Terreni edificabili                                | 1.2.2.02.13.02.001                                  | Terreni edificabili                                                                  | 1.3.4.00.00.000 | Disponibilità liquide |  |  |  |  |  |  |  |
|         |                                                                                                    | 1.3.2.02.07.01.999                    | Crediti da Cessione di terreni n.a.c.                                     | 1.2.2.02.13.99.999                                  | Altri terreni n.a.c.                                                                 | 1.3.4.00.00.000 | Disponibilità liquide |  |  |  |  |  |  |  |
|         |                                                                                                    | 1 0 0 0 0 0 0 0 0 0 0                 | ender die entriene die bestellte entrette                                 | 1 0 0 01 01 01 001                                  | D                                                                                    | 1 3 4 00 00 000 | D                     |  |  |  |  |  |  |  |

Dal modulo Base dal menu Procedure – Modulo Gestione – Contabilità Generale ed Analitica si può attivare il modulo in oggetto; alternativamente si può procedere con il tasto di scelta rapida

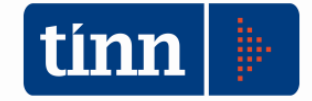

| 1  | Modulo Bilancio/Programmazione  |                                      |
|----|---------------------------------|--------------------------------------|
|    | Modulo Gestione                 | Contabilità finanziaria              |
|    | Modulo Rendicontazione          | Contabilità generale e analitica     |
|    | Modulo Programmi di utilità 🔹 🕨 | Gestione IVA                         |
|    | Collegamenti •                  | Verifica degli equilibri di bilancio |
|    |                                 | Patto di stabilità                   |
|    |                                 | Fatturazione Elettronica             |
|    | ▶ 8                             |                                      |
| T) |                                 |                                      |

Il Menu Contabilità Generale presenta una serie di funzioni che andremo ad esplorare singolarmente a partire dalle Configurazioni.

| istema | Contabilità Generale Einestre Aiuto                                                                                                    |                                                 |
|--------|----------------------------------------------------------------------------------------------------|-------------------------------------------------|
|        | Configurazioni +                                                                                                    | Causali Automatiche                             |
|        | Articoli di partita doppia<br>Stampe<br>Generazione Massiva scritture di PD<br>Visualizzazione conti<br>Verifica Scritture di partita Doppia<br>Inserimento Risconti Attivi e Passivi | Conti Automatici<br>Gestione dei conti correnti |

#### Causali Automatiche

Ι

Il software per la generazione delle scritture in partita doppia ha la necessità di configurare alcune causali che definiamo per semplicità automatiche, in corrispondenza delle quali, in aggiunta alle causali di registrazione dei documenti di prima nota / fatture, verranno costruite le movimentazioni dei conti in funzione della "matrice", ampiamente descritta.

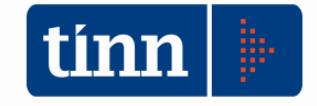

| tin    | Esercizi  | o: 20 | 015 - ( | Coaus    | ali Au         | itoma | tiche |          |         |    |              |          |        |          |       | (    |            |                  | ×  |
|--------|-----------|-------|---------|----------|----------------|-------|-------|----------|---------|----|--------------|----------|--------|----------|-------|------|------------|------------------|----|
| k      | ⊭ 44≠     | 4     | \$      | *        | s)             | æ     | ∕∕4   |          | Ø_      | 0  | l Qu         |          | ×      | Esporta  |       |      | •          | <u>E</u> sci     | 2  |
| $\Box$ | Esercizio |       | Causa   | le auto  | matic          | а     |       | Caus     | sale    |    | Descri       | zione    |        |          |       |      |            |                  |    |
|        | 20        | 015   | ACCEF   | RTAM     | ENTO           |       |       | ACC      |         |    | ACCE         | RTAMEN   | TO     |          |       |      |            |                  |    |
|        | 20        | 015 . | АММО    | )RT_B    | ENI_I          | ммов  | BILI  |          |         |    |              |          |        |          |       |      |            |                  |    |
|        | 20        | 015 . | АММО    | )RT_B    | ENI_N          | MOBIL |       |          |         |    |              |          |        |          |       |      |            |                  |    |
|        | 20        | 015 . | APER'   | TURA     |                |       |       | APE      |         |    | APER         | TURA DE  | I CON  | TI       |       |      |            |                  |    |
|        | 20        | 015   | BOLLE   | ETTIN(   | ס              |       |       |          |         |    |              |          |        |          |       |      |            |                  |    |
| Þ      | 20        | )15   | CHIUS   | URA      |                |       |       | СНІ      |         |    | CHIUS        | SURA GE  | NERA   | LE DEI C | :ONTI |      |            |                  |    |
| Ц      | 20        | 015   | FATTU   | JRE_C    | A_RI           | CEVE  | RE    |          |         |    |              |          |        |          |       |      |            |                  |    |
| Ц      | 20        | 015   | IMPEG   | ANO -    |                |       |       | IMP      |         |    | IMPEG        | GNO 👘    |        |          |       |      |            |                  |    |
| Ц      | 20        | 015   | IVA_P   | ERIOD    | 0              |       |       | LIP      |         |    | LIQUII       | DAZIONE  | PERI   | DDICA IV | /Α    |      |            |                  |    |
| Ц      | 20        | 015   | LIQUI   | DAZIO    | NE             |       |       | LIQ      |         |    | LIQUII       | DAZIONE  |        |          |       |      |            |                  |    |
| Ц      | 20        | 015   | MAND    | ATO      |                |       |       | MAN      | l       |    | EMISS        | SIONE MA | ANDAT  | O DI PA  | GAME  | ENTO | )          |                  |    |
| Ц      | 20        | 015   | RATE    | 0_AT1    | IVO            |       |       |          |         |    |              |          |        |          |       |      |            |                  |    |
| Ц      | 20        | 015   | RATE    | O_PAS    | SIVO           |       |       |          |         |    |              |          |        |          |       |      |            |                  |    |
| Ц      | 20        | 015   | REVE    | RSALE    |                |       |       | REV      |         |    | REVE         | RSALE D  | LINCA  | SSO      |       |      |            |                  |    |
| Ц      | 20        | 015   | RIACO   | ERTA     | MENT           | ΓI_EN | TRAT. | RAE      |         |    | RIACO        | ERTAME   | ENTO E | ENTRAT   | A     |      |            |                  |    |
| Ц      | 20        | 015   | RIACO   | ERTA     | MENT           | FI_SP | ESA   | RAS      |         |    | RIACO        | ERTAME   | ENTO S | SPESA    |       |      |            |                  |    |
| Ц      | 20        | 015   | RISCO   | NTO_     | ATTN           | V0    |       |          |         |    |              |          |        |          |       |      |            |                  |    |
| Ц      | 20        | 015   | RISCO   | NTO_     | PASS           | IVO   |       |          |         |    |              |          |        |          |       |      |            |                  |    |
| Ц      | 20        | 015   | VARIA   | Z_ACI    | CERT           | AMEN  | ITO   | ACC      |         |    | ACCE         | RTAMEN   | ТО     |          |       |      |            |                  |    |
| Ц      | 20        | 015   | VARIA   | Z_IMF    | PEGN           | 0     |       | IMP      |         |    | IMPEG        | GNO      |        |          |       |      |            |                  | -  |
|        | Duo       | vo F  | 8       | <u>}</u> | <u>M</u> odifi | ca F5 |       | <u> </u> | ancella | F6 | 2 <u>S</u> a | alva F9  |        |          |       |      | <b>9</b> A | \ <u>n</u> nulla | F7 |

#### Ad esempio:

| -   |                     |                                                                                              |
|-----|---------------------|----------------------------------------------------------------------------------------------|
| IMP | IMPEGNO             | Causale per la registrazione in corrispondenza dell'impegno di spesa                         |
| ACC | ACCERTAMENTO        | Causale per la registrazione in corrispondenza dell'accertamento di entrata                  |
| LIQ | LIQUIDAZIONE        | Causale per la registrazione in corrispondenza della liquidazione di spesa                   |
| MAN | MANDATO             | Come sopra per i mandati di pagamento                                                        |
| REV | REVERSALE           | Come sopra per le reversali di incasso                                                       |
| IMP | VARIAZ_IMPEGNO      | Causale per la registrazione in corrispondenza della variazione di impegno di spesa          |
| ACC | VARIAZ_ACCERTAMENTO | Causale per la registrazione in corrispondenza della variazione dell'accertamento di entrata |
|     | RATEO_ATTIVO        | Automatismo da implementare                                                                  |
|     | RATEO_PASSIVO       | Automatismo da implementare                                                                  |
| RAT | RISCONTO_ATTIVO     | Causale per il risconto attivo per le liquidazioni di                                        |

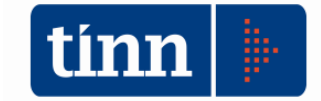

|     |                        | competenza con data di validità su due esercizio                                                            |
|-----|------------------------|----------------------------------------------------------------------------------------------------|
| RPA | RISCONTO_PASSIVO       | Causale per il risconto passivo per gli accertamenti<br>di competenza con data di validità su due esercizio |
|     |                        |                                                                                                    |
|     |                        | Causale per la gestione di incassi da più conto                                                             |
|     | BOLLETTINO             | correnti postali su fatture emesse                                                                          |
| APE | APERTURA               | Apertura dei conti                                                                                          |
| CHI | CHIUSURA               | Chiusura generale dei conti                                                                                 |
|     |                        | Causale per le liquidazioni periodiche IVA dopo                                                             |
| LIP | IVA_PERIODO            | aver definito il calcolo del versamento IVA                                                                 |
| AMM | AMMORT_BENI_MOBILI     | Automatismo da implementare                                                                                 |
| AMM | AMMORT_BENI_IMMOBILI   | Automatismo da implementare                                                                                 |
|     |                        | Causale automatica per la registrazione in                                                                  |
|     |                        | corrispondenza di impegni di competenza non                                                                 |
|     |                        | ancora liquidati segnalati come competenza                                                                  |
|     | FATTURE_DA_RICEVERE    | economica dell'esercizio                                                                                    |
|     |                        |                                                                                                    |
|     |                        | Movimentazione in corrispondenza della fase di                                                              |
| RIE | RIACCERTAMENTI_ENTRATA | gestione indicata                                                                                           |
|     |                        | Movimentazione in corrispondenza della fase di                                                              |
| RIS | RIACCERTAMENTI_SPESA   | gestione indicata                                                                                           |

Di seguito si evidenziano alcuni esempi di causali, ove le stesse non sono già presenti sulla tabella, e come le stesse devono essere inserite.

#### Dal modulo Base dal menu Tabelle – Tabelle IVA – Causali Contabili

| tinn Es  | sercizi          | o: 20:        | 14 - 0 | ausal   | i Con  | tabili |      |        |         |            |    |        |          |              |             |      |                     |           |            |
|----------|------------------|---------------|--------|---------|--------|--------|------|--------|---------|------------|----|--------|----------|--------------|-------------|------|---------------------|-----------|------------|
| i4       | *                | 4             | 4      | ₩       | ¢i     | e      | ∕∕∔  |        | Ø_      | $\bigcirc$ | æ  | Q.     |          |              |             |      |                     | 10 Es     | ci 💈       |
| Co       |                  |               |        |         |        |        |      |        |         |            |    |        |          |              |             |      |                     |           |            |
| Cau      | ali Co           | ntabili       | Cor    | ntropar | tite   |        |      |        |         |            |    |        |          |              |             |      |                     |           |            |
| Se       | zione            | iva           |        | S       | EZION  | NE UN  | IICA |        |         | Q          |    | 🖲 En   | trata    |              | © S         | pesa |                     |           |            |
| <b>T</b> | ipo nu<br>) Ness | merati<br>uno | ore —  | ⊚ v     | endite | !      | C    | ) Ven  | dite si | osp.       | 04 | Acquis | ti       | 🔘 Acqu       | iisti sosp. | C    | ) Cor               | rispettiv | <i>i</i> i |
| 9        | itampa           | G.IV          | 4 ven  | dite —  |        |        |      |        |         |            | Г  | Stam   | pa G.IVA | . acquisti - |             |      |                     |           |            |
| C        | ) Incre          | ement         | а      | © D∉    | ecreme | enta   | ۲    | Ignora | 1       |            |    | 🔘 Ind  | crementa | ) D          | ecrement    | a    | <b>⊙</b> l <u>o</u> | gnora     |            |
| _ S      | itampa           | G.IV          | A corr | ispetti | vi     |        |      |        |         |            |    |        |          |              |             |      |                     |           |            |
| C        | ) Incre          | ement         | а      | 🔘 De    | ecreme | enta   | ۲    | Ignora | I       |            |    |        |          |              |             |      |                     |           |            |
| - 9      | itampa           | G.IV          | 4 ven  | dite so | osp. — |        |      |        |         |            | Г  | Stam   | pa G.IVA | . acquisti s | osp.        |      |                     |           |            |
| C        | ) Incre          | ement         | а      | © D€    | ecreme | enta   | ۲    | Ignora | I       |            |    | © Ine  | crementa | ) D          | ecrement    | ta   | © l <u>o</u>        | inora     |            |

| tinn E   | serciz  | io: 20         | 14 - ( | Causal   | i Con  | tabili |      |         |        |         |             |           |        |                |        |      |        |         |      |    |      |        |              | ×  |
|----------|---------|----------------|--------|----------|--------|--------|------|---------|--------|---------|-------------|-----------|--------|----------------|--------|------|--------|---------|------|----|------|--------|--------------|----|
| i4       | *       | 4              | 4      | \$       | ¢      | e      | ∕%   |         | 1      |         | 6           |           | Q.     |                |        |      |        |         |      |    |      | •      | <u>E</u> sci | 2  |
| Co       | idice   | FTR            |        | FATT     | URE    | DA RI  | CEVE | RE      |        |         |             |           |        |                |        |      |        |         |      |    |      |        |              | ą  |
| Cau      | sali Co | ntabili        | Co     | ntropai  | rtite  |        |      |         |        |         |             |           |        |                |        |      |        |         |      |    |      |        |              |    |
| Se       | zion    | e iva<br>merat | ore —  | S        | EZIOI  | NE UN  | IICA | Com     | ando   | o di ta | î<br>İstier | ra C      | trl+F  | 1 <sup>a</sup> |        |      |        | ۲       | Spe  | sa |      |        |              |    |
| 0        | ) Nes:  | suno           | 010    | ΟV       | endite |        | C    | ) Ven   | dite s | osp.    | C           | ) Ac      | quisti |                | 0      | ) A  | cqui   | sti sos | p.   | C  | ) Co | rrispe | ttivi        |    |
| <u>9</u> | Stamp   | a G.IV.        | A ver  | idite —  |        |        |      |         |        |         |             | <b></b> [ | Stamp  | a G.IV         | 'A ac  | quis | sti —  |         |      |    |      |        |              |    |
| C        | ) Incr  | ement          | a      | © D€     | ecrem  | enta   | ۲    | Ignora  |        |         |             | 0         | ) Inci | remen          | ta     | C    | ) De   | crem    | enta |    | 0    | gnora  | 3            |    |
|          | Stamp   | a G.IV.        | A cor  | rispetti | vi —   |        |      |         |        |         |             |           |        |                |        |      |        |         |      |    |      |        |              |    |
| C        | ) Incr  | ement          | а      | 🔘 De     | ecrem  | enta   | ۲    | Ignora  |        |         |             |           |        |                |        |      |        |         |      |    |      |        |              |    |
| - 9      | Stamp   | a G.IV.        | A ver  | idite so | osp. — |        |      |         |        |         |             |           | Stamp  | a G.IV         | 'A ac  | quis | sti so | sp. –   |      |    |      |        |              |    |
|          | ) Incr  | ement          | а      | © De     | ecrem  | enta   | ۲    | Ignora  |        |         |             | 0         | ) Inci | remen          | ta     | C    | ) De   | crem    | enta |    | 0    | gnora  | ì            |    |
| 4        | GGIO    | RNAN           | IENT   | I        |        |        | Qua  | idro co | ontab  | ile     |             |           | Sta    | mpa G          | i. Lej | gale |        |         |      | Q  | uad  | ro inv | enta         | ri |

E' importante che in corrispondenza del campo Sezione IVA per le causali costruite per la gestione degli accertamenti, impegni, mandati ed altre movimentazioni finanziarie, venga indicata la sezione IVA generica, istituzionale.

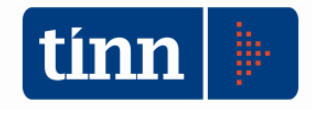

#### Conti Automatici

Assieme alla tabella delle causali automatiche la tabella dei conti automatici fornisce all'utente la possibilità di costruire particolari automatismi in corrispondenza di determinati eventi contabili.

| stema | Contabilità Generale Finestre Aiuto |     |                             |
|-------|-------------------------------------|-----|-----------------------------|
| 1 4   | Configurazioni                      | ×   | Causali Automatiche         |
|       | Articoli di partita doppia          |     | Conti Automatici            |
|       | Stampe                              | •   | Gestione dei conti correnti |
|       | Generazione Massiva scritture di PD | T I |                             |
|       | Visualizzazione conti               |     |                             |

Esempio di configurazione di alcuni conti automatici particolari

| Conto Automatico         | Cod. Piano dei conti<br>EP | Descrizione                                                                                                    |
|--------------------------|----------------------------|----------------------------------------------------------------------------------------------------|
| ARROTONDI_ATTIVI         |                            |                                                                                                    |
| ARROTONDI_PASSIVI        |                            |                                                                                                    |
| ARROT_CONVERSIONE_VALUTA |                            |                                                                                                    |
| BILANCIO_APERTURA        | P 2.1.4.01.01.01.003       | BILANCIO DI APERTURA<br>E' il conto utilizzato per l'iscrizione<br>dell'apertura dei conti<br>alternativamente utilizzato per l'attivo<br>e per il passivo (saldo =0) |
| BILANCIO_CHIUSURA        | P 2.1.4.01.01.01.004       | BILANCIO DI CHIUSURA<br>E' il conto utilizzato per la chiusura<br>generale dei conti alternativamente<br>utilizzato per l'attivo e per il passivo<br>(saldo =0)       |
| CASSA                    | P 1.3.4.01.01.01.001       | Istituto tesoriere/cassiere                                                                                                    |
| CONTO_CORRENTE_DEFAULT   | P 1.3.4.01.01.01.001       | Istituto tesoriere/cassiere<br>E' il conto su cui vengono effettuate<br>tutte le registrazioni di incassi e<br>pagamenti                                              |
| CORRISPETTIVI_NETTI      | E 1.2.2.01.99.002          | CORRISPETTIVI NETTI<br>E' un conto che si propone di inserire<br>nel piano dei conti, secondo la                                                                      |

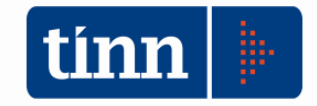

| Conto Automatico        | Cod. Piano dei conti<br>EP | Descrizione                                                                                                    |
|-------------------------|----------------------------|----------------------------------------------------------------------------------------------------|
|                         |                            | classificazione proposta, collegato<br>all'automatismo di registrazione di<br>movimenti con causale contabile<br>"corrispettivi" senza alcun<br>collegamento ad accertamenti di<br>entrata da cui poter desumere la<br>relativa voce di ricavo.                                                                                                    |
| CORRISPETTIVI_SOSPESI   |                            |                                                                                                    |
| COSTI_CESPITI           |                            |                                                                                                    |
|                         |                            | COSTI DA CONTABILIZZARE                                                                                                    |
| COSTI_DA_CONTABILIZZARE | E 2.1.9.99.99.002          | E' un conto che si propone, in<br>relazione all'automatismo di<br>registrazione di documenti di<br>acquisto con relativa causale, di<br>inserire nel piano dei conti, secondo<br>la classificazione proposta, una<br>rilevazione di un costo. Questa<br>registrazione su questo elemento<br>viene prodotta in attesa di collegare il<br>documento di acquisto alle rispettive<br>voci di piano di conti finanziario e<br>quindi agli eventi di contabilità<br>finanziaria (liquidazione) da cui poter<br>desumere la relativa definitiva voce di<br>costo. |
| CREDITI_DIVERSI         |                            |                                                                                                    |
|                         |                            | DEBITI VERSO FORNITORI                                                                                                    |
| CREDITORI               | P 2.4.2.01.01.01.001       | E' il conto su cui vengono inserite le<br>registrazione di tutti i fornitori sul<br>quale è possibile avere il dettaglio per<br>singolo codice anagrafico del<br>debitore/creditore                                                                                                    |
| CREDITO_DI_IMPOSTA      |                            |                                                                                                    |
|                         |                            | DEBITORI                                                                                                    |
| DEBITORI                | P 1.3.2.02.01.02.002       | E' il conto su cui vengono inserite le<br>registrazione di tutti i clienti dell'ente<br>sul quale è possibile avere il dettaglio<br>per singolo codice anagrafico del<br>debitore/creditore. Poiché le categorie<br>di creditori possono essere diverse a<br>seconda che si faccia riferimento a<br>crediti per la vendita di servizi<br>piuttosto che crediti da proventi o                                                                                                    |

ΤU

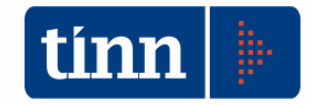

| Conto Automatico             | Cod. Piano dei conti<br>EP | Descrizione                                                                                                    |
|------------------------------|----------------------------|----------------------------------------------------------------------------------------------------|
|                              |                            | derivanti dalla vendita di beni, è<br>preferibile creare un nuovo conto<br>come nella configurazione proposta,<br>su cui far generare le registrazioni<br>indipendentemente dalla natura del<br>ricavo collegato. Anche in questo<br>caso è possibile avere il dettaglio per<br>singolo codice anagrafico del<br>debitore/creditore |
| ERARIO_CONTO_IVA             | P 2.4.5.06.03.01.001       | Erario c/IVA                                                                                                    |
| ERARIO_CONTO_RITENUTE        | P 2.4.5.05.03.01.001       | Ritenute erariali su redditi da lavoro<br>autonomo per conto terzi                                                                                                    |
| ERARIO_CONTO_RITENUTE_SUBITE | P 1.3.2.08.01.01.001       | Crediti verso l'erario                                                                                                    |
| FATTURE_DA_EMETTERE          | P 1.3.2.09.01.01.001       | Fatture da emettere                                                                                                    |
| FATTURE_DA_RICEVERE          | P 2.4.8.01.01.01.001       | Fatture da ricevere                                                                                                    |
| IMBALLI_DA_RENDERE           |                            |                                                                                                    |
| IMBALLI_VENDITE              |                            |                                                                                                    |
| IVA_ACQUISTI_DIFF            | P 1.3.2.01.01.03.004       | IVA acquisti in sospensione/differita                                                                                                    |
| IVA_ACQUISTI_IMM             | P 1.3.2.01.01.03.002       | IVA a credito                                                                                                    |
| IVA_ACQUISTI_INDETRAIBILE    | E 2.1.9.02.01.001          | Costo per IVA indetraibile                                                                                                    |
| IVA_VENDITE_DIFF             | P 2.4.5.06.02.01.001       | IVA vendite in sospensione/differita                                                                                                    |
| IVA_VENDITE_IMM              | P 2.4.5.06.01.01.001       | IVA a debito                                                                                                    |
| MERCI_ACQUISTI_STD           |                            |                                                                                                    |
| MERCI_VENDITE_STD            |                            |                                                                                                    |
| PERDITA                      |                            |                                                                                                    |
| PRO_RATA_PROVV               |                            |                                                                                                    |
| RATEI_ATTIVI                 | P 1.4.1.01.01.01.001       | Ratei attivi                                                                                                    |
| RATEI_PASSIVI                | P 2.5.1.03.01.01.001       | Ratei di debito su altri costi                                                                                                    |
| REVERSE_INVERS_CONTAB_IVA    | P 1.3.2.08.04.12.001       | Crediti derivanti dall'inversione contabile IVA (reverse charge)                                                                                                    |
| RICAVI_DA_CONTABILIZZARE     | E 1.2.2.01.99.001          | RICAVI DA CONTABILIZZARE<br>E' un conto che si propone, in<br>relazione all'automatismo di<br>registrazione di documenti di<br>fatture di vendita con relativa<br>causale, di inserire nel piano dei                                                                                                    |

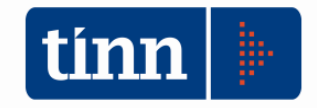

| Conto Automatico       | Cod. Piano dei conti<br>EP | Descrizione                                                                                                    |
|------------------------|----------------------------|----------------------------------------------------------------------------------------------------|
|                        |                            | conti, secondo la classificazione<br>proposta, una rilevazione di un<br>Ricavo. In particolare tale conto viene<br>movimentato in corrispondenza di<br>accertamenti di competenza collegati<br>ad un codice di prestazione che viene<br>utilizzato allorché viene emessa un<br>fattura di vendita con il determinato<br>codice di prestazione. In tal modo<br>nella gestione ordinaria si fornisce la<br>possibilità di individuare come<br>momento determinante per la<br>rilevazione del ricavo l'emissione<br>della fattura e non la fase di<br>assunzione dell'accertamento in cui si<br>movimenta tale conto. Secondo<br>questa impostazione Ricavi da<br>Contabilizzare è quindi come un<br>ricavo sospeso, appunto da<br>contabilizzare. Il saldo diverso da<br>zero di tale conto segnala<br>all'operatore la necessità di<br>provvedere a ragguagliare i ricavi da<br>emissione di documenti/fatture con<br>l'ammontare degli accertamenti che<br>hanno determinato la<br>movimentazione di detto conto. Per<br>maggiori indicazioni si veda lo<br>specifico caso d'uso di registrazione<br>di una fattura di vendita. |
| RIMANENZE_INIZIALI     |                            |                                                                                                    |
| RISCONTI_ATTIVI        | P 1.4.2.01.01.01.001       | Risconti attivi                                                                                                    |
| RISCONTI_PASSIVI       | P 2.5.2.09.01.01.001       | Altri risconti passivi                                                                                                    |
| SALDO_CAMBI            |                            |                                                                                                    |
| SOPRAVVENIENZE_ATTIVE  | E 5.2.3.99.99.001          | Altre sopravvenienze attive                                                                                                    |
| SOPRAVVENIENZE_PASSIVE | E 5.1.1.99.99.999          | Altre sopravvenienze passive                                                                                                    |
| TRASPORTI              |                            |                                                                                                    |
| UTILE                  |                            |                                                                                                    |

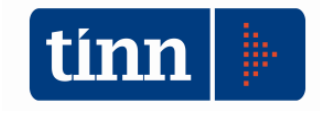

#### Gestione dei conti correnti

Tale funzione consente di associare vari conti correnti eventualmente gestiti per gli incassi ed indicati sui vincoli fruttiferi delle modalità di pagamento al conto del piano dei conti di contabilità economico-patrimoniale per la gestione della liquidità

| ti     | Esercizi                                                                                                    | o: 201              | 5 - Associazione conto c                                        | orrente a conto E/P                                                                  |                                       |                    | x  |  |  |  |  |
|--------|----------------------------------------------------------------------------------------------------|---------------------|-----------------------------------------------------------------|--------------------------------------------------------------------------------------|---------------------------------------|--------------------|----|--|--|--|--|
|        | I+     I+     I+ |                     |                                                                 |                                                                                      |                                       |                    |    |  |  |  |  |
| L<br>t | .a seguenti<br>ollettini po:                                                                                                    | e asso<br>stali all | ciazione serve a collegare u<br>la corretta voce di liquidità d | in vincolo fruttifero o un numero di conto correr<br>el piano dei conti patrimoniale | ite postale utilizzato sulle reversal | iosui              |    |  |  |  |  |
| Г      | Esercizio                                                                                                    | ID                  | Codice Conto                                                    | Descrizione                                                                          | Vincolo Fruttifero                    | Bif. PDC E/P       | TA |  |  |  |  |
|        | 2015                                                                                                    | 1                   | 37439593                                                        | C/C POSTALE SEDE PROV.LE RIETI                                                       | •                                     | 1.3.4.02.02.01.004 | -  |  |  |  |  |
|        | 2015                                                                                                    | 2                   | 37438678                                                        | C/C POSTALE SEDE PROV.LE ROMA                                                        | -                                     | 1.3.4.02.02.01.003 | 1  |  |  |  |  |
|        |                                                                                                    |                     |                                                                 |                                                                                      |                                       |                    |    |  |  |  |  |
|        |                                                                                                    |                     |                                                                 |                                                                                      |                                       |                    |    |  |  |  |  |
|        |                                                                                                    |                     |                                                                 |                                                                                      |                                       |                    |    |  |  |  |  |
|        |                                                                                                    |                     |                                                                 |                                                                                      |                                       |                    |    |  |  |  |  |

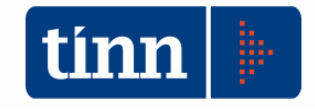

#### Articoli di partita doppia (articolo di PD)

#### STAMPE CONTABILITA' GENERALE ED ANALITICA - Ordinamento Co

| Siste | ema | Contabilità Generale <u>F</u> inestre <u>A</u> iuto |   |
|-------|-----|-----------------------------------------------------|---|
|       | 4   | Configurazioni •                                    | 1 |
|       |     | Articoli di partita doppia                          |   |
|       |     | Stampe +                                            |   |
|       |     | Generazione Massiva scritture di PD                 |   |
|       |     | Visualizzazione conti                               |   |
|       |     | Verifica Scritture di partita Doppia                |   |
|       |     | Inserimento Risconti Attivi e Passivi               |   |
|       |     |                                                     |   |
|       |     |                                                     |   |

|                            | 4 4 4 4i                 | ें 📿 🛛         | Ø Ø.                        | ⊘                   |           |           |             | 1                | <u>E</u> sci    |                | 1   |
|----------------------------|--------------------------|----------------|-----------------------------|---------------------|-----------|-----------|-------------|------------------|-----------------|----------------|-----|
| enco Ai                    | rticoli di parita doppia |                |                             |                     | Intesta   | azione    | articolo (  | di partita do    | oppia           |                |     |
| Num.                       | D. Reg. 🔺                | Numero         | Causal                      | e                   |           |           |             |                  |                 |                |     |
| 1                          | 19/02/2014               | -              | 1 ACC                       | ACCERTAMEN          | го        |           |             |                  | Q [             | Stampato       | 6   |
| 2                          | 01/04/2014               | Data di F      | Registrazio                 | ne Descrizione      |           |           |             |                  |                 | Bloccato       |     |
| 3                          | 09/12/2014               | 19/02/2        | 014                         |                     |           |           |             |                  | MPBESE          |                | _   |
| 4                          | 01/04/2014               | 10/02/2        | .019                        | ACCENTAME           | 110 001   | 1 1/ 1/11 |             |                  | in these        |                | _   |
| 5                          | 16/04/2014               | 12.15 +        |                             |                     | =         | Scr       | itture co   | ntabili          | -1              |                |     |
| 6                          | 06/05/2014               | Ord.           | <ul> <li>Rif Pia</li> </ul> | ano dei conti EP 🔄  | des_pd    | сер       |             |                  | Dare 💌          | Avere          |     |
| 7                          | 20/05/2014               | -              | 1 E1.4.3                    | 3.03.05.001         | Entrate   | da rimbo  | orsi, recup | eri e restituzio | r 0,00          | 3.00           | 0,0 |
| 8                          | 15/05/2014               | -              | 2 P1.3.2                    | 2.08.04.06.005      | Crediti d | da rimboi | rsi, recupe | ri e restituzior | ii 3.000,00     |                | 0,0 |
| 9                          | 06/06/2014               |                |                             |                     |           |           |             |                  |                 |                |     |
| 10                         | 14/03/2014               |                |                             |                     |           |           |             |                  |                 |                |     |
| 11                         | 02/04/2014               |                |                             |                     |           |           |             |                  |                 |                |     |
| 12                         | 09/06/2014               |                |                             |                     |           |           |             |                  |                 |                |     |
| 13                         | 13/06/2014               | Totali         |                             |                     |           |           |             |                  | € 3 000 00      | £ 3 000 f      | nn  |
| 14                         | 01/01/2014               | Det            | E-H-H                       | D.I                 | 11:22     |           | ×Acc        | nau luca         | 1.74            | 0 0.000,       |     |
| 14                         | 10/12/2014               | Dati           | Fattura                     | Bollettino   Imp.   | Liq.      | Man.      | ALL.        | Hev. Liq.        | IVA             |                |     |
| 15                         | 27/02/2014               | Accertam       | iento (Ann                  | o, sigla, num, prog | 2014      | 1         | 18          | 1 AC             | CERTAMENTO DOPI | PI/ERRATI P. 🤦 | 5   |
| 14<br>15<br>16             | 01 H 010010              | Var. Acce      | etamento l                  | ۷*                  | -         | -         |             |                  |                 | Q              | J   |
| 14<br>15<br>16<br>17       | 31/12/2013               | 00000000000000 |                             |                     |           |           |             |                  |                 |                | ā.  |
| 14<br>15<br>16<br>17<br>18 | 31/12/2013               |                |                             |                     |           |           |             |                  |                 |                |     |

E' la maschera di inserimento, visualizzazione e modifica di tutte le scritture di contabilità generale, prodotte sia da elaborazione massiva che da elaborazione di singolo movimento finanziario.

Come per tutte le maschere di gestione del software di contabilità il posizionamento sul singolo movimento / scrittura avviene con la ricerca che può essere effettuata utilizzando il

tasto 로 posizionato in alto a destra nella maschera

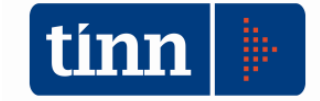

| Seleziona la          | scrittura di partira doppia                                  |          | Į        | _          | x |
|-----------------------|--------------------------------------------------------------|----------|----------|------------|---|
| <b>7</b><br>Seleziona | 📴 😵 🎒 🗸 🦺<br>mposta filtro Togli filtro Stampa Esporta Esci  |          |          |            |   |
| D. Reg.               | Numero Descrizione Causale Descr. Causale                    | Stampato | Bloccato | ID         |   |
| 31/12/2015            | 1 QUADRATURE DI BILANCIO ACC ACCERTAMENTO                    |          | (        |            |   |
| 12/01/2015            | 2 VARIAZIONE DEL BILANCIO DI PREVISIONE PE(ACC ACCERTAMENTO  | 0        | 0        | 1 2        | 2 |
| 12/01/2015            | 3 VARIAZIONE DEL BILANCIO DI PREVISIONE PE(ACC ACCERTAMENTO  | 0        | 0        | ( ;        | 3 |
| 14/01/2015            | 4 UNIPOL BANCA SPA - FIAT SEDICI TARGATA DZACC ACCERTAMENTO  | 0        | 0        | ، I        | 4 |
| 01/02/2015            | 5 VARIAZIONE DEL BILANCIO DI PREISIONE 2013ACC ACCERTAMENTO  | 0        | 0        | <u>ا</u> ا | 5 |
| 01/02/2015            | 6 VARIAZIONE DEL BILANCIO DI PREVISIONE 201ACC ACCERTAMENTO  | 0        | 0        | ( E        | 6 |
| 01/02/2015            | 7 AZIENDA SANITARIA LOCALE DI FROSINONE - ACC ACCERTAMENTO   | 0        | 0        |            | 7 |
| 01/02/2015            | 8 RINNOVO DELLA CONVENZIONE TRA ARPA LA ACC ACCERTAMENTO     | 0        | 0        | 1 8        | 8 |
| 01/02/2015            | 9 AZIENDA UNITA SANITARIA LOCALE DI RIETI - ACC ACCERTAMENTO | 0        | 0        | <u></u>    | 9 |
| 01/02/2015            | 10 COMUNE DI FIUMICINO - ARPA LAZIO: RINNOV(ACC ACCERTAMENTO | 0        | 0        | 10         | 0 |
| 01/02/2015            | 11 CONVENZIONE TRA ARPA LAZIO E L'AUTORIT ACC ACCERTAMENTO   | 0        | 0        | 1 1        | 1 |
| 01/02/2015            | 12 CONVENZIONE TRA ARPA LAZIO E L'AUTORITIACC ACCERTAMENTO   | 0        | 0        | 12         | 2 |
| 01/02/2015            | 13 PROVINCIA DI VITERBO - CONVENZIONE BONIFACC ACCERTAMENTO  | 0        | 0        | 1:         | 3 |
| 20/02/2015            | 14 INTEGRAZIONE IVA PER CONVENZIONE COMU ACC ACCERTAMENTO    | 0        | 0        | 14         | 4 |
| 02/03/2015            | 15 UFFICIO DI SANITA' AEREA: ACCERTAMENTO FACC ACCERTAMENTO  | 0        | 0        | 15         | 5 |
| 02/01/2015            | 16 IMPEGNI COSTI DEL PERSONALE ANNO 2015 ACC ACCERTAMENTO    | 0        | 0        | I 16       | 6 |
| 02/01/2015            | 17 IMPEGNI COSTI DEL PERSONALE ANNO 2015 ACC ACCERTAMENTO    | 0        | 0        | 11         | 7 |

Doppio click del mouse sulla riga interessata

La lista di ricerca propone i campi che vengono mostrati nella figura.

| 14 44    | 4       | 4     | ₩      | 4   | 6   | 2 |
|----------|---------|-------|--------|-----|-----|---|
| Elenco A | rticoli | di pa | artita | dop | pia | Γ |
| Num.     | D. R    | eg.   |        |     | *   |   |
| 6830     | 02/0    | 1/201 | 5      |     |     |   |
| 6831     | 02/0    | 1/201 | 5      |     |     |   |
| 6832     | 02/0    | 1/201 | 5      |     |     |   |
| 6833     | 02/0    | 1/201 | 5      |     |     | _ |
| 6834     | 02/0    | 1/201 | 5      |     |     |   |
| 9896     | 02/0    | 1/201 | 5      |     |     | Ľ |
| 1712     | 07/0    | 1/201 | 5      |     |     | _ |
| 1713     | 07/0    | 1/201 | 5      |     |     | _ |
| 1714     | 07/0    | 1/201 | 5      |     | -   | _ |
| 8416     | 07/0    | 1/201 | 5      |     | -   |   |
| 9432     | 07/0    | 1/201 | 5      |     |     |   |
| 9433     | 07/0    | 1/201 | 5      |     |     |   |
| 9872     | 07/0    | 1/201 | 5      |     |     |   |
| 9897     | 07/0    | 1/201 | 5      |     |     | Г |
| 1715     | 08/0    | 1/201 | 5      |     |     | Н |
| 7852     | 08/0    | 1/201 | 5      |     |     |   |
| 8256     | 08/0    | 1/201 | 5      |     |     |   |
| 8272     | 08/0    | 1/201 | 5      |     |     |   |

Nella parte sinistra della stessa maschera viene riportato l'elenco numerico di tutti gli **articoli** di partita doppia, sia essi semplici, composti o complessi presenti in archivio. Navigando su ciascuno di essi nella parte destra della maschera viene visualizzato l'intero movimento che si compone di una intestazione, dei **singoli movimenti di scritture contabili** ( i sottoconti movimentati), nonché in basso i dati riepilogativi delle movimentazioni originarie.

Nella <u>parte superiore</u> della maschera troviamo la sezione "Intestazione articolo di partita doppia" in cui i campi a disposizione dell'utente sono:

|            |            | Intestazione articolo di partita doppia           |              |   |
|------------|------------|---------------------------------------------------|--------------|---|
| Numero     | Causale    |                                                   |              |   |
| 9872       | 5C0        | CORRISPETTIVI VITERBO (SUPERATA - NON UTILIZZARE) | 🔍 📃 Stampato | ą |
| Data di Re | gistrazion | e Descrizione                                     | Bloccato     |   |
| 07/01/201  | 15 🧾       | CORRISPETTIVI DEL 07/01/15 MENSA CIR- S.          |              |   |

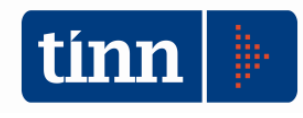

| NUMERO                   | E' il numero identificativo dell'articolo di partita doppia. E'<br>un progressivo gestito automaticamente dal software,<br>non disponibile per l'utente                                                                                                    |
|--------------------------|----------------------------------------------------------------------------------------------------|
| CAUSALE                  | E' la Causale di registrazione utilizzata per generare<br>l'articolo di pd. E' un campo obbligatorio. Qualora l'utente<br>voglia procedere all'inserimento di una movimentazione<br>è selezionabile da una lista della tabella causali; nelle<br>generazioni automatiche viene proposto dal software<br>sulla base della configurazione impostata sulla relativa<br>tabella Causali Automatiche                                                                                                    |
|                          | E' la data di inserimento della registrazione.                                                                                                    |
|                          | <b>N.B.</b> Le registrazioni di contabilità economico patrimoniali fanno tutte riferimento all'esercizio di lavoro. Tuttavia spesso avviene che gli utenti effettuano movimenti originari di contabilità finanziaria nei rispettivi esercizi di competenza ma inseriscono provvedimenti (atti / determine / delibere) con date non sempre dello stesso anno di competenza. Ma ancor più inseriscono date di registrazioni al di fuori dell'esercizio di competenza.                                                                                                    |
| DATA DI<br>REGISTRAZIONE | Il caso classico di riferimento è una determina / nota di<br>liquidazione di una fattura pervenuta nell'esercizio 2015,<br>con competenza economica 2015, ma con un atto reso<br>definitivo nell'esercizio 2016 (quindi con data determina<br>anno 2016) ed inserito con data di registrazione ad<br>esempio 15/02/2016.In questa fattispecie operativa il<br>software di generazione automatica delle rilevazioni di<br>contabilità economico patrimoniale al fine di garantire la<br>cronologia delle operazioni nei rispettivi esercizi impone<br>come data di registrazione 31/12/2015. Per cui in un<br>inserimento manuale di un movimento è bene tenere<br>presente che la data di registrazione dovrà essere<br>compresa tra il 01/01/xxxx ed il 31/12/xxxx |
| DESCRIZIONE              | E' un campo descrittivo a disposizione dell'utente                                                                                                    |
| BLOCCATO                 | Flag di indicazione che la scrittura non è più modificabile.<br>Generalmente si accompagna al flag successivo.                                                                                                    |
| STAMPATO                 | Flag di avvenuta stampa in definitivo del libro giornale.<br>L'apposizione di tale valore impone il blocco dell'articolo<br>di pd. Esistono funzioni di servizio che consentono la<br>rimozione del flag e la possibilità di produrre nuovamente<br>la stampa.                                                                                                    |
|                          | la stampa.                                                                                                    |

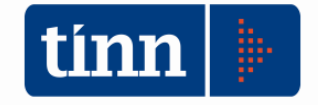

La parte centrale della maschera nella sezione **Scritture contabili**, riporta i movimenti generati sui singoli conti .

| tir | Esercizi | o: 2015 - Articoli di P | arti | ta Doppia   |           |                   |                                 |      |       |                           | • 🗙      |
|-----|----------|-------------------------|------|-------------|-----------|-------------------|---------------------------------|------|-------|---------------------------|----------|
|     | 4        | 4 4 4 4i                | ß    | ं ጰ 🛷       |           | ⊘ 🐺 😣             |                                 | •    | Esci  |                           | 2        |
| E   | lenco Ar | ticoli di partita dopp  | oia  |             |           |                   | Intestazione articolo di partit | a do | ppia  |                           |          |
|     | Num.     | D. Reg.                 | *    | Numero      | Causale   |                   |                                 |      |       |                           |          |
|     | 6830     | 02/01/2015              |      | 9872        | 5C0       | CORRISPETTIVI     | VITERBO (SUPERATA - NON UTI     | LIZZ | (ARE) | 📃 Stampato                | <b>a</b> |
| L   | 6831     | 02/01/2015              |      | Data di Bec | istrazion | e Descrizione     |                                 |      |       | 📃 Bloccato                |          |
|     | 6832     | 02/01/2015              |      | 07/01/201   |           |                   |                                 |      |       |                           |          |
|     | 6833     | 02/01/2015              |      | 077017201   | 0 🔟       | CONNISPETTIV      | T DEE 07701715 MENSA CIR- 5.    |      |       |                           |          |
|     | 6834     | 02/01/2015              |      |             | _         |                   | Scritture contabili             |      |       |                           |          |
| Г   | 9896     | 02/01/2015              |      | Ord. 💌      | Rif Piar  | no dei conti EP 💌 | des_pdcep                       | •    | Dare  | <ul> <li>Avere</li> </ul> |          |
| Г   | 1712     | 07/01/2015              |      | $\int 1$    | P1.3.2.   | 02.01.02.002      | DEBITORI                        |      | 155,  | 50                        | 0,00     |
| F   | 1713     | 07/01/2015              |      | 1           | E1.2.2.   | 01.99.002         | CORRISPETTIVI NETTI             |      | 0,    | 00                        | 149,62   |
| F   | 1714     | 07/01/2015              | _    | 1           | P2.4.5.   | 06.01.01.001      | IVA a debito                    |      | 0,    | 00                        | 5,98     |
|     | 8416     | 07/01/2015              |      |             |           |                   |                                 |      |       |                           |          |
|     | 9432     | 07/01/2015              |      |             |           |                   |                                 |      |       |                           |          |
|     | 0422     | 07/01/2015              |      |             |           |                   |                                 |      |       |                           |          |

In ogni singola riga viene riportato il conto nella sua codifica tabellare e nella sua descrizione con la corrispondente obbligatoria e alternativa valorizzazione dell'importo con segno DARE o AVERE.

Di particolare interesse sono invece i dati riportati in calce della maschera poiché forniscono informazioni sui collegamenti dei singoli movimenti con le altre informazioni contabili gestite, in particolare in contabilità finanziaria. Tale dati si sottolinea di nuovo **sono riferiti a singolo movimento di scrittura di PD**.

| 10612 20/10/2015 | Tota   | i                  |            |                 |        |      |       |      |          | € 5.709,60     | € 5,709,60            |
|------------------|--------|--------------------|------------|-----------------|--------|------|-------|------|----------|----------------|-----------------------|
| 10613 20/10/2015 | Dati   | * Fattura          | Bollettino | Imp.            | Liq.   | Man. | Acc.  | Rev. | Liq. IVA |                |                       |
| 10615 20/10/2015 | PDF    | S 1.00.00.         | 00.000     | Spese co        | rrenti |      |       |      | 9        | Missione/Prog. |                       |
| 10616 20/10/2015 | Descr. |                    |            |                 |        |      | Cred. | 14   | 585 DOT  | TORI COMMERC   | IALISTI & A 🔍         |
| 10617 20/10/2015 | Tipo A | ttività <u>Cor</u> | mmerciale  |                 |        |      | •     |      |          | Moviment       | o Annullato 📃         |
|                  | F5 🛛 🕇 | <u> C</u> ancella  | F6         | 🐼 <u>S</u> alva | F9     |      |       |      |          |                | 🌱 A <u>n</u> nulla F7 |

La presenza nella sheet dell'asterisco accanto alla tipologia indica quali movimenti sono avvalorati che sono correlati alla scrittura. Nel caso sotto riportato il movimento di partita doppia è collegato alla registrazione della fattura.

| Totali     |            |            |      |         |        |          |      |  |  |  |
|------------|------------|------------|------|---------|--------|----------|------|--|--|--|
| Dati       | * Fattura  | Bollettino | Imp. | Liq.    | Man.   | Acc.     | Rev. |  |  |  |
| Fattura (B | Eser. Nume | ero) 2015  | 5 87 | '10 CON | SULENZ | ZA FISCA | LE   |  |  |  |
|            |            |            |      |         |        |          |      |  |  |  |

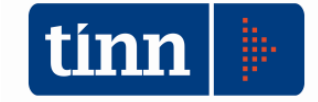

In ogni caso analizzando le singole sheet i dati gestiti sono:

| Dati                                                                                                    |  |  |  |  |  |  |  |  |
|----------------------------------------------------------------------------------------------------|--|--|--|--|--|--|--|--|
| Dati Fattura Bollettino Imp. * Lig. Man. Acc. Rev. Lig. IVA                                                                                                    |  |  |  |  |  |  |  |  |
| PDF S 1.07.06.02.999 Interessi di mora ad altri soggetti 🔍 Missione/Prog. 13 07 🔍                                                                                          |  |  |  |  |  |  |  |  |
| Descr. Cred. 11992                                                                                                    |  |  |  |  |  |  |  |  |
| Tipo Attività Istituzionale 🔹 Movimento Annullato 📃                                                                                                    |  |  |  |  |  |  |  |  |
|                                                                                                    |  |  |  |  |  |  |  |  |
| PDF: Viene riportata la classificazione del piano dei conti finanziario con relativa descrizione. Nel caso di un puovo inserimento di una scrittura si attiva la lista del |  |  |  |  |  |  |  |  |
| piano dei conti. Tuttavia una volta selezionato un V^ livello del piano dei conti non è                                                                                    |  |  |  |  |  |  |  |  |
| stata inserita alcuna obbligatorietà o collegamento con la matrice di transizione                                                                                          |  |  |  |  |  |  |  |  |
| definita, proprio per dar modo all'operatore di inserire liberamente le voci da                                                                                            |  |  |  |  |  |  |  |  |
| movimentare.                                                                                                    |  |  |  |  |  |  |  |  |
| Missione/Prog.: E' un dato obbligatorio per l'inserimento delle registrazioni di spesa                                                                                     |  |  |  |  |  |  |  |  |
| e rappresentano i codici funzionali di bilancio Missione Programma di riferimento per                                                                                      |  |  |  |  |  |  |  |  |
|                                                                                                    |  |  |  |  |  |  |  |  |
| Descr: E' un campo descrittivo a disposizione dell'utente                                                                                                    |  |  |  |  |  |  |  |  |
| Creditore: Viene riportato il codice creditore e la sua relativa decodifica                                                                                                |  |  |  |  |  |  |  |  |
| Tipo Attività: Riporta la tipologia del movimento se appartiene alla gestione                                                                                              |  |  |  |  |  |  |  |  |
| "Istituzionale" / "Commerciale" / "Promiscua". E' possibile produrre stampe di bilancio                                                                                    |  |  |  |  |  |  |  |  |
| riepilogative per tipologia attivita                                                                                                    |  |  |  |  |  |  |  |  |
| Movimento Annullato: Flag di annullamento                                                                                                    |  |  |  |  |  |  |  |  |
| Fattura                                                                                                    |  |  |  |  |  |  |  |  |
| Dati <sup>*</sup> Fattura Bollettino Imp. * Lig. Man. Acc. Bev. Lig. IVA                                                                                                   |  |  |  |  |  |  |  |  |
| Fattura (Eser. Numero) 2015 6537 MATERIALE DI LABORATORIO                                                                                                    |  |  |  |  |  |  |  |  |
|                                                                                                    |  |  |  |  |  |  |  |  |
|                                                                                                    |  |  |  |  |  |  |  |  |
|                                                                                                    |  |  |  |  |  |  |  |  |
| Bollettino                                                                                                    |  |  |  |  |  |  |  |  |
| Dati * Fattura * Bollettino Imp. Liq. Man. * Acc. Rev. Liq. IVA                                                                                                    |  |  |  |  |  |  |  |  |
| Bollettino Postale 31933 LUGLIO                                                                                                    |  |  |  |  |  |  |  |  |
|                                                                                                    |  |  |  |  |  |  |  |  |
|                                                                                                    |  |  |  |  |  |  |  |  |
| Viene indicato il numero di bollettino di c/c postale ove la gestione è stata attivata                                                                                     |  |  |  |  |  |  |  |  |
| con cui viene effettuata la registrazione per l'incasso di fatture emesse                                                                                                  |  |  |  |  |  |  |  |  |
| , , , , , , , , , , , , , , , , , , ,                                                                                                    |  |  |  |  |  |  |  |  |

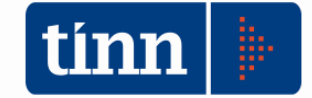

| Impegno                                                                                                    |  |  |  |  |  |  |  |  |  |
|----------------------------------------------------------------------------------------------------|--|--|--|--|--|--|--|--|--|
| Dati * Fattura Bollettino Imp. Liq. Man. Acc. Rev. Liq. IVA                                                                                                    |  |  |  |  |  |  |  |  |  |
| Impegno (Anno, sigla, num, prog)                                                                                                    |  |  |  |  |  |  |  |  |  |
| Variazione di impegno N*                                                                                                    |  |  |  |  |  |  |  |  |  |
| Impegno: sono i dati per l'individuazione univoca dell'impegno di spesa e delle relative variazioni, che ha generato la scrittura. Tale riferimento viene popolato in corrispondenza delle eccezioni previste dall'allegato 4/3 al D.Lgs. 118/2011 principio contabile applicato concernente la contabilità economico-patrimoniale, nonché in corrispondenza della generazione automatica delle fatture da ricevere sugli impegni ancora disponibili al termine dell'esercizio. |  |  |  |  |  |  |  |  |  |
| Liquidazione                                                                                                    |  |  |  |  |  |  |  |  |  |
| Dati * Fattura Bollettino Imp. * Liq. Man. Acc. Rev. Liq. IVA                                                                                                    |  |  |  |  |  |  |  |  |  |
| Liquidazione (Anno, sigla, num, prog) 2015 1 1270 1 - F 🔍                                                                                                    |  |  |  |  |  |  |  |  |  |
|                                                                                                    |  |  |  |  |  |  |  |  |  |
|                                                                                                    |  |  |  |  |  |  |  |  |  |
| con quali modalità vengono generate le movimentazioni.                                                                                                    |  |  |  |  |  |  |  |  |  |
|                                                                                                    |  |  |  |  |  |  |  |  |  |
| Dati Fattura Bollettino Imp. * Liq. * Man. Acc. Rev. Liq. IVA.                                                                                                    |  |  |  |  |  |  |  |  |  |
| Mandato (Progressivo, riga) 1 1 PAGAMENTI BOLLI A CERICO ENTE - REGOLARIZZAZIONE SOS 🔍                                                                                                    |  |  |  |  |  |  |  |  |  |
| Mandato: viene riportato il numero di mandato collegato con la scrittura                                                                                                    |  |  |  |  |  |  |  |  |  |
| Accertamento                                                                                                    |  |  |  |  |  |  |  |  |  |
| Dati Fattura Ballattina Irra Itia Man *Acc Bou Itia 0/A                                                                                                    |  |  |  |  |  |  |  |  |  |
| Accertamento (Anno, sigla, num, prog) 2013 3 2 1 VABIAZIONE DEL BILANCIO DI PRE Q                                                                                                    |  |  |  |  |  |  |  |  |  |
| Var. Accetamento N*                                                                                                    |  |  |  |  |  |  |  |  |  |
| Accertamento: sono i dati per l'individuazione univoca dell'accertamento di entrata e delle relative variazioni, che ha generato la scrittura. Si rimanda alle istruzioni riguardanti i casi d'uso per illustrare con quali modalità vengono generate le movimentazioni.                                                                                                    |  |  |  |  |  |  |  |  |  |

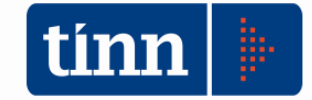

\_

|                               |                 | Boyors          |               |                 |              |  |  |  |  |  |  |
|-------------------------------|-----------------|-----------------|---------------|-----------------|--------------|--|--|--|--|--|--|
|                               |                 | Revers          | ale           |                 |              |  |  |  |  |  |  |
| Dati Fattura Bollettino       | Imp. Liq.       | Man. *Acc.      | * Rev. Liq. I | VA              |              |  |  |  |  |  |  |
| Reversale (Progressivo, riga) | 15 1            | Rev Rev.STIP    | ENDI: mese di | Gennaio         | Q            |  |  |  |  |  |  |
|                               |                 |                 |               |                 | _            |  |  |  |  |  |  |
|                               |                 |                 |               |                 |              |  |  |  |  |  |  |
|                               |                 |                 |               |                 |              |  |  |  |  |  |  |
| Reversale: viene rino         | vrtato il num   | ara di ravara   | ale colleg    | ato con la scri | ttura        |  |  |  |  |  |  |
| Neversale. Mene hpo           |                 | elo ul levels   | ale colley    |                 | llura        |  |  |  |  |  |  |
| Numero Causale                |                 |                 |               |                 |              |  |  |  |  |  |  |
| 54212 LIP LIQUID.             | AZIONE PERIOD   | ICA IVA         |               | Q [             | Stampato 👦   |  |  |  |  |  |  |
| Data di Registrazione Descri: | zione           |                 |               |                 | Bloccato 🚬   |  |  |  |  |  |  |
| 31/10/2015 🛒 Liquid           | azione IVA mese | di Ottobre      |               |                 |              |  |  |  |  |  |  |
|                               |                 |                 |               |                 |              |  |  |  |  |  |  |
| Ord. 💌 Bit Piano dei cor      | nti EP 💌 des pr | dcen            |               | Dare 💌          | Avere 🔽 🔺    |  |  |  |  |  |  |
| 1 P1.3.2.01.01.03             | .002 IVA a      | credito         |               | 0,00            | 1.029,60     |  |  |  |  |  |  |
| 2 P2.4.5.06.03.01             | .001 Erario     | c/IVA           | •••           | 1.029,60        | 0,00         |  |  |  |  |  |  |
| 3 P2.4.5.06.01.01             | .001 IVA a      | debito          |               | 10.647,60       | 0,00         |  |  |  |  |  |  |
| 4 P2.4.5.06.03.01             | .001 Erario     | c/IVA           |               | 0,00            | 10.647,60    |  |  |  |  |  |  |
| 5 P1.3.2.01.01.03             | .002 IVA a      | credito         |               | 0,00            | 19.386,87    |  |  |  |  |  |  |
| 6 E2.1.9.99.99.00             | 2 COST          | I DA CONTABILIZ | ZARE          | 19.386,87       | 0,00         |  |  |  |  |  |  |
| Totali                        | IVA a           | debito          |               | € 187.619.14    | € 187.619.14 |  |  |  |  |  |  |
| Dati Fattura Bollettino       | Imp. Lia.       | Man. Acc.       | Bey. *Lic     | i. IVA          |              |  |  |  |  |  |  |
| Liguidazione IVA 10           | Ottobre         |                 |               |                 | Q            |  |  |  |  |  |  |
| Sezione C                     |                 |                 |               |                 |              |  |  |  |  |  |  |
| Sezione C                     | ACQUISTICOMI    | MENCIALI        |               |                 | <u>~</u>     |  |  |  |  |  |  |
|                               |                 |                 |               |                 |              |  |  |  |  |  |  |
| E5 🛛 🔊 Cancella E6            | 🔊 Salva F9      | 1               |               |                 | 🖸 Appulla E7 |  |  |  |  |  |  |
|                               |                 |                 |               |                 |              |  |  |  |  |  |  |
|                               |                 |                 |               |                 |              |  |  |  |  |  |  |
|                               |                 |                 |               |                 |              |  |  |  |  |  |  |

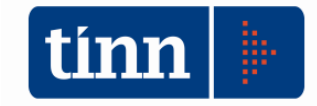

| Numero<br>54212               | Numero     Causale       54212     LIP       LIQUIDAZIONE PERIODICA IVA     Stampato |                                |                              |                                          |                                       |                                  |                         |                                         |                                  |                |  |  |
|-------------------------------|--------------------------------------------------------------------------------------|--------------------------------|------------------------------|------------------------------------------|---------------------------------------|----------------------------------|-------------------------|-----------------------------------------|----------------------------------|----------------|--|--|
| Data di F                     | Registrazi                                                                           | one Descr                      | izione                       |                                          |                                       |                                  |                         |                                         | Bloccato                         |                |  |  |
| 31/10/2                       | 2015 🤠                                                                               | Liquio                         | lazione IV/                  | v mese di Ottob                          | re                                    |                                  |                         |                                         |                                  |                |  |  |
| Scritture contabili           |                                                                                      |                                |                              |                                          |                                       |                                  |                         |                                         |                                  |                |  |  |
| Ord. [                        | 💌 Rif Pi                                                                             | ano dei co                     | nti EP 💌                     | des_pdcep                                |                                       | •                                | Dare                    | •                                       | Avere                            | ▼ ▲            |  |  |
|                               | 1 P1.3.                                                                              | 2.01.01.03                     | 8.002                        | IVA a credito                            |                                       |                                  |                         | 0,00                                    | 1.1                              | 029,60         |  |  |
|                               | 2 P2.4.                                                                              | 5.06.03.01                     | .001                         | Erario c/IVA                             |                                       |                                  |                         | 1.029,60                                |                                  | 0,00           |  |  |
|                               | 3 P2.4.5.06.01.01.001                                                                |                                |                              |                                          |                                       |                                  |                         | 10.647,60                               |                                  | 0,00           |  |  |
|                               | 4 P2.4.                                                                              | 5.06.03.01                     | .001                         | Erario c/IVA                             |                                       | •                                | •                       | 0,00                                    | 10.1                             | 647,60         |  |  |
|                               | 5 P1.3.                                                                              | 2.01.01.03                     | 3.002                        | IVA a credito                            |                                       |                                  |                         | 0,00                                    | 19.3                             | 386,87         |  |  |
|                               | 6 E2.1.                                                                              | 9.99.99.00                     | )2                           | COSTI DA CONTABILIZZARE                  |                                       |                                  |                         | 19.386,87                               |                                  | 0,00           |  |  |
| Totali                        | <u>i k cale</u>                                                                      |                                | 001                          | IVA a debito                             |                                       |                                  | £                       | € 187.619,14 € 187.619,14               |                                  |                |  |  |
| Dati                          | Fattura                                                                              | Bollettino                     | Imp.                         | Liq. Man.                                | Acc. F                                | lev. ×l                          | .iq. IVA                | ]                                       |                                  |                |  |  |
| Liquidazio                    | one IVA                                                                              | 10                             | Ottobre                      |                                          |                                       |                                  |                         |                                         |                                  | 9              |  |  |
| Sezione                       |                                                                                      | F                              | SEZIONE                      | VENDITE FRO                              | SINONE                                |                                  |                         |                                         |                                  | Q.             |  |  |
|                               |                                                                                      |                                |                              |                                          |                                       |                                  |                         |                                         |                                  | _              |  |  |
|                               |                                                                                      |                                |                              |                                          |                                       |                                  |                         |                                         |                                  |                |  |  |
| Liq.IVA<br>seziona<br>cursore | : Sono<br>ali. Nel<br>sul si                                                         | o i dati<br>l'esemp<br>ngolo n | che ve<br>bio ripo<br>novime | ngono pop<br>rtato si not<br>nto viene r | olati dalla<br>ta come a<br>modificat | a liquid<br>al caml<br>o il rife | azion<br>biare<br>rimen | e IVA di u<br>del posizio<br>to in ques | no o più<br>pnamento<br>ta masch | o del<br>iera. |  |  |

In questa maschera quindi vengono presentate le scritture di contabilità generale prodotte dalle altre procedure di contabilità, per essere semplicemente visualizzate o,a secondo delle esigenze,per essere opportunamente modificate.

Difatti, come precedentemente indicato, i dati su cui agisce tale procedura vengono generati direttamente dai movimenti di contabilità finanziaria secondo la logica della unicità della transazione, al netto di scritture che si vedranno nel prosieguo in dettaglio.

Per queste casistiche, o per altre necessità, la maschera consente anche l'inserimento manuale delle singole scritture, seguendo le modalità classiche e note delle registrazioni nei vari applicativi Tinn.

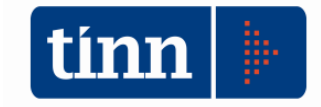

|     | Eserciz | io: 2015 | - Arti  | coli         | di Par  | tita | Dopp                                         | ia   |             |            |               |            |          |          |            |       |              |            |          |          | x        |
|-----|---------|----------|---------|--------------|---------|------|----------------------------------------------|------|-------------|------------|---------------|------------|----------|----------|------------|-------|--------------|------------|----------|----------|----------|
| 14  | *       | 4.       | 4 4     | *            | 41      | ¢    | 2                                            | Ø    | 1           | 0 4        | LS            |            |          |          |            | -     | <u>E</u> sci |            |          |          | 2        |
| Ele | nco Ar  | ticoli d | i parti | ita d        | oppia   | 3    |                                              |      |             |            |               | Intesta    | azione a | articolo | di partita | a do  | ppia         |            |          |          |          |
| N   | lum.    | D. Reg   |         |              |         | ៍    | Numero                                       | 1    | Causali     | в          |               |            |          |          |            |       |              |            |          |          |          |
|     | 6830    | 02/01/   | 2015    |              |         |      | 6830 OSS FATTURE ACQUISTI OPER.SOCIOSANITARI |      |             |            |               |            |          | 4RI      |            |       | 0.1          | Stampa     | ato 🕖    |          |          |
|     | 6831    | 02/01/   | 2015    |              |         |      | Date di Basisterativa Dassistera             |      |             |            |               |            |          |          |            |       |              |            | Blocca   | to 🗎     | 6        |
|     | 6832    | 02/01/   | 2015    |              |         |      |                                              |      |             |            |               |            |          | 1077     |            |       |              |            |          |          |          |
|     | 6833    | 02/01/   | 2015    |              |         |      | 02/01/                                       | 2015 | 5 <u>55</u> | ASL R      | MA·U          | URSU US    | S COD.S  | MUN I    | 1977       |       |              |            |          |          |          |
|     | 6834    | 02/01/   | 2015    |              |         |      |                                              |      |             |            |               |            | Scri     | tture co | ntabili    |       |              |            |          |          |          |
|     | 9896    | 02/01/   | 2015    |              |         | 0    | )rd.                                         | •    | Rif F_C     | omando     | di tastie     | era Ctrl+l | -1 p     |          |            | •     | Dare         | -          | Avere    |          | -        |
|     | 1712    | 07/01/   | 2015    |              | -       |      | 1 P2.4.2.01.01.01.002 CREDITORI              |      |             |            |               |            |          |          |            |       | 0,00         |            | 3.634,5  | j4       |          |
|     | 1713    | 07/01/   | 2015    |              |         |      |                                              | 2    | E2.1.9      | .99.99.002 | 2             | COSTI      | DA CON   | TABILIZZ | ZARE       |       |              | 3.634,54   |          | 0,0      | )0       |
|     | 1714    | 07/01/   | 2015    |              |         |      |                                              |      |             |            |               |            |          |          |            |       |              |            |          |          |          |
|     | 8416    | 07/01/   | 2015    |              |         |      |                                              |      |             |            |               |            |          |          |            |       |              |            |          |          |          |
|     | 9432    | 07/01/   | 2015    |              |         |      |                                              |      |             |            |               |            |          |          |            |       |              |            |          |          |          |
|     | 9433    | 07/01/   | 2015    |              |         |      |                                              |      |             |            |               |            |          |          |            |       |              |            |          |          |          |
|     | 9872    | 07/01/   | 2015    |              |         | -    |                                              |      |             |            |               |            |          |          |            |       |              | 0.0.004 54 |          |          | _        |
|     | 9897    | 07/01/   | 2015    |              | -       | 175  | Tota                                         | "    |             |            | 1             | (A)        | 1        | 1        |            |       |              | £ 3.634,94 | <b>.</b> | 3.634,34 | *        |
|     | 1715    | 08/01/   | 2015    |              | -       |      | Dati                                         | *Fa  | attura      | Bollettino | Imp.          | Liq.       | Man.     | Acc.     | Rev.       | Lic   | , IVA        |            |          |          |          |
|     | 7852    | 08/01/   | 2015    |              |         | F    | attura                                       | Eser | . Nume      | ro) 201    | 5             | 1629 AS    | LRMA     | - CORSO  | OSS COD    | D.SIN | 40N 11       | 1977       |          | Q        |          |
|     | 8256    | 08/01/   | 2015    |              |         |      |                                              |      |             |            |               |            |          |          |            |       |              |            |          |          |          |
| -   | 8272    | 08/01/   | 2015    |              | -       |      |                                              |      |             |            |               |            |          |          |            |       |              |            |          |          |          |
|     | 0212    | 00/01/   | 2013    |              |         |      |                                              |      |             |            |               |            |          |          |            |       |              |            |          |          |          |
| /   |         |          |         | 22100        | 1022001 |      | 1.                                           |      |             |            | -             | 1.000      |          |          |            | -     | _            |            | -        |          | THE R. L |
|     | Nuc     | ovo F8   |         | <u>) M</u> o | odifica | 9 F5 | <u></u>                                      |      | ancella     | F6         | ⁄ <u>S</u> al | lva F9     |          |          |            |       |              |            |          | Annulla  | F7       |

| 🚥 Esercizio: 2015 - Articoli di Partita Doppia 📃 📃 💌 |                                                                               |                                                                                                    |                                                          |       |                                    |                                                  |                       |                                                                                                    |                        |               |                |                            |            |             |  |  |  |  |  |  |  |  |
|------------------------------------------------------|-------------------------------------------------------------------------------|----------------------------------------------------------------------------------------------------|----------------------------------------------------------|-------|------------------------------------|--------------------------------------------------|-----------------------|----------------------------------------------------------------------------------------------------|------------------------|---------------|----------------|----------------------------|------------|-------------|--|--|--|--|--|--|--|--|
| 14                                                   | *                                                                             | 44                                                                                                    | 44                                                       | \$    | C 4                                | $\langle \! \!                                 $ | 1 10 10 10            | 22                                                                                                 |                        |               | 🛅 <u>E</u> sci |                            | (          | 1           |  |  |  |  |  |  |  |  |
| Elen                                                 | nco Ar                                                                        | ticoli di pa                                                                                                    | artita c                                                 | loppi | 3                                  |                                                  |                       | Intestazion                                                                                        | ne articol             | o di partita  | a doppia       |                            |            |             |  |  |  |  |  |  |  |  |
| N                                                    | um.                                                                           | D. Reg.                                                                                                    |                                                          | -     | Nume                               | ro C                                             | Causale               |                                                                                                    |                        |               |                |                            |            | -           |  |  |  |  |  |  |  |  |
|                                                      | 10409                                                                         | 31/12/201                                                                                                    | 5                                                        |       | 10                                 | 720 Î                                            |                       |                                                                                                    |                        |               |                | Q 🛛 🖾 St                   | tampato    | 01          |  |  |  |  |  |  |  |  |
| 3                                                    | 10414                                                                         | 31/12/201                                                                                                    | 5                                                        |       | Data                               | di Beni                                          | strazione Descrizion  | e                                                                                                  |                        |               |                | E BI                       | loccato    |             |  |  |  |  |  |  |  |  |
|                                                      | 10423                                                                         | 31/12/201                                                                                                    | 5                                                        |       | 11                                 | annogr                                           |                       | ~                                                                                                  |                        |               |                |                            |            |             |  |  |  |  |  |  |  |  |
|                                                      | 10424                                                                         | 31/12/201                                                                                                    | 5                                                        |       |                                    |                                                  | <u> </u>              |                                                                                                    | and the second second  | Sector Sector |                |                            |            | N           |  |  |  |  |  |  |  |  |
|                                                      | 10436                                                                         | 31/12/201                                                                                                    | 5                                                        |       |                                    |                                                  | annai (nan here       | S                                                                                                  | critture               | contabili     |                |                            |            |             |  |  |  |  |  |  |  |  |
|                                                      | 10452                                                                         | 31/12/201                                                                                                    | 5                                                        |       | Ord.                               | •                                                | Rif Piano dei conti E | P 💌 des_pdcep                                                                                      |                        |               | ▼ Dare         | ▼ Ave                      | ere        | -           |  |  |  |  |  |  |  |  |
| 13                                                   | 10453                                                                         | 31/12/201                                                                                                    | 5                                                        |       |                                    |                                                  |                       |                                                                                                    |                        |               |                |                            |            |             |  |  |  |  |  |  |  |  |
|                                                      | 10454                                                                         | 31/12/201                                                                                                    | 5                                                        |       |                                    |                                                  |                       |                                                                                                    |                        |               |                |                            |            |             |  |  |  |  |  |  |  |  |
|                                                      | 10455                                                                         | 04.14.0.10.04                                                                                                    |                                                          |       |                                    | 2004 (10-2017) (2007) (2007) (2007)              |                       |                                                                                                    |                        |               |                |                            |            |             |  |  |  |  |  |  |  |  |
| - C                                                  | 10400                                                                         | 31/12/201                                                                                                    | 5                                                        |       |                                    |                                                  |                       | 2M                                                                                                 | o data to r            | diaplaux      |                |                            |            |             |  |  |  |  |  |  |  |  |
| 1.5                                                  | 10456                                                                         | 31/12/201                                                                                                    | 5<br>5                                                   |       |                                    |                                                  |                       | <n< td=""><td>o data to (</td><td>display&gt;</td><td></td><td></td><td></td><td></td></n<>        | o data to (            | display>      |                |                            |            |             |  |  |  |  |  |  |  |  |
|                                                      | 10456<br>10457                                                                | 31/12/201<br>31/12/201<br>31/12/201                                                                               | 5<br>5<br>5                                              |       |                                    |                                                  |                       | <n< td=""><td>o data to (</td><td>display&gt;</td><td></td><td></td><td></td><td></td></n<>        | o data to (            | display>      |                |                            |            |             |  |  |  |  |  |  |  |  |
|                                                      | 10456<br>10457<br>10458                                                       | 31/12/201<br>31/12/201<br>31/12/201<br>31/12/201                                                                  | 5<br>5<br>5<br>5                                         |       |                                    |                                                  |                       | ٢N                                                                                                 | o data to (            | display>      |                |                            |            |             |  |  |  |  |  |  |  |  |
|                                                      | 10456<br>10457<br>10458<br>10459                                              | 31/12/201<br>31/12/201<br>31/12/201<br>31/12/201<br>31/12/201                                                     | 5<br>5<br>5<br>5<br>5                                    | _     | Tol                                | ali                                              |                       | <n< td=""><td>o data to (</td><td>display&gt;</td><td></td><td></td><td></td><td></td></n<>        | o data to (            | display>      |                |                            |            |             |  |  |  |  |  |  |  |  |
|                                                      | 10456<br>10457<br>10458<br>10459<br>10692                                     | 31/12/201<br>31/12/201<br>31/12/201<br>31/12/201<br>31/12/201<br>31/12/201                                        | 5<br>5<br>5<br>5<br>5<br>5<br>5                          |       | Tol                                | ali                                              | ura Dollattino Im     | <n< td=""><td>o data to (</td><td>display&gt;</td><td>Lie B/A</td><td></td><td></td><td></td></n<> | o data to (            | display>      | Lie B/A        |                            |            |             |  |  |  |  |  |  |  |  |
|                                                      | 10456<br>10457<br>10458<br>10459<br>10692<br>10693                            | 31/12/201<br>31/12/201<br>31/12/201<br>31/12/201<br>31/12/201<br>31/12/201<br>31/12/201                           | 5<br>5<br>5<br>5<br>5<br>5<br>5<br>5                     |       | Tol<br>Dati                        | <b>ali</b><br>Fatt                               | ura Bollettino Im     | <n<br>ıp. Liq. Mar</n<br>                                                                          | o data to o<br>n. Acc. | display>      | Liq. IVA       |                            |            |             |  |  |  |  |  |  |  |  |
|                                                      | 10456<br>10457<br>10458<br>10459<br>10692<br>10693<br>10694                   | 31/12/201<br>31/12/201<br>31/12/201<br>31/12/201<br>31/12/201<br>31/12/201<br>31/12/201<br>31/12/201              | 5<br>5<br>5<br>5<br>5<br>5<br>5<br>5<br>5                |       | Tol<br>Dati<br>PDF                 | ali<br>Fatt                                      | ura Bollettino Im     | <n<br>ıp. Liq. Mar</n<br>                                                                          | o data to o<br>n. Acc. | display>      | Liq. IVA       | Missione/Prog.             |            | 9           |  |  |  |  |  |  |  |  |
|                                                      | 10456<br>10457<br>10458<br>10459<br>10692<br>10693<br>10694<br>10695          | 31/12/201<br>31/12/201<br>31/12/201<br>31/12/201<br>31/12/201<br>31/12/201<br>31/12/201<br>31/12/201<br>31/12/201 | 5<br>5<br>5<br>5<br>5<br>5<br>5<br>5<br>5<br>5<br>5<br>5 |       | Tol<br>Dati<br>PDF<br>Desc         | ali<br>Fatt                                      | ura Bollettino Im     | <n<br>.p. Liq. Mar</n<br>                                                                          | o data to o<br>n. Acc. | display>      | Liq. IVA       | Missione/Prog.             |            | 9           |  |  |  |  |  |  |  |  |
| -                                                    | 10456<br>10457<br>10458<br>10459<br>10692<br>10693<br>10694<br>10695<br>10720 | 31/12/201<br>31/12/201<br>31/12/201<br>31/12/201<br>31/12/201<br>31/12/201<br>31/12/201<br>31/12/201              | 5<br>5<br>5<br>5<br>5<br>5<br>5<br>5<br>5<br>5           |       | Tol<br>Dati<br>PDF<br>Desc<br>Tipo | ali<br>Fatt<br>я.<br>Attività                    | ura Bollettino Im     | <n<br>ıp. Liq. Mar</n<br>                                                                          | n. Acc.                | display>      | Liq. IVA       | Missione/Prog.<br>Moviment | o Annullat |             |  |  |  |  |  |  |  |  |
|                                                      | 10456<br>10457<br>10458<br>10459<br>10692<br>10693<br>10694<br>10695<br>10720 | 31/12/201<br>31/12/201<br>31/12/201<br>31/12/201<br>31/12/201<br>31/12/201<br>31/12/201<br>31/12/201              | 5<br>5<br>5<br>5<br>5<br>5<br>5<br>5<br>5                |       | Tol<br>Dati<br>PDF<br>Desc<br>Tipo | ali<br>Fatt<br>r.<br>Attività                    | ura Bollettino Im     | <n<br>ıp. Liq. Mar</n<br>                                                                          | n. Acc.                | display>      | Liq. IVA       | Missione/Prog.<br>Moviment | o Annullat | Q<br>Q<br>0 |  |  |  |  |  |  |  |  |

Rispetto a quanto mostrato in precedenza circa il significato e la obbligatorietà dei dati da gestire / inserire di seguito si riportano le indicazioni specifiche per la ricerca e l'inserimento di un singolo conto. Dopo aver cliccato il tasto ver el aver inserito i dati di Causale e la data di registrazione, nonché la relativa descrizione, e dopo aver inserito nella parte in basso della maschera i dati del Piano dei Conti, della Missione e

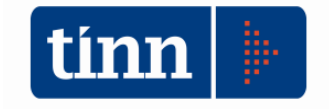

Programma (se registrazione di spesa) del credito e della tipologia attività, si passa all'inserimento del sottoconto operando una ricerca sulla tabella del piano dei conti attivabile attraverso un semplice posizionamento nel campo Des\_piano\_conti\_ep con

| 11/09/20            | 15 📃 PHUVA                 |           |     |      |      |       |      |  |  |  |
|---------------------|----------------------------|-----------|-----|------|------|-------|------|--|--|--|
| Scritture contabili |                            |           |     |      |      |       |      |  |  |  |
| Ord. 💌              | ] Rif Piano dei conti EP 💌 | des_pdcep | ▼   | Dare | •    | Avere | -    |  |  |  |
|                     | 1                          |           | ••• |      | 0,00 |       | 0,00 |  |  |  |

#### Si apre la lista seguente per poter procedere in modalità classica di ricerca

| rticoli di Pa | ticoli di Partita Doppia |                  |              |               |              |          |              |                                                                                                    |         |
|---------------|--------------------------|------------------|--------------|---------------|--------------|----------|--------------|----------------------------------------------------------------------------------------------------|---------|
| 42 43         | C 4 9                    | 6 Ø Q Q          | یا نویا      |               |              | 1        | <u>E</u> sci |                                                                                                    |         |
| rtita dopp    | ia                       |                  | Int          | estazione art | icolo di par | tita dop | ppia         |                                                                                                    |         |
|               | * Numero                 | Caucale          |              |               | 2.7          | _        |              |                                                                                                    |         |
| 5             | Ricerca il I             | riferimento al c | onto econom  | ico/patrimoni | iale         |          |              |                                                                                                    |         |
| 13            |                          |                  |              |               |              |          |              |                                                                                                    |         |
|               | 43                       | <b>E</b>         | ×            | 9             | 29           | •        | 1            |                                                                                                    |         |
|               | Seleziona                | Imposta filtro   | Togli filtro | Stampa        | Esporta      |          | Esci         |                                                                                                    |         |
|               | Eco/Pat Cod              | . Completo       |              | Cod. Parzia   | le           |          | Des          | rizione                                                                                                    | Livello |
|               | E 1.0.1                  |                  |              | 170           |              |          | Com          | ponenti positivi della gestione                                                                              | 1       |
|               | E 1.1.1                  | 0.00.00.000      |              | 1.1           |              |          | Prov         | enti di natura tributaria, contributiva e pereguativa                                                        | 2       |
|               | E 1.1.1                  | 1.00.00.000      |              | 1.1.1         |              |          | Prov         | enti da tributi                                                                                              | 3       |
|               | E 1.1.1                  | 1.01.00.000      |              | 1.1.1.01      |              |          | Prov         | enti da imposte, tasse e proventi assimilati                                                                 | 4       |
|               | E 1.1.1                  | 1.01.03.000      |              | 1.1.1.01.03   |              |          | Impo         | sta sostitutiva dell'IRPEF e dell'imposta di registro e di bollo sulle locazioni di immobili per finalità ab | 5       |
|               | E 1.1.1                  | 1.01.03.001      |              | 1.1.1.01.03.  | 001          |          | Impo         | sta sostitutiva dell'IRPEF e dell'imposta di registro e di bollo sulle locazioni di immobili per finalità ab | 6       |
|               | E 1.1.1                  | 1.01.03.002      |              | 1.1.1.01.03.  | 002          |          | Impo         | sta sostitutiva dell'IRPEF e dell'imposta di registro e di bollo sulle locazioni di immobili per finalità ab | 6       |
|               | E 1.1.1                  | 1.01.06.000      |              | 1.1.1.01.06   |              |          | Impo         | sta municipale propria                                                                                       | 5       |
|               | E 1.1.1                  | 1.01.06.001      |              | 1.1.1.01.06.  | 001          |          | Impo         | sta municipale propria riscossa a seguito dell'attività ordinaria di gestione                                | 6       |
|               | E 1.1.1                  | 1.01.06.002      |              | 1.1.1.01.06.  | 002          |          | Impo         | ste municipale propria riscosse a seguito di attività di verifica e controllo                                | 6       |
|               | lle la a s               | 01 00 000        |              | 1 1 1 01 00   |              |          | 1            | 1 1 12 17 460                                                                                                |         |

dove i campi disponibili per la ricerca sono

| ECO/PAT          | Vale E o P a seconda se i<br>rispettivamente di costo / ricavo<br>patrimoniale                                                                                                    | l conto richiesto è una voce<br>o una voce esposta nello stato                                                |  |  |  |  |  |  |  |
|------------------|----------------------------------------------------------------------------------------------------|----------------------------------------------------------------------------------------------------|--|--|--|--|--|--|--|
| COD.<br>COMPLETO | E' l'intero codice del piano dei conti economico / patrimoniale.<br>La ricerca su questo campo richiede l'inserimento del codice per<br>intero con tutti i livelli ad esso associato   |                                                                                                    |  |  |  |  |  |  |  |
| COD.<br>PARZIALE | Su questo campo è possibile avv<br>di evidenziare i vari livelli del pian<br>Indietro Applica filtro<br>Eco/Pat Cod. Completo<br>Una ricerca come quella indicata<br>del tipo seguente | viare una ricerca che consente<br>no dei conti<br>Cod. Parziale<br>1.1.1<br>a in figura fornisce un risultato |  |  |  |  |  |  |  |

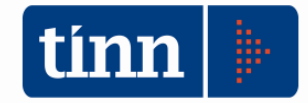

|             | 🖸 👼 💘<br>Seleziona Imposta filtro Togli filtro                                                                                                    | Stampa Esporta E                                                                                                    | <b>IL</b><br>sci                                                                                                    |  |  |  |  |  |
|-------------|----------------------------------------------------------------------------------------------------|----------------------------------------------------------------------------------------------------|----------------------------------------------------------------------------------------------------|--|--|--|--|--|
|             | Eco/Pat Cod. Completo                                                                                                    | Cod. Parziale                                                                                                    | Descrizione                                                                                                    |  |  |  |  |  |
|             | E 1.1.1.00.00.000                                                                                                    |                                                                                                    | Proventi da tributi                                                                                                    |  |  |  |  |  |
|             | E 1.1.1.01.00.000<br>E 1.1.1.01.03.000<br>E 1.1.1.01.03.001<br>E 1.1.1.01.03.002<br>E 1.1.1.01.06.000<br>E 1.1.1.01.06.001<br>E 1.1.1.01.06.002<br>E 1.1.1.01.08.000<br>E 1.1.1.01.08.001<br>E 1.1.1.01.08.002<br>E 1.1.1.01.08.002<br>E 1.1.1.01.08.002 | 1.1.1.01<br>1.1.1.01.03<br>1.1.1.01.03.001<br>1.1.1.01.03.002<br>1.1.1.01.06<br>1.1.1.01.06.001<br>1.1.1.01.08.002<br>1.1.1.01.08<br>1.1.1.01.08.002<br>1.1.1.01.08.002<br>1.1.1.01.08.002<br>1.1.1.01.08.002 | Proventi da imposte, tasse e prover<br>Imposta sostitutiva dell'IRPEF e dell<br>Imposta sostitutiva dell'IRPEF e dell<br>Imposta sostitutiva dell'IRPEF e dell<br>Imposta municipale propria<br>Imposta municipale propria riscossa<br>Imposte municipale propria riscosse<br>Imposta comunale sugli immobili (ICI<br>Imposta comunale sugli immobili (ICI<br>Imposta comunale sugli immobili (ICI<br>Addizionale comunale IBPEF |  |  |  |  |  |
|             | E 1.1.1.01.16.001<br>E 1.1.1.01.16.002<br>E 1.1.1.01.17.000                                                                                                    | 1.1.1.01.16.001<br>1.1.1.01.16.002<br>1.1.1.01.17                                                                                                    | Addizionale comunale IRPEF riscos<br>Addizionale comunale IRPEF riscos<br>Addizionale regionale IRPEF non sa                                                                                                    |  |  |  |  |  |
| DESCRIZIONE | Anche in questo caso è possibile operare una ricerca nella<br>modalità classica Tinn utilizzando anche i caratteri speciali % %.<br>Effettuare una ricerca su questo campo è di sicuro consigliata in<br>quanto più agevole e puntuale                   |                                                                                                    |                                                                                                    |  |  |  |  |  |
| LIVELLO     | E' il livello del piano dei                                                                                                    | conti ricercato                                                                                                    |                                                                                                    |  |  |  |  |  |

Inserito quindi conto e l'importo alternativamente nel campo Dare o Avere è sufficiente cliccare il tasto <u>Salva F9</u>. La maschera segnale sempre il saldo globale dell'articolo di partita doppia che si sta inserendo segnalando in colore rosso l'eventuale squadratura.

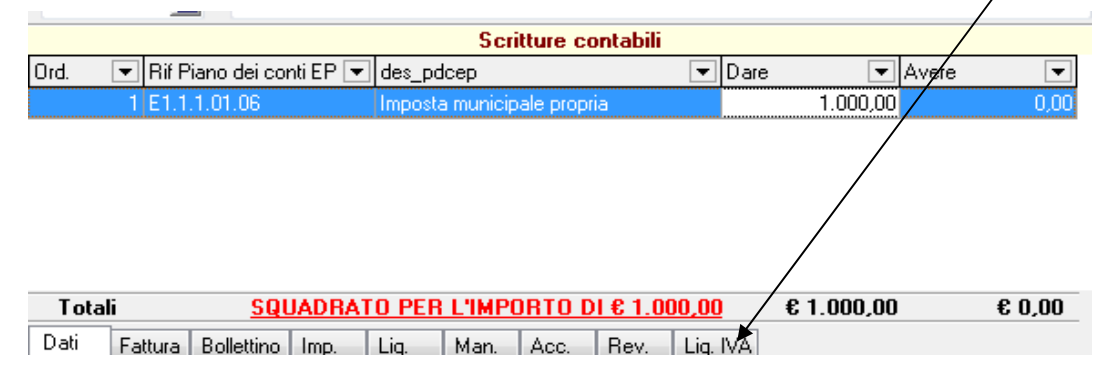

Per completare l'inserimento del movimento è sufficiente posizionarsi sull'articolo registrato e cliccare ancora il tasto Nuovo.

|                                   |        |                 |                          |                | S                | critture co   | ontabili    |          |              |          |                    |
|-----------------------------------|--------|-----------------|--------------------------|----------------|------------------|---------------|-------------|----------|--------------|----------|--------------------|
|                                   | Ord.   | 💌 Rif F         | <sup>p</sup> iano dei co | nti EP 💌       | des_pdcep        |               | -           | Dare     | •            | Avere    | -                  |
|                                   |        | 1 E1.1          | .1.01.06                 |                | Imposta muni     | cipale propr  | ia          |          | 1.000,00     |          | 0,00               |
|                                   |        |                 |                          |                |                  |               |             |          |              |          |                    |
|                                   |        |                 |                          |                |                  |               |             |          |              |          |                    |
|                                   |        |                 |                          |                |                  |               |             |          |              |          |                    |
|                                   |        |                 |                          |                |                  |               |             |          |              |          |                    |
|                                   |        |                 |                          |                |                  |               |             |          |              |          |                    |
|                                   | Tota   | 1;              | col                      |                |                  |               | 1.6.1.000.0 | n        | £ 1 000 00   |          | £ 0.00             |
|                                   | Tuta   | ••<br>}         | <u></u>                  |                |                  |               | 16 1.000,0  | <u>u</u> | 6 1.000,00   |          | 0,00               |
|                                   | Dati   | Fattura         | Bollettino               | Imp.           | Liq. Man         | Acc.          | Rev. Liq.   | IVA      |              |          |                    |
|                                   | PDF    | S 1.03.0        | 1.05.999                 | Altri ber      | i e prodotti sar | iitari n.a.c. |             | 4        | Missione/Pro | og. 01   | 03 🔍               |
|                                   | Descr. |                 |                          |                |                  | Cre           | d. 9999     | SUL      | ZER MATTIA   |          | Q                  |
|                                   | Tipo A | ttività 🗌       |                          |                |                  | •             |             |          | Movin        | nento An | nullato 📃          |
| [ ] <u>N</u> uovo F8 ] ] Modifica | F5 👌   | 🖗 <u>C</u> ance | lla F6                   | ⊘ <u>S</u> alv | a F9             |               |             |          |              | - 9      | A <u>n</u> nulla F |
|                                   |        |                 |                          |                |                  |               |             |          |              |          |                    |
|                                   |        |                 |                          |                |                  |               |             |          |              |          |                    |

|   |        |   | _                        |                            |      |      |          |       |      |
|---|--------|---|--------------------------|----------------------------|------|------|----------|-------|------|
|   |        |   |                          | Scritture conta            | bili |      |          |       |      |
|   | Ord. 🖸 | • | Rif Piano dei conti EP 💌 | des_pdcep                  | -    | Dare | -        | Avere | •    |
|   |        | 1 | E1.1.1.01.06             | Imposta municipale propria |      |      | 1.000,00 |       | 0,00 |
|   |        | 2 |                          |                            |      |      | 0,00     |       | 0,00 |
| _ |        |   |                          |                            |      |      |          |       |      |
|   |        |   |                          |                            |      |      |          |       |      |

Viene proposta una seconda riga di inserimento in cui le modalità operative sono quelle indicate.

La **modifica** di una scrittura precedentemente inserita sia essa in modo automatico o in modo manuale è sempre possibile posizionandosi con il cursore sul dato da modificare e

agire sul tasto

La cancellazione al contrario è in funzione di dove si posiziona il cursore.

Difatti se viene cliccato il tasto <sup>Soncella F6</sup> e il cursore è posizionato sul singolo movimento di PD come nella figura sotto riportata l'operazione provvederà a cancellare il singolo movimento

| 11/09/ | 2015 🧕   | PROV                      | A         |           |             |               |            |          |      |                     |           |          |   |
|--------|----------|---------------------------|-----------|-----------|-------------|---------------|------------|----------|------|---------------------|-----------|----------|---|
|        |          |                           |           |           | Scri        | itture co     | ntabili    |          |      |                     |           |          |   |
| Ord.   | 💌 Rif F  | <sup>p</sup> iano dei cor | nti EP 💌  | ] des_po  | dcep        |               |            | -        | Dare | •                   | Avere     | •        | - |
|        | 1 E1.1   | .1.01.06                  |           | Impost    | a municip   | ale propri    | а          |          |      | 1.000,00            |           | 0,0      | 0 |
|        | 2 E1.1   | .1.01.61.00               | 2 🔻       | Tributo   | comunal     | le sui rifiut | i e sui se | ervizi r |      | 0,00                |           | 1.000,0  | 0 |
|        |          |                           |           |           |             |               |            |          |      |                     |           |          |   |
|        |          |                           |           |           |             |               |            |          |      |                     |           |          |   |
|        |          |                           |           |           |             |               |            |          |      |                     |           |          |   |
|        |          |                           |           |           |             |               |            |          |      |                     |           |          |   |
| Tota   | i        |                           |           |           |             |               |            |          |      | € 1.000,00          | €1        | .000,00  | J |
| Dati   | Fattura  | Bollettino                | Imp.      | Liq.      | Man.        | Acc.          | Rev.       | Liq.     | IVA  |                     |           |          |   |
| PDF    | S 1.03.0 | 1.05.999                  | Altri ber | ni e prod | otti sanita | rin.a.c.      |            |          | 9    | Missione/Pro        | og. 01    | 03 🔍     |   |
| Dever  |          |                           |           |           |             |               |            |          |      |                     |           |          | 2 |
| Desci. |          |                           |           |           |             | Cred          | 1.         | 9999     | SUL  | ZER MATTIA          |           | Q        | ] |
| Tipo A | ttività  | <u> </u>                  |           |           |             | Crec          | ł.         | 9999     | SUL  | ZER MATTIA<br>Movin | iento Anr | ullato 📃 |   |

Esito dell'operazione

|      |                            | Scritture contabili        |   |      |          |       |      |
|------|----------------------------|----------------------------|---|------|----------|-------|------|
| Ord. | 💌 Rif Piano dei conti EP 💌 | des_pdcep                  | - | Dare | -        | Avere | •    |
|      | 1 E1.1.1.01.06             | Imposta municipale propria |   |      | 1.000,00 |       | 0,00 |

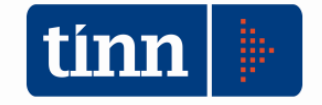

Qualora il cursore è posizionato sulla parte superiore della maschera nella sezione **Intestazione articolo di partita doppia** la cancellazione provvederà all'eliminazione dell'intera scrittura con tutti i suoi movimenti.

|                  | 1 (      | OFI ACQUI        | STLISTITI | JZIONALI LAZIODISU                          | 9              | Stampato 🚚        |
|------------------|----------|------------------|-----------|---------------------------------------------|----------------|-------------------|
| Data di          | Regis    | strazione Descr  | izione    |                                             |                | Bloccato          |
| 11/09/           | /2015    | PROV             | /A        |                                             |                |                   |
|                  |          |                  |           | Scritture contabili                         | 10             |                   |
| Ord.             | F        | Rif Piano dei co | inti EP 💌 | des_pdcep 💌                                 | Dare 💌         | Avere 💌           |
|                  | 1 6      | E1.1.1.01.06     |           | Imposta municipale propria                  | 1.000,00       | 0,00              |
|                  | 2 F      | P1.3.2.08.02.01  | .001      | Altri crediti da assoggettazione tributaria | 0,00           | 1.000,00          |
| Tota<br>Dati     | li<br>   | During           |           |                                             |                |                   |
|                  | ratt     | ura Bollettino   | imp.      |                                             | L N            |                   |
| PDF              | E 1.0    | 01.01.06.002     | Imposte   |                                             |                |                   |
| 10210            |          |                  |           | Peepe hard                                  | CREDITORI/DEBI | TODIONCOCI        |
| Descr.           |          |                  |           | 0000 00000                                  |                |                   |
| Descr.<br>Tipo A | .ttività |                  |           | ▼                                           | Movir          | nento Annullato 📃 |

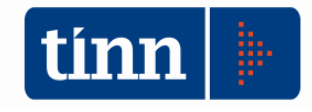

#### Visualizzazione Conti

| Sistema    | Contabilità Generale Finestre Aiuto                                                           |   |  |  |  |  |  |  |  |
|------------|-----------------------------------------------------------------------------------------------|---|--|--|--|--|--|--|--|
| <b>.</b> 4 | Configurazioni<br>Articoli di partita doppia<br>Stampe<br>Generazione Massiva scritture di PD | • |  |  |  |  |  |  |  |
|            | Visualizzazione conti                                                                         |   |  |  |  |  |  |  |  |
|            | Verifica Scritture di partita Doppia<br>Inserimento Risconti Attivi e Passivi                 |   |  |  |  |  |  |  |  |
|            | Gestione Fatture da Ricevere<br>SOLO X TINN - APERTURA E CREAZIONE SINGOLI MOVIMENTI          |   |  |  |  |  |  |  |  |
|            | Eliminazione stato stampa definitiva                                                          |   |  |  |  |  |  |  |  |

La funzione di visualizzazione conti consente l'interrogazione dei singoli movimenti operati sui singoli conti con la possibilità di gestione del singolo articolo di contabilità.

| tin | Eserciz    | io: 2015 - V | /isuali: | zza co   | onto    |              |           |            |              |         |         |            | •                                       | ۲.       |
|-----|------------|--------------|----------|----------|---------|--------------|-----------|------------|--------------|---------|---------|------------|-----------------------------------------|----------|
| 1   | \$P \$     | \$ \$        | \$       | \$;      | ¢"      | <i>1</i>     | 0         | ₹ 🗇 ५      | i dei        |         |         |            | 100 100 100 100 100 100 100 100 100 100 | pi -     |
| (   | Conto      |              |          | [        | Descriz | ione (       | Conto     |            |              |         |         |            |                                         | _        |
| 1   | 1.2.2.01.9 | 99.002       |          | <b>Q</b> | CORR    | <b>ISPE1</b> | TIVI NE   | TTI        |              |         |         |            | C                                       | 1        |
| F   | Bagione 9  | iociale      |          | _        |         |              |           |            | Cod Fisca    | le      | Par     | tita IVA   |                                         |          |
| ľ   |            |              |          |          |         |              |           | C          | 1            |         |         |            | C                                       | โ        |
|     | ino attivi | à            |          |          |         | Г            | ia data P | en A       | data Beg     | Causale |         |            | _                                       | -        |
| ſ   | Tutte      |              | _        | _        |         | T Ĩ          | 77        |            | / /          |         |         |            | C                                       | <b>T</b> |
| -   |            |              |          | -        |         |              | 1.        |            | · ·          |         | -       |            |                                         | <u> </u> |
| Ŀ   | Causale    | Data Reg.    |          | Dare     |         |              | Avere     |            | Tipo Att.    | Cod. CD | Ragione | Sociale    |                                         |          |
| Þ   | 000        | 11/05/201    | 5        |          |         |              |           | € 1.515,27 | Commerciale  | 2421    | STUDEN  | TI DIVERSI |                                         |          |
| L   | ORF        | 11/03/201    | 5        |          |         |              |           | € 2.272,73 | Commerciale  | 2421    | STUDEN  | TI DIVERSI |                                         |          |
|     | ORF        | 11/03/201    | 5        |          |         |              | €         | 014.090,91 | Commerciale  | 2421    | STUDEN  | TI DIVERSI |                                         |          |
|     | ORF        | 11/03/201    | 5        |          |         |              | €         | 020.808,05 | Commerciale  | 2421    | STUDEN  | TI DIVERSI |                                         |          |
| Г   | ORF        | 11/03/201    | 5        |          |         |              |           | € 788,05   | Commerciale  | 2421    | STUDEN  | TI DIVERSI |                                         |          |
| Г   | ORF        | 11/03/201    | 5        |          |         |              |           | € 806,54   | Commerciale  | 2421    | STUDEN  | TI DIVERSI |                                         |          |
| F   | ORF        | 11/03/201    | 5        |          |         |              | •         | 20.000,00  |              | 2421    | STUDEN  | TI DIVERSI |                                         |          |
| F   | ORF        | 11/03/201    | 5        |          |         |              |           | € 8.181.82 | Commerciale  | 2421    | STUDEN  | TI DIVERSI |                                         |          |
| F   | OBF        | 11/03/201    | 5        |          |         |              |           | € 2,500.00 | Commerciale  | 2421    | STUDEN  | TI DIVERSI |                                         |          |
| F   | OBE        | 11/03/201    | 5        |          |         |              |           | € 3 636 36 | Commerciale  | 2421    | STUDEN  | TI DIVEBSI |                                         |          |
| F   | OBE        | 11/03/201    | -<br>5   |          |         |              |           | £ 2 272 73 | Commerciale  | 2421    | STUDEN  | TI DIVERSI |                                         |          |
| F   | OBF        | 11/03/201    | -<br>5   |          |         |              |           | £ 2 727 27 | Commerciale  | 2421    | STUDEN  | TI DIVEBSI |                                         |          |
| F   |            |              | -        |          |         |              |           |            | commonolidio | 6461    | ereben  |            |                                         | Ŧ        |
| 11  |            |              |          |          |         |              |           |            |              |         |         |            | •                                       |          |
|     |            |              |          |          |         | € 0,00       | €1.       | 532.869,01 |              |         | 2       | Excel      | 💩 CSV                                   | /        |

La maschera presenta nella parte superiore i campi Conto e Descrizione Conto sui quali poter operare la ricerca per individuare il conto oggetto di visualizzazione. Le modalità operative per la ricerca sono sempre le stesse, attraverso l'attivazione delle liste.

|     | Ricerca | il riferimento al c | onto economic     | co/patrimonia   | le      |   |                                                                                                    |         | x       |
|-----|---------|---------------------|-------------------|-----------------|---------|---|----------------------------------------------------------------------------------------------------|---------|---------|
|     | Selezio | imposta filtro      | Togli filto       | i 🚑<br>Stampa   | Esporta | • | L<br>Esci                                                                                                    |         |         |
| l   | Eco/Pat | Sed Completo Imr    | postazione filtro | o sui dati [F4] |         |   | Descrizione                                                                                                    | Livello | <b></b> |
| ų,  | E       | 1.1.1.01.46.001     |                   | 1.1.1.01.46.0   |         |   | Tassa regionale per il diritto allo studio universitario riscossa a seguito dell'attività ordinaria di gestione |         |         |
| U.  | E '     | .1.1.01.55.001      |                   | 1.1.1.01.55.0   | 01      |   | Tassa di abilitazione all'esercizio professionale riscossa a seguito dell'attività ordinaria di gestione        | 6       | i i     |
| U.  | E '     | .1.1.02.01.001      |                   | 1.1.1.02.01.0   | 01      |   | Imposta regionale sulle attività produttive - IRAP - Sanità                                                     | 6       | 5       |
| II. | E '     | .1.3.02.01.001      |                   | 1.1.3.02.01.0   | 01      |   | Fondi perequativi dalla Regione o Provincia autonoma                                                            | 6       | 3       |
| II. | E '     | .2.2.01.03.001      |                   | 1.2.2.01.03.0   | 01      |   | Ricavi da convitti, colonie, ostelli, stabilimenti termali                                                      | 6       | 3       |
| U.  | E '     | .2.2.01.08.001      |                   | 1.2.2.01.08.0   | 01      |   | Ricavi da mense                                                                                                 | 6       | i i     |
|     | E '     | .2.2.01.99.002      |                   | 1.2.2.01.99.0   | 02      |   | CORRISPETTIVI NETTI                                                                                             | 6       | 3       |
|     | F I     | 2 2 01 99 999       |                   | 1 2 2 01 99 9   | 99      |   | Bicavi da servizi n a c                                                                                         | 6       |         |

In aggiunta in questa maschera è a disposizione dell'utente il componente che consente la ricerca utilizzando il tasto TABULAZIONE della tastiera con l'inserimento sul singolo campo della parte iniziale o dell'intero valore richiesto.

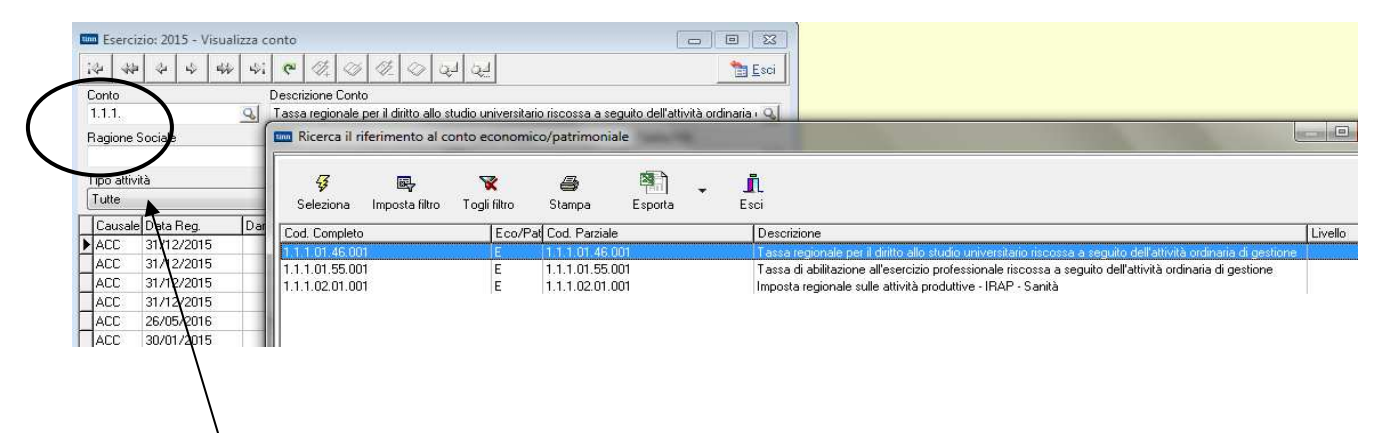

Nell'esembio sopra riportato nel campo conto della maschera si è inserita la parte di codice 1.1.1; quindi il tasto TAB attiva la lista di ricerca proponendo i 3 conti evidenziati la cui radice iniziale corrisponde al codice inserito.

Stessa modalità di lavoro vale lavorando sul campo Descrizione Conto

| Esercizio: 2015 - Visualizza conto             |                                                                          |                                        |
|------------------------------------------------|--------------------------------------------------------------------------|----------------------------------------|
| Conto Descrizione<br>ricavi<br>Ragione Sociale | 🐬 🔄 😵 🖨 🖳 🚛<br>Seleziona Imposta filtro Togli filtro Stampa Esporta Esci |                                        |
| ipo attività                                   | Descrizione                                                              | Eco/Pat Cod. Completo                  |
| Tutte 👻                                        | Ricavi da convitti, colonie, ostelli, stabilimenti termali               | E 1.2.2.01.03.001                      |
| Causale Data Reg. Dare                         | Ricavi da mense<br>RICAVI DA CONTABILIZZARE                              | E 1.2.2.01.08.001<br>E 1.2.2.01.99.001 |

Nell'esempio inserendo nel campo descrizione conto la parola "ricavi" ed agendo sul tastoTABVengono proposti nella lista i campi la cui descrizione inizia per "ricavi".

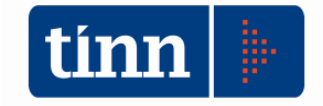

Operata la selezione la parte in basso della maschera propone tutti i movimenti Dare ed Avere inseriti per il conto prescelto.

| tir | Eserc      | izio: 2015 - Visual | izza conto    |                 |             |          | - • •           |
|-----|------------|---------------------|---------------|-----------------|-------------|----------|-----------------|
|     | *          | • & \$              | si 🤁 🏹        | I I I I I I     | j dej       |          | 🛅 Esci          |
| (   | Conto      |                     | Descrizione C | Conto           |             |          |                 |
|     | 1.2.2.01   | .99.001             | SICAVI DA C   | CONTABILIZZARE  |             |          | 9               |
| F   | Ragione    | Sociale             |               |                 | Cod Fisca   | le       | Partita IVA     |
| 1   |            |                     |               | C               | 2           |          | Q Q             |
|     | Tipo attiv | vità                | D             | a data Beg. 🛛 🗛 | data Beg    | Causale  |                 |
| ſ   | Tutte      |                     | <b>•</b>      | // 🗐            | 11          | <b>a</b> | Q               |
| Ľ   | le u       |                     |               |                 | T' AU       |          |                 |
| ŀ   | Lausal     | e Data Reg.         | Dare          | Avere           | Tipo Att.   | Lod. LD  | Ragione Sociale |
| Ľ   | UFV        | 30/0//2015          |               | € 8.215,03      | Commerciale | 2312     |                 |
| L   | OFV        | 16/07/2015          |               | € 10.645,73     | Commerciale | 5692     | Cr              |
|     | 1FV        | 31/12/2015          |               | € 2.971,00      | Commerciale | 1387     |                 |
|     | 1FV        | 31/12/2015          |               | € 2.971,00      | Commerciale | 1387     | IF ··· .        |
| Г   | 1FV        | 20/04/2015          |               | € 65,31         | Commerciale | 11436    | C               |
| Г   | 1FV        | 20/04/2015          |               | € 181,82        | Commerciale | 11523    | N               |
| F   | 1FV        | 20/04/2015          |               | € 154,54        | Commerciale | 11447    | SOLL            |
| F   | 1FV        | 20/04/2015          |               | € 181.82        | Commerciale | 9006     | TITO':NA        |
| F   | 1FV        | 03/04/2015          |               | € 227.27        |             | 8254     | GIAN TA         |
| F   | 1FV        | 03/04/2015          |               | € 272 73        | Commerciale | 7432     | KHO AM          |
|     | 1FV        | 03/04/2015          |               | £ 227 27        | Commerciale | 7946     | ESP * 10        |
| F   | 1FV        | 03/04/2015          |               | € 136.36        | Commerciale | 8278     | VIN             |
| E   |            |                     | 1             | 0.00,00         |             | 0210     | ····            |
| 1   |            |                     |               |                 |             |          | 4               |
|     |            |                     | € 0,00        | € 1.373.000,00  |             |          | 📓 Excel 🛛 📾 CSV |

Alcune considerazioni per un corretto uso dei campi

|                    | Ragione Sociale                                                                                                    |
|--------------------|----------------------------------------------------------------------------------------------------|
|                    | Dopo aver selezionato il conto da interrogare è possibile restringere la selezione ai soli movimenti per quel conto associati ad un determinato Creditore/Debitore, per il quale è attiva la lista di ricerca nella modalità nota.                                                                                                    |
| RAGIONE<br>SOCIALE | Difatti, nella maschera di inserimento dei singoli Articoli di Partita Doppia,<br>come ampliamente illustrato in precedenza, nella form dei Dati sono<br>riportate informazioni gestionali di grande rilievo tra cui il codice<br>anagrafico del Cred/Deb                                                                                                    |
|                    | Dati       * Fattura       Bollettino       Imp.       Liq.       Man.       Acc.       Rev.       Liq. IVA         PDF       E 3.01.02.01.999       Proventi da servizi n.a.c.       Missione/Prog.       Signature         Descr.       Cred       2312       STUDENTI VARI (ALLOGGI)       Signature         Tipo Attività       Commerciale       Movimento Annullato       Signature |
|                    | Questa gestione consente di evitare la creazione di tanti conti del piano dei conti di Contabilità Economico Patrimoniale (PDC COEP) per quanti                                                                                                    |

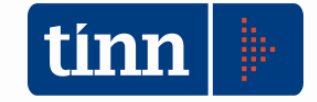

|                         | sono i creditori / debitori che l'ente gestisce. Per cui volendo ricercare un<br>determinato creditore sul conto RICAVi DA CONTABILIZZARE si potrà<br>operare come segue                                                                                                    |
|-------------------------|----------------------------------------------------------------------------------------------------|
|                         | Image: Secretaria conto       Image: Secretaria conto         Image: Secretaria conto       Descrizione Conto         1.2.2.01.99.001       RICAVI DA CONTABILIZZARE         Image: Sociale       Image: Sociale         Image: Sociale       Image: Sociale <td< td=""></td<> |
| COD.<br>FISCALE         | Sono informazioni dell'anagrafica su cui poter attivare la lista di ricerca come per il campo precedente                                                                                                    |
| PARTITA IVA             | Sono informazioni dell'anagrafica su cui poter attivare la lista di ricerca come per il campo precedente                                                                                                    |
| TIPO<br>ATTIVITA'       | Tipo attività       Da data Reg.       La ricerca può essere         Tutte       / /       Iteriormente affinata         Tutte       Avere       et 154,1         Istituzionale       € 154,1       attività (Commerciale /<br>Istituzionale /<br>Promiscua       Et 154,1         gestita attraverso l'utilizzo delle apposite causali di registrazione       Promiscua                                                                                                    |
| DATA REG                | E' consentito restringere la selezione dei movimenti all'interno di un intervallo di date di registrazione                                                                                                    |
| CAUSALE                 | E' la causale di registrazione utilizzata che appartiene alla chiave univoca del movimento contabile                                                                                                    |
| ESTRAZION<br>E DEI DATI | In basso a dx sulla<br>maschera sono presenti 2<br>pulsanti per l'estrazione dei<br>dati selezionati in formato<br>excel o compatibile csv                                                                                                    |

Cliccando con il mouse 2 volte sulla riga del mastrino viene mostrato, con possibilità di modifica, il movimento di contabilità correlato:

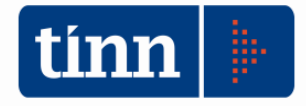

| Esercizio: 2015 - Visualizza ( | conto                                |                                   |                               |                       |              |
|--------------------------------|--------------------------------------|-----------------------------------|-------------------------------|-----------------------|--------------|
| 令 <本 <本 <本 <本                  | i c 🕺 🖉 🖉 🖉 🖉                        |                                   | 🛅 Esci                        |                       |              |
| Conto                          | 🚥 Esercizio: 2015 - Articoli di Part | ita Doppia                        |                               |                       |              |
| Ragione Sociale                | 14 4 4 4 4 4i G                      |                                   |                               | 🛅 Esci                | 2            |
| SULLAZZU FRANCESCA             | Elenco Articoli di partita doppia    |                                   | Intestazione articolo di part | ita doppia            |              |
| Tipo attività                  | Num. D. Reg.                         | Numero Causale                    |                               |                       |              |
| Tutte                          | 6871 20/04/2015                      | 6871 1FV FATTURE VEND             | ITA ROMA 1                    | Q [                   | Stampato 🔊   |
| Causale Data Reg. D            |                                      | Data di Registrazione Descrizione |                               | E                     | Bloccato     |
| ▶ 1FV 20/04/2015               |                                      | 20/04/2015 🔄 RECUPERO PO          | OSTO ALLOGGIO DA DEP. CAUZ    | 2. 20                 | 1            |
|                                |                                      |                                   | Scritture contabili           |                       |              |
|                                |                                      | Ord. 💌 Rif Piano dei conti EP 💌   | des_pdcep                     | ▼ Dare ▼              | Avere 💌      |
|                                |                                      | 1 P1.3.2.02.01.02.002             | DEBITORI                      | 170,00                | 0,00         |
|                                |                                      | 1 E1.2.2.01.99.001                | RICAVI DA CONTABILIZZARE      | 0,00                  | 154,54       |
|                                |                                      | 1 P2.4.5.06.01.01.001             | IVA a debito                  | 0,00                  | 15,46        |
|                                |                                      | Totali                            |                               | € 170,00              | € 170,00     |
|                                |                                      | Dati *Fattura Bollettino Imp.     | Liq. Man. Acc. Rev.           | Liq. IVA              |              |
|                                |                                      | Fattura (Eser, Numero) 2015       | 105 RECUPERO POSTO ALLO       | GGIO DA DEP. CAUZ. 20 | ٩            |
|                                | Nuovo F8                             | F5 🛛 🗞 Cancella F6 🔤 🍪 Salv       | a F9                          |                       | 🧐 Annulla F7 |

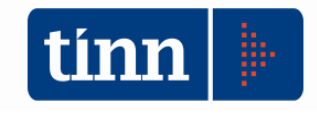

#### Generazione Massiva scritture di PD

| Time | STAMPE CONTABILITA!  | GENERALE ED ANALITIC | A - Ordinamente | Contabile D. Los  | 267/20 |
|------|----------------------|----------------------|-----------------|-------------------|--------|
|      | STAIVIPE CONTABILITA | OLIVERALL LD AMALING | A - Orumaniento | Contablie D. Lys. | 201/20 |

| <u>S</u> istema | Contabilità Generale Einestre Aiuto                  |
|-----------------|------------------------------------------------------|
| 1               | Configurazioni •                                     |
|                 | Articoli di partita doppia                           |
|                 | Stampe •                                             |
|                 | Generazione Massiva scritture di PD                  |
|                 | Visualizzazione conti                                |
|                 | Verifica Scritture di partita Doppia                 |
|                 | Inserimento Risconti Attivi e Passivi                |
|                 | Gestione Fatture da Ricevere                         |
|                 | SOLO X TINN - APERTURA E CREAZIONE SINGOLI MOVIMENTI |
|                 | Stampa Movimenti Finanziaria-Coge                    |
|                 | Eliminazione stato stampa definitiva                 |

Le scritture di COEP, nella logica integrata su cui si basa il modello dei dati e il modello logico-funzionale disegnato dai principi applicati della contabilità economico-patrimoniale (n. 1 e n. 4/3 del D.Lgs. 23 giugno 2011, n. 118) hanno come momento originario (al netto di alcune determinate casistiche come ad esempio le scritture di assestamento) le movimentazioni di contabilità finanziaria.

Il software in questo senso consente, come vedremo di seguito, la possibilità di produrre i movimenti dalle singole registrazioni "finanziarie". In ogni caso, per facilitare l'attività gestionale degli operatori, la funzione di generazione massiva produce in automatico, seguendo regole impostate, la rilevazione delle scritture di partita doppia direttamente dagli eventi contabili indicati nelle possibili scelte.

Da sottolineare che tale funzione una volta eseguita può essere rilanciata più volte dall'utente: tutte le scritture di COEP prodotte in precedenza, sia in modo massivo o inserite singolarmente, e collegate ad eventi "finanziari" non verranno modificate.

| Esercizio: 2014 - Genera Scritti                                                                                                    | ure di partita doppia                                             |                                                 |
|----------------------------------------------------------------------------------------------------|-------------------------------------------------------------------|-------------------------------------------------|
|                                                                                                    |                                                                   | 🛅 Esci 🖉 Avvia                                  |
| Accertamenti     Variazione Acceramenti     Fatture di Vendita     Gratture di Acquisto     Liquidazioni di COMPETENZA     Liquidazioni IVA     Bisconti Attivi (1 in) | ✓ Impegni (Tit. 3, 4 e 7)<br>✓ Bollettini<br>Liquidazioni RESIDUE | ✓ Variazione Impegni<br>✓ Escludi LIQ Sigla 580 |
| Riaccert. Entrata                                                                                                    | Chiusura Esercizio                                                | Apertura                                        |
|                                                                                                    | Log                                                               |                                                 |
|                                                                                                    |                                                                   |                                                 |
|                                                                                                    |                                                                   |                                                 |
|                                                                                                    |                                                                   |                                                 |

La selezione che viene proposta di default è quella minimale. In ogni caso alle singole opzioni corrispondo i seguenti casi d'uso

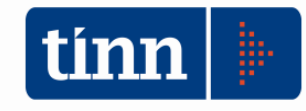

| ACCERTAMENTI               | In corrispondenza degli accertamenti di competenza viene<br>generata la scrittura di partita doppia secondo le<br>imputazioni indicate sulla matrice di correlazione.<br>Tuttavia qualora l'accertamento sia collegato ad una voce<br>di prestazione che nella gestione della fatturazione attiva<br>viene utilizzata per emettere documenti di vendita, il sw<br>non rileva in corrispondenza della registrazione<br>dell'accertamento il ricavo, ma movimenta in sostituzione<br>un conto transitorio definito nella tabella dei conti<br>automatici RICAVI DA CONTABILIZZARE. Questo perché<br>si è adottata un'ipotesi di lavoro che prevede che se l'ente<br>emette fatture di vendita il ricavo si manifesta in maniera<br>puntuale nella fase di fatturazione / emissione documento<br>e non nella fase iniziale di iscrizione dell'accertamento.<br>Nella fase di registrazione della fattura attiva ovviamente<br>assieme alla rilevazione del ricavo e della relativa IVA se<br>presente, verrà opportunamente stornato in Dare il conto<br>RICAVO DA CONTABILIZZARE per l'importo del ricavo,<br>congiuntamente alla voce di credito in questa scrittura di<br>storno movimentata in Avere.<br>Il saldo non uguale a zero del mastrino RICAVI DA<br>CONTABILIZZARE evidenzia la necessità di adeguare gli<br>accertamenti da fatturare ai documenti emessi/da<br>emettere nel corso dell'esercizio |
|----------------------------|----------------------------------------------------------------------------------------------------|
| VARIAZIONE<br>ACCERTAMENTI | Viene prodotta la stessa scrittura indicata per l'accertamento con le stesse regole.                                                                                                    |
| FATTURE DI<br>VENDITA      | La fattura di vendita, se presenta nella fase della sua<br>emissione almeno una voce di prestazione collegata ad<br>un accertamento come nella figura seguente,<br>Esercizio: 2015 - Anagrafica degli articoli<br>I esercizione 2015 Codice Att./Prestazione 0001<br>Descrizione 2015 Codice Att./Prestazione 0001<br>Descrizione 2015 Codice Att./Prestazione 0001<br>Descrizione 2015 2015 1 5 1 ACCERTAMENTO PER DIRITTI DI CANCELLERIA - RILA<br>Tipologia<br>Gruppo<br>Accertamento gli articoli che hanno questa spurta vengono insenti automaticamente in fattura quando inchiesto<br>Tariffario<br>Data inizio valida Data Fine Valida Importo (netto)<br>concerta si compone la fattura stessa, oltre alla<br>movimentazione IVA se presente.                                                                                                    |

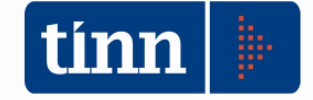

|            | esso fattura o corrispettivo, con gli accertamenti non<br>avviene per il tramite delle voci di prestazione, ma<br>attraverso il Riferimento all'accertamento sulla Gestione<br>Fatture/Prima Nota.<br>€1,56 €0,00 €40,60<br>Giornale di contabilità<br>Corrisp. Validazione Aff. Gent<br>3 <i>Rit. Impegni Rit. Accertamenti</i> Fatt. Ven. CoGe                                                                                                    |
|------------|----------------------------------------------------------------------------------------------------|
|            | Esercizio: 2015 - ACCERTAMENTI SU FATTURE                                                                                                    |
|            | Capitolo       2015       15006       1       CANONI DA LOCAZIONE IMMOBILI         1051001       00       00       00       00         Centro di responsabilità       N° determ.       Debitore       Importo         LDISU       55       30/01/2015       € 21.960.00         Descrizione       LZ VICE DIREZ-CONCESS.LOC ADIBITI ATT.SPORTIVE P.LVERANO E BALDO DEGLI UBALDI,265 1/1/15-31/         Validità       Dal / /       Importo         Validità       Dal / /       Importo         Muovo F8       Modifica F5       Quencella F6                               |
|            | la registrazione della fattura di vendita / corrispettivo<br>determina la rilevazione del ricavo da corrispondente voce<br>di matrice. Una siffatta gestione tuttavia, in una logica di<br>generazione massiva delle rilevazioni contabili, potrebbe<br>portare ad una duplicazione dei ricavi, in quanto lo stesso<br>si rileva sia nel momento dell'accertamento sia nella<br>emissione della fattura /registrazione corrispettivo. Quindi<br>è molto importante tenere sotto controllo le registrazioni<br>operate in corrispondenza degli accertamenti di<br>competenza. |
|            | Qualora al contrario la fattura di vendita / Corrispettivo<br>non ha alcun riferimento ad accertamenti al momento<br>della registrazione verranno movimentati rispettivamente i<br>conti transitori RICAVI DA CONTABILIZZARE /<br>CORRISPETTIÌVI NETTI.                                                                                                    |
| REVERSALI  | Viene realizzata la scrittura di movimentazione dell'Istituto<br>Cassiere in Entrata per ogni reversale emessa                                                                                                    |
| BOLLETTINI | Qualora sia stata attivata la gestione degli incassi a partire<br>dai singoli documenti di entrata si rilevano scritture di<br>movimentazione dei singoli conti correnti con successiva<br>movimentazione del conto istituto cassiere in<br>corrispondenza delle reversali emesse.                                                                                                    |

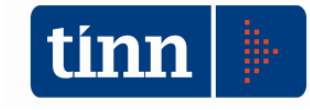

|                               | Nel momento di registrazione dei documenti di acquisto la scrittura proposta movimenta con il segno Dare oltre all'IVA, se presente, la voce COSTO DA CONTABILIZZARE, voce di costo generica indicata tra i conti outomotioi. Tolo costo di costo generica indicata tra di                                                                                                    |
|-------------------------------|----------------------------------------------------------------------------------------------------|
| FATTURE DI<br>ACQUISTO        | conti automatici. Tale scelta è stata operata al fine di<br>allineare le registrazioni prodotte sul libro giornale di<br>contabilità con le registrazioni operate sui registri IVA per<br>le attività commerciali ove gestite, ma anche per le attività<br>istituzionali. Nel momento di registrazione della fattura<br>non necessariamente la stessa viene ripartita su uno o più<br>impegni con conseguente creazione di una liquidazione<br>automatica ed annessa associazione del piano dei conti<br>finanziario al V livello al documento e recupero<br>dell'informazione del conto di costo. Molti utenti, la<br>maggior parte, associano la fattura all'impegno nella fase<br>di liquidazione che può avvenire in un momento<br>successivo alla registrazione della stessa. In questo caso<br>si rileva un costo di natura generica, transitorio, appunto<br>COSTI DA CONTABILIZZARE (o alternativamente un<br>altro conto con un'altra descrizione associato alla voce di<br>conto automatico) e le scritture ai fini IVA al momento<br>della registrazione della fattura / documento di acquisto.<br>Successivamente all'atto della liquidazione, collegando<br>alla fattura un impegno di competenza verrà imputato<br>correttamente la voce di costo al piano dei conti<br>finanziario corrispondente sulla matrice di transizione<br>nella colonna Conto Economico DARE. Nello stesso<br>articolo di partita doppia, per l'importo pari all'imponibile<br>della fattura si provvede allo storno in Avere del conto<br>COSTI DA CONTABILIZZARE con contropartita Dare<br>della voce Debiti. Da segnalare che qualora il saldo di tale<br>conto a fine esercizio fosse diverso da zero, bisognerà<br>effettuare una puntuale verifica per individuare elementi<br>diversi che abbiano potuto determinare lo squilibrio (in<br>particolare fattura di competenza non liquidate a<br>competenza). Un suggerimento operativo potrebbe essere<br>quello di chiudere entro l'esercizio le liquidazioni di tutte le<br>fatture pervenute entro tale data. |
| IMPEGNI                       | La scrittura di movimenti dei valori SP Dare e SP Avere<br>indicati nella matrice di transizione viene realizzata sugli<br>impegni, quando si opera su impegni dei titoli 3, 4, 5 e 7,<br>movimentando solo conti di natura di debito e credito                                                                                                    |
| LIQUIDAZIONI DI<br>COMPETENZA | Relativamente alla parte corrente del bilancio di Spesa ed<br>al Titolo 2, come recita il principio i costi/oneri sostenuti<br>sono rilevati in corrispondenza con la fase della<br>liquidazione delle spese. Di particolare c'è da segnalare                                                                                                    |

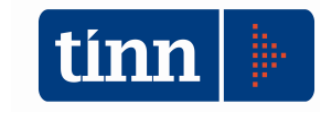

| n                         |                                                                                                    |
|---------------------------|----------------------------------------------------------------------------------------------------|
|                           | che in presenza di rilevazione di movimenti con documenti<br>fatture la liquidazione provvede alla corretta rilevazione<br>della natura del costo e della chiusura del conto transitorio<br>COSTI DA CONTABILIZZARE.                                                                                                    |
| MANDATI                   | Viene realizzata la scrittura di movimentazione dell'Istituto<br>Cassiere in Spesa per ogni mandato emesso                                                                                                    |
| LIQUIDAZIONI IVA          | In corrispondenza delle liquidazioni periodiche IVA siano<br>esse mensili o trimestrali, il software genera la<br>corrispondente scrittura movimentando le risultanze della<br>liquidazione sul conto Erario c/IVA.In particolare per<br>registrazioni IVA per le quali la percentuale di detrazione è<br>pari al 100%, per la parte IVA viene aumentato il relativo<br>costo, mentre qualora la % di detrazione sugli acquisti è<br>inferiore a 100, si movimenta l'apposito conto Costo per<br>IVA indetraibile.                                                                                                    |
| RISCONTI PASSIVI<br>(ACC) | Sulla base di date inizio e fine che sono inserite sulla<br>fattura e/o sull'accertamento il software automaticamente<br>secondo regole note di contabilità, rileva il risconto<br>passivo                                                                                                    |
| RISCONTI ATTIVI<br>(LIQ)  | Sulla base di date inizio e fine che sono inserite sulla<br>fattura e/o sulla liquidazione di competenza il software<br>automaticamente secondo regole note di contabilità, rileva<br>il risconto attivo                                                                                                    |
| FATTURE DA<br>RICEVERE    | La selezione di questa opzione consente di rilevare nelle<br>scritture di assestamento il costo per fatture che devono<br>ancora pervenire all'ente ma la cui manifestazione<br>economico appartiene all'esercizio di gestione. In pratica<br>tale funzione agisce sugli impegni di competenza ancora<br>disponibili dell'anno, per i quali l'utente ha a disposizione<br>un'apposita maschera dove indica che per gli stessi le<br>prestazioni sono state rese e/o i beni sono stati forniti, ma<br>non è ancora pervenuta la relativa fattura. Questi impegni<br>ovviamente nella logica della competenza finanziaria<br>potenziata saranno gestiti nell'esercizio successivo<br>ancora come residui. Al momento della registrazione della<br>fattura nell'esercizio successivo rilevato il COSTO DA<br>CONTABILIZZARE, la successiva liquidazione<br>provvederà a stornare la voce di conto automatico fatture<br>da Ricevere |
| RIACCERT.<br>ENTRATA      | Il riaccertamento di entrata prevede solo in corrispondenza di eliminazione di accertamenti residui la rilevazione di sopravvenienze passive                                                                                                    |
| RIACCERT. SPESA           | Il riaccertamento di entrata prevede solo in                                                                                                    |

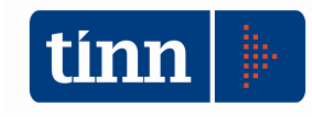

|                       | corrispondenza di eliminazione di impegni residui la rilevazione di sopravvenienze attive                                                          |
|-----------------------|----------------------------------------------------------------------------------------------------|
| CHIUSURA<br>ESERCIZIO | Chiusura automatica dei conti con rilevazione dell'utile / perdita di esercizio al 31/12                                                           |
| APERTURA<br>ESERCIZIO | Successiva apertura automatica dell'esercizio alla data dell'01/01. Tasto disponibile solo in presenza di chiusura definitiva esercizio precedente |

#### Gestione scritture di contabilità generale dai singoli movimenti

Come descritto in precedenza, le scritture di contabilità generale si possono anche generare sui singoli movimenti: anzi in una gestione puntuale e corrente è questa la sede, il momento ideale per le rilevazioni in quanto si hanno a disposizione tutte le informazioni per una corretta imputazione. In questa sede, in questa PARTE I^ delle Istruzioni Operative si evidenziano solo alcuni casi d'uso per le movimentazioni più ricorrenti, con la consapevolezza che le variabili e le casistiche sono diverse e molto più complesse rispetto ai contenuti, agli esempi contemplati e declinati nel citato Allegato 4/3. Sarà cura di Tinn nelle prossime settimane arricchire questo documento con l'esplicitazione di altre funzionalità già da oggi presenti nonché con nuovi e complessi esempi, anche suggeriti dagli utenti.

Da premettere che in ogni maschera di gestione di contabilità finanziaria è stato da tempo attivato il tasto Co.Ge., da cui è possibile procedere all'inserimento dei movimenti di COEP, oppure richiamare direttamente la movimentazione di COEP associata al singolo movimento.

#### Registrazione di una fattura di acquisto

| 14               | **                                                  | 4 4           | 44                      | 4i                           | e      | Allegato                       | 🛃 Stam     | pa Ritenute       | O Pagament                       | i Fattura 🔭 Esci        | 2       |  |
|------------------|-----------------------------------------------------|---------------|-------------------------|------------------------------|--------|--------------------------------|------------|-------------------|----------------------------------|-------------------------|---------|--|
| Causale<br>Regi: | FC<br>FC                                            | ne IVA -      | ACQUIS                  | STI CON                      | MER    | CIALI .<br>ocumento            |            | Sercizio          | 2015 N° prima                    | nota 1                  | 4       |  |
| Data 0           | 03/04/                                              | /2015 🛓       | Num.                    | 216                          | Nur    | n. 39 A                        |            | Data 15/02/       | /2015 🗾 🛛 👔                      | Data Ins. 03/04/201     | 5 🔢     |  |
| Num Reg          | gistraz                                             | 756           |                         |                              | 1      |                                |            | (F. E             | LE PCC Data So                   | adenza 18/06/2019       | 5 🛄     |  |
| Descrizio        | one                                                 | 1             |                         |                              |        |                                |            | Oper.             |                                  | 🔲 Fattura Econom        | ale     |  |
| Note             |                                                     | x             | - ^                     |                              |        |                                |            | 🚊 Tipo Al         | tro 🔫                            | I.V.A. ad esigib.       | differi |  |
| Protocoll        | lo atto                                             | 25            | 9 Data                  | Prot. 0                      | 3/04/2 | 2015 <u>ज</u> Tot.             | Docum.     | € 4               | ),60 Cau. Vend.                  |                         | Q       |  |
| Cred/De          | ь.                                                  | 1             | 112 ľ                   | V I 4                        | ę      |                                |            |                   | 🚑 Indiriz                        | zo] Cond. Pag. Cre      | ditore  |  |
| ABI - CAI        | B                                                   | 03069         | 03069 OF A STATE OF SPA |                              |        |                                |            | F IBAN CUP        |                                  |                         |         |  |
| Cond. pa         | agam.                                               | 1             | BONI                    | FICO B.                      | ANCA   | RIO                            |            | S C/C 10000006702 |                                  |                         |         |  |
| Ufficio          |                                                     |               |                         |                              |        | S Pro                          | vvisorio   | Centro Resp.      |                                  |                         |         |  |
| Liquidazi        | ioni                                                |               | € 40,6                  | :0 📄                         | Mand   | ati €4                         | 40,60      | NC                | 0,00 📄 Altri F                   | Pag/Risc                | 0,00    |  |
|                  |                                                     | -             |                         |                              |        |                                | Altri Dat  | i                 | - 64 - MI                        |                         |         |  |
| Quadr            | ro Iva                                              | Inve          | ntari                   |                              |        |                                |            |                   |                                  |                         |         |  |
| cod. i           | iva d                                               | descrizio     | ne                      |                              | li     | mporto                         | iva (      | detraibile        | iva indetraibile                 | parziale                |         |  |
| 004              | ľ                                                   | VA 4% E       | SIG. IM                 | Ma                           |        | €                              | 39,04      | € 1,56            | € 0,0                            | € 40,                   | .60     |  |
|                  |                                                     |               |                         |                              |        |                                |            |                   |                                  |                         |         |  |
|                  |                                                     |               |                         | TOTAL                        | LI     | € 39                           | ,04        | € 1,56            | € 0,00                           | € 40,6                  | 0       |  |
|                  |                                                     | Giornali I    | V.A. —                  | Acau                         | isti 📃 | ] Acquisti in sos              | p. 🕅 Corri | sp. 🔲 Giornale    | e di contabilità<br>one Aff. Gen |                         |         |  |
| - Rif. sta       | ampa I<br>id. 🕅                                     | Ven. in       | sosp.                   | and the second second second |        |                                |            |                   | one An. Gen.                     |                         |         |  |
| Rif. sta         | ampa I<br>id. 📃<br>ne I.V.                          | ∫Ven.in<br>A. | зозр. 🛯                 |                              |        |                                |            |                   |                                  |                         | _       |  |
| − Rif. sta       | ampa I<br>Id. 🔲<br>ne I.V.<br>I <mark>quisti</mark> | ]Ven.in<br>A. | Codice                  | R1 P                         | rogres | sivo <mark>00     </mark> Tipo | registro 3 | Rit. Impegi       | ni Rit. Accerta                  | <b>menti</b> Fatt. Ven. | CoGe    |  |

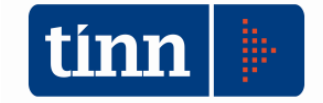

Ad ogni inserimento di nuova scrittura il software chiede il seguente messaggio di conferma

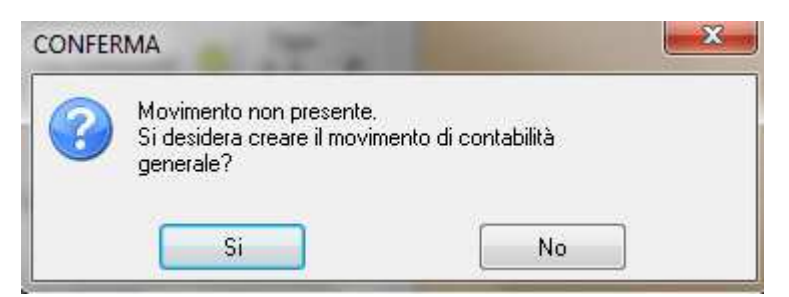

In caso contrario, qualora la movimentazione COEP sia già presente viene proposta la scrittura collegata

| CATTURE DOULD NOT COM                                                                  | TADAUTALOD                 | ALEDALE                                |                                                  | and the sum  |         |          |                     |
|----------------------------------------------------------------------------------------|----------------------------|----------------------------------------|--------------------------------------------------|--------------|---------|----------|---------------------|
| Esercizio: 2015 - Articoli di Part                                                     | tita Doppia                |                                        |                                                  |              |         |          | E X                 |
| 14 44 4 44 44 G                                                                        | े 🛃 🖉                      |                                        |                                                  | <u>E</u> sci |         |          | ę                   |
| lenco Articoli di partita doppia                                                       |                            | daramada manda manada manada in        | Intestazione articolo di partita                 | doppia       | 4       |          |                     |
| Num, D. Reg.                                                                           | Numero                     | Causale                                |                                                  |              |         |          |                     |
| 3737 03/04/2015                                                                        | 3737                       | FC ACQUISTI COMM                       | MERCIALI I                                       |              | Q [     | Stampat  |                     |
|                                                                                        | Data di Beg                | istrazione Descrizione                 |                                                  |              | 1       | Bloccato |                     |
|                                                                                        | 03/04/201                  | 5 🗐 🔨                                  |                                                  |              |         |          |                     |
|                                                                                        |                            |                                        | Scritture contabili                              |              |         |          |                     |
|                                                                                        | Drd 💌                      | Bif Piano dei conti FP 💌               | des pdcen                                        | ▼ Dare       | (v)     | Avere    |                     |
|                                                                                        | 1                          | P2.4.2.01.01.01.002                    | CREDITORI                                        | 000          | 0.00    | 111010   | 40.60               |
|                                                                                        | 2                          | E2.1.9.99.99.002                       | COSTI DA CONTABILIZZARE                          |              | 39,04   |          | 0,00                |
|                                                                                        | 3                          | P1.3.2.01.01.03.002                    | IVA a credito                                    | -            | 1,56    |          | 0,00                |
|                                                                                        | Totali                     |                                        |                                                  |              | £ 40 60 | ÷        | 03 0 <b>k</b> 5     |
|                                                                                        | Dati * E                   | attura Bollettino Imp                  | Man Acc Bay                                      | Lia IVA      | 0 40,00 |          | , 40,00             |
|                                                                                        | Caller (Fran               | Numara) 2015                           | Liq man Acc. nev.                                |              | 01E 0   |          | 261                 |
|                                                                                        | ralluia (Esei              | Numeroj 2015                           | 1                                                |              |         |          | 3                   |
|                                                                                        |                            |                                        |                                                  |              |         |          |                     |
|                                                                                        |                            |                                        |                                                  |              |         |          |                     |
|                                                                                        |                            |                                        |                                                  |              |         |          |                     |
|                                                                                        | -                          |                                        |                                                  |              |         |          |                     |
| Nuovo F8                                                                               | F5 <u> 🗞 C</u>             | ancella F6 🛛 🤣 <u>S</u> alv            | ra F9                                            |              |         | -9       | A <u>n</u> nulla F7 |
| <u>Nuovo F8</u> <u>Modifica</u> Sezione I.V.A.                                         | F5 <u> 🍇 c</u>             | ancella F6                             | a F9                                             | _            |         | <b>ب</b> | A <u>n</u> nulla F7 |
| Nuovo         F8         Modifica           Sezione I.V.A.         Todice R1         F | F5 🛛 🐼 🖸<br>Progressivo 00 | ancella F6 🛛 🦓 Salv<br>Tipo registro 3 | ra F9<br>Impegni   <i>Rit. Accertamenti</i>   F. | att. Ven.    | CoGe    | <u> </u> | A <u>n</u> nulla F7 |

Da notare come segnalato il riferimento al numero di PN, inserito e nella maschera Dati tutte le altre informazioni necessarie, a partire dal creditore, alla tipologia ed altre

| Total   | i                    |                    |      |        |               |          | € 40,60        | € 40,60               |
|---------|----------------------|--------------------|------|--------|---------------|----------|----------------|-----------------------|
| Dati    | * Fattura Bollettino | Imp. Liq.          | Man. | Acc.   | Rev.          | Liq. IVA |                |                       |
| PDF     | S 1.00.00.00.000     | Spese correnti     |      | 1      | $\frown$      | ~        | Missione/Prog. | 4                     |
| Descr.  |                      |                    |      | Creed. | 1             | 112      |                | Q                     |
| Tipo Al | ttività Commerciale  |                    |      |        | $\overline{}$ |          | Movimento      | Annullato 📃           |
| F5 🛛 🔏  | <u>Cancella</u> F6   | ⊘ <u>S</u> alva F9 |      |        |               |          |                | 🄊 A <u>n</u> nulla F7 |

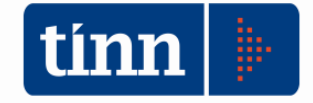

#### Liquidazione di una fattura di acquisto

| 🔤 Liquidazioni                                                                                                    |                                                      |                                                                        |
|----------------------------------------------------------------------------------------------------|------------------------------------------------------|------------------------------------------------------------------------|
| ◆ \$\$ ◆ \$ \$ \$ \$ \$ \$ \$ \$ \$ \$ \$ \$ \$ \$ \$ \$                                                          | Andato Q. copertura                                  | fin Cont.Generale   🚼 Esci 🛛 🍕                                         |
| ANNO 2015 Sigla 1                                                                                                 | <u>Q</u> N                                           | UM. 2422 Progr. 1                                                      |
| Liquidazioni Ratei / Risconti C. di Costo                                                                         |                                                      |                                                                        |
| Anno 2015 Sigla 1 Q N* 196 Pr                                                                                     | rogr. 1 Det.                                         | 0 31/12/2014 Uperatore                                                 |
| Anno Capitolo/Art. Descrizione                                                                                    |                                                      | C. mecc. Gruppo Vincoli                                                |
| 2015 22008 11 SERVIZIO.                                                                                           | 1                                                    | 1020207                                                                |
|                                                                                                    |                                                      | <u>Tipo Attività</u>                                                   |
| Mis./Prog. AU 04 04 Tit. AU 1 Macroacc. AU 1                                                                      | P. contrAC 1.03.02.15.006                            | Dettagli                                                               |
| Determina                                                                                                    |                                                      |                                                                        |
| L. Resp. R I <u>Q</u> Prop.                                                                                       |                                                      | Q Nº 915 12/05/2015                                                    |
| Esec. E ESECUTIVA                                                                                                 |                                                      | 🕓 Determine 🚫 💿 F 🔊 r                                                  |
|                                                                                                    | Begistro generale: N° e Da                           |                                                                        |
|                                                                                                    | riegistio generale. Hi e Da                          |                                                                        |
| Altri dati relativi alla liquidazione                                                                             |                                                      |                                                                        |
| Data reg. // 🛄 Descrizione LIU FI                                                                                 |                                                      |                                                                        |
| 🥅 Annullato                                                                                                    |                                                      |                                                                        |
| Creditore 1112                                                                                                    | Q.I                                                  | Cond Pag SIOPE CUP/CIG Cor                                             |
| Fathura                                                                                                    | (                                                    |                                                                        |
| Esercizio N° prima nota Importo                                                                                   | Importo                                              | Disponibilità impegno                                                  |
| 2015 1 € 40,6                                                                                                    | <mark>30</mark> €4                                   | 0,60 € 0,00                                                            |
| Documento                                                                                                    | Mandati emessi                                       | Disponibilità liquidazione                                             |
| Numero 39 A Data 15/02/201                                                                                        | 5 € 40,60                                            | € 0,00                                                                 |
| Fattura     Esercizio     N° prima nota     Importo       2015     1     € 40,6       Documento     039A     Data | 5 <b>Importo</b><br>€ 4<br>Mandati emessi<br>€ 40,60 | Disponibilità impegno<br>0,60 € 0<br>Disponibilità liquidazione<br>€ 0 |
| 🐊 <u>N</u> uovo F8 🛛 🎲 <u>M</u> odifica F5 🛛 😵 <u>C</u> ancella F <sup>1</sup>                                    | 6 🛛 🧭 <u>S</u> alva F9                               | 🗳 Annulla F7                                                           |

| 🚥 Liquidazioni                |                                           |                                         |                                           |                 |
|-------------------------------|-------------------------------------------|-----------------------------------------|-------------------------------------------|-----------------|
| 14 44 4 4 44 44               | ኛ 🌊 🖉 🖉 🖉 🛃 M                             | landato Q. copertura fin Cont.General   | e 🐂 Esci 🙆 👝 🖂 🔀                          | า               |
| ANNO 2015 Sigla               | 1                                         | <u>S</u> NUM. 2422                      | Progr. 1 🛃 🐂 Esci 🙋                       |                 |
| Liquidazioni Ratei / Risconl  | a C. di Costo                             |                                         |                                           | <u>-</u>        |
| Impegno                       |                                           |                                         | Operatore 1 Q                             | 3               |
| Anno 2015 Sigla 1             | N* 196 Progr.                             | I Det ROMA1 0 31/12/2014                | D 10 4 10015                              |                 |
| Anno Capitolo/Art.            | Descrizione                               | C. mecc.                                | B/04/2015                                 |                 |
| 2015 22008 11                 | Esercizio: 2015 - Articoli di Par         | tita Doppia                             |                                           |                 |
| Mis./Prog. AC 04 04           | ide date de date dei (                    | । 🛠 🖉 🖉 🖉 🐙                             | 1                                         | J Esci          |
| Determina                     | Elenco Articoli di partita doppia         |                                         | Intestazione articolo di partita de       | oppia           |
| C. Resp. ROMA1 ROMA1          | Num. D. Reg.                              | Numero Causale                          |                                           |                 |
| Esec. E ESECUT                | ▶ 11216 01/01/2015                        |                                         | (FBCIALLI                                 | o Stampato      |
| T 17 TO L.C. Outstand         |                                           | Data di Registrazione Descrizione       |                                           | Bloccato Ser    |
| -                             | 1                                         |                                         |                                           |                 |
| Altri dati relativi alla liqu | 1                                         |                                         |                                           |                 |
| Data reg. 📝 🧾                 |                                           |                                         | Scritture contabili                       | n               |
| 🗖 Annullato                   |                                           | Ord. 💌 Rif Piano dei conti EP 💌         | des_pdcep                                 | Dare 💌 Avere 💌  |
| Creditore 1112 VIVE           |                                           | 1 E2.1.9.99.99.002                      | COSTI DA CONTABILIZZARE                   | 0,00 39,04      |
|                               |                                           | 2 E2.1.2.01.13.006                      | Contratti di servizio per le mense scolas | 39,04 0,00      |
| Esercizio N* pri              |                                           |                                         |                                           |                 |
| 2015                          |                                           |                                         |                                           |                 |
| Documento                     |                                           |                                         |                                           |                 |
| Numero 39 A                   |                                           |                                         |                                           |                 |
|                               |                                           | Totali                                  |                                           | € 39,04 € 39,04 |
| Nuovo F8                      |                                           | Dati * Fattura Bollettino Imp.          | *Liq. Man. Acc. Rev. Li                   | a. IVA          |
| vena:                         |                                           | Liquidazione (Anno sigla num prog)      | 2015 1 2422 1                             | LIG FT OI       |
| Sezione                       |                                           | Eldaddeorio (*****o, olgid, hain, progr | 2010 1 2422 1                             |                 |
| Tipo Acqu                     |                                           |                                         |                                           |                 |
| 1.00                          |                                           |                                         |                                           |                 |
|                               |                                           |                                         |                                           |                 |
|                               | 🛛 🧳 <u>N</u> uovo F8 🛛 🌛 <u>M</u> odifica | F5 🛛 🥸 Cancella F6 🛛 🤣 Salv             | a F9                                      | 🤄 Annulla F7    |

Da notare che la registrazione della liquidazione di competenza della fattura registrata determina lo storno in Avere del conto COSTI DA CONTABILIZZARE

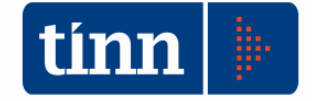

| 🛄 Esercizio: 201                             | 5 - Impegni defi                                       | nitivi e variazioni                                                                                                    |                        |                                                                                 |                                 |
|----------------------------------------------|--------------------------------------------------------|----------------------------------------------------------------------------------------------------|------------------------|---------------------------------------------------------------------------------|---------------------------------|
| 14 44 44 H                                   | \$ \$\$ \$\$ \$                                        | 😺 🐙 Ordini /                                                                                                    | Acquisto Liquidazione  | Inser. Multiplo Q. <u>c</u> o                                                   | pert, fin, 👌 🛅 Esci 🦉           |
| Competenza 20                                | 15 Anno Crea                                           | 2015 Sigla 1                                                                                                    |                        | <u>s</u> num, 92                                                                | 8 Progr. 1                      |
| Imp. Def. Risco                              | nti · Imp. IVA Va                                      | riazioni Fatture C. d                                                                                                    | di Costo Altri Dati    |                                                                                 |                                 |
| Capitolo<br>Titolo Anno<br>3 201<br>C. mecc. | o Cap. Art.<br>5 43003 2<br>3040101                    | Descrizione<br>RIMBORSO DI ANT<br>TERMINE                                                                                                    | CIPAZIONE A BREVE      | Stanziamenti           2014         € 0,00           2015         10.000.000,00 | Op. EPASCUCCI<br>Gruppo Vincoli |
| Mis./Prog. AC                                | 60 01 Tit. AC                                          | 5 Macroacc. AC (                                                                                                    | 1 P. conti AC 5.01.0   | 1.01.001 Dettagli                                                               |                                 |
| <b>Determina</b><br>C. Resp. LDISU           | 1                                                      | Q Proj                                                                                                    | 1 [                    | <u>_</u> N*                                                                     | 963 28/09/2015 🔢                |
| Esec E                                       | ESECUTIVA                                              |                                                                                                    |                        | S Deter                                                                         | mine 🚫 Tipo                     |
|                                              |                                                        |                                                                                                    | Registro gene          | rale: N° e Data                                                                 |                                 |
| Altri dati relat<br>Data reg. 28/09/         | <b>ivi all'impegno</b><br>/2015 <u>I</u> Des<br>ullato | For our inclusion in the second second |                        | ME PER ANTICIPAZIO                                                              | NE DI CASSA BANCA               |
| Creditore                                    |                                                        |                                                                                                    |                        | 💁 Anticip. Economal                                                             | 0                               |
| Importo INIZIA<br>€Բ                         | LE<br><sup>15</sup> 🕅 Non                              | Impo<br>Ricorrente                                                                                                    | rto DEFINITIVO         | )isponibilità capitolo<br>€ 9.367 <mark>.98</mark> 6,85                         | Disp. impegno<br>€ 0,00         |
| Sub-Impegni<br>€.0,00                        | Liquidazioni<br>€ 632.01                               | Mandati<br>3,15 € 632.0                                                                                                    | Riaccertan             | nenti<br>€ 0,00 📄 Storico                                                       | pegno SJOPE<br>CUP/QG CoGe      |
| Duovo F8                                     | Modifica                                               | F5 🛛 🐼 Cancell                                                                                                    | a F6 🛛 🧭 <u>S</u> alva | F9                                                                              | 🤊 A <u>n</u> nulla F7           |

#### Registrazione di un Impegno di competenza

Il principio applicato alla contabilità dispone che "*i costi/oneri sostenuti sono rilevati in corrispondenza con la fase della liquidazione delle spese.*" Fanno eccezione le spese del titolo 3 "Spese per incremento attività finanziarie", 4 "Rimborso Prestiti", 5 "Chiusura Anticipazioni ricevute da istituto tesoriere/cassiere" e 7 "Uscite per conto terzi e partite di giro", il cui impegno determina solo la rilevazione di debiti e non di costi

La casistica di generazione si riduce quindi drasticamente anche perché in tali fattispecie la matrice di transizione non sempre espone la corrispondenza di COEP con il piano di conti finanziario

#### Rilevazione di un accertamento di competenza

Caso a) accertamento non collegato ad una voce di prestazione

| 🔤 Esercizio: 2015 - Accertamenti   |                                                                              |                                 |                             |
|------------------------------------|------------------------------------------------------------------------------|---------------------------------|-----------------------------|
| 14 44 44 44 44 44 44 44 <b>4</b> 4 | 😻 🐼 🖉 🖉 Reversale Contabilità gener                                          | rale 🛛 Q. Cop. Fin. 🏻 🔭         | Esci 🔗                      |
| Competenza 2015 Anno Crea          | 2015 Sigla 1                                                                 | <u>a</u> num.                   | 15 Progr. 1 👼               |
| Accertamenti Ratei / risconti Va   | iazioni Quadro fatture C. di Costo Altri Dati                                |                                 |                             |
| Titolo Anno Capitolo/Art.          | Descrizione                                                                  | Stanziamenti                    | Op.                         |
| 3 2015 33002 51                    | - E IO P 5-                                                                  | 2014 € 0,00                     | Gruppo Vincoli              |
| C. mecc. 3036001                   | TASSA REGIONALE ED ALTRI BENEFICI E SERVIZI                                  | <b>2015</b> € 30.000,00         |                             |
| Tit. AC 3 Tipol. AC 500            | Categ. AC 02 P. dei conti AC 3.05.02.03.004                                  | Dettagli                        |                             |
| Determina<br>C. Resp. VIT          | S Prop.                                                                      | N*                              | Data // 🔟                   |
| Esec.                              |                                                                              | Q Determi                       | ne B P                      |
|                                    | Registro generale: N                                                         | l* e Data                       | 11 🛄                        |
| Altri dati relativi all'accertame  | ento                                                                         |                                 |                             |
| Data reg. // 🛄 Descr               | SOMME                                                                        |                                 | 2                           |
| Debitore                           | ्रा                                                                          | Esercizio p.n. 👘 N*             | prima nota                  |
| Importo INIZIALE<br>€ 600,00       | Importo DEFINITIVO         Disponibili           Ricorrente         € 600,00 | ità capitolo Disp<br>€ 3.898,25 | o. accertamento<br>€ 100,00 |
| Maggiori Reversali                 |                                                                              | € 0,00 (Rilevate auto           | maticamente da reversali)   |
|                                    | Reversali Biaccertamenti<br>€ 500,00 B € 0,00 B                              | Situaz Accertamento<br>Storico  | SIDPE<br>CoGe               |
| Nuovo F8                           | F5 Cancella F6                                                               |                                 | nnulla F7                   |

| 🚥 Esercizio: 2015 - Articoli di Part                                                  | tita Doppia                                                                                   | or other the local division in which the local division in the local division in the loc |            | X            |
|---------------------------------------------------------------------------------------|-----------------------------------------------------------------------------------------------|----------------------------------------------------------------------------------------------------|------------|--------------|
| 14 44 44 44 44 (                                                                      | ँ 🔇 🖉 🖉 🖉 🛃                                                                                   | 1                                                                                                    | Esci       | ę            |
| Elenco Articoli di partita doppia                                                     |                                                                                               | Intestazione articolo di partita do                                                                                                    | ppia       |              |
| Num.         D. Reg.         ▲           ▶         11216         01/01/2015         □ | Numero Causale<br>11216 ACC ACCERTAMEN<br>Data di Registrazione Descrizione<br>01/01/2015 🗃 ১ | TO                                                                                                    | <u>a</u> [ | Stampato al  |
|                                                                                       |                                                                                               | Scritture contabili                                                                                                    |            | 00000000     |
|                                                                                       | Ord. 💌 Rif Piano dei conti EP 🔽                                                               | des pdcep                                                                                                    | Dare 💌     | Avere 🔽      |
|                                                                                       | 1 E1.4.3.03.04.001                                                                            | Entrate da rimborsi, recuperi e restituzio                                                                                                    | 0,00       | 600,00       |
|                                                                                       | 2 P1.3.2.08.04.06.004                                                                         | Crediti da rimborsi, recuperi e restituzion                                                                                                    | 600,00     | 0,00         |
|                                                                                       | Totali                                                                                        |                                                                                                    | € 600,00   | € 600,00     |
|                                                                                       | Dati Fattura Bollettino Imp.                                                                  | Liq. Man. * Acc. Rev. Liq.                                                                                                    | IVA        |              |
|                                                                                       | Accertamento (Anno, sigla, num, prog                                                          | ) 2015 1 15 1                                                                                                    |            | A. 🔦         |
| ÷                                                                                     | Var. Accetamento N*                                                                           |                                                                                                    |            | 9            |
| 🔰 <u>N</u> uovo F8 🛛 🏹 <u>M</u> odifica                                               | F5 Sancella F6                                                                                | Iva F9                                                                                                    |            | 🌖 Annulla F7 |

In corrispondenza dell'accertamento di competenza viene rilevato anche il ricavo

#### Caso b) accertamento collegato ad una voce di prestazione

| 🚥 Esercizio: 2015 - A | Anagrafica degli articoli 📃 💼 🔳                                                                   | 3 |
|-----------------------|---------------------------------------------------------------------------------------------------|---|
| i4 44 44 44           | ↔       ↔       ↔       ≪       ⊘                                                                 |   |
| ID 1429 Anno          | 2015 Codice Art./Prestazione 0001                                                                 |   |
| Descrizione           | L 241/90 ACCESSO AGLI ATTI AMMINISTRATIVI                                                         |   |
| Descriz, aggiuntiva   |                                                                                                   |   |
|                       |                                                                                                   |   |
|                       |                                                                                                   |   |
| Tipologia             | Q                                                                                                 |   |
| Gruppo                |                                                                                                   |   |
| Accertamento          | 2015 2015 1 5 1 ACCEPTAMENTO PER DIRITTI DI CANCELLERIA - RILA                                    |   |
| Codice IVA            | T.S. FUORI CAMPO IVA                                                                              |   |
| Bollo virtuale        | gli articoli che hanno questa spunta vengono inseriti automaticamente in fattura quando richiesto |   |
|                       | Tariffario                                                                                        |   |
| Data inizio valid.    | Data Fine Valid. Importo (netto)                                                                  | * |
| ▶ 01/01/2015          | € 0,00                                                                                            |   |
|                       |                                                                                                   |   |
|                       |                                                                                                   |   |

Voce di prestazione collegata ad un accertamento

| 4                | 4                   | 4                   | 44 41        | e.    | 2            | 102                   | $\Diamond$ | Reversale           | e Conta   | abilità gen   | erale Q. (   | Cop. Fin.    | te E     | sci                      | ę        |
|------------------|---------------------|---------------------|--------------|-------|--------------|-----------------------|------------|---------------------|-----------|---------------|--------------|--------------|----------|--------------------------|----------|
| lesidua          | 2005                |                     | Anno         | Crea  | 2005         | Sigla                 | 1          |                     |           |               |              | <u>s</u> NU  | м.       | 2 Progr. 1               | č        |
| Accerta          | amenti              | Rate                | i / risconti | Var   | iazioni      | Quadro fa             | atture     | C. di Costo         | Altri D   | sti           |              |              |          |                          |          |
| - Capit          | itolo A             | nno                 | Capitolo     | 'Art  | Descrizi     | one                   |            |                     |           |               | í c          | Stanziame    | nti 0    | D. ANGHER                |          |
| Q 3              |                     | 2005                | 1280         | 0     | Altre en     | itrate corr           | enti n.    | a.c. (ex IVA)       | 5         |               | 7            | €<br>€       | 0,00 Gi  | ruppo Vincoli            |          |
|                  | С. п                | ecc.                | 3011280      |       |              |                       |            |                     |           |               | 2005         | € 28.2       | 65,87    |                          |          |
| 1                | Fit. AC             | 3                   | Tipol. AC    | 500   | Categ        | i. AC <mark>99</mark> | P. d       | ei conti AC         | 3.05.99.9 | 99.999        | Dettagli     | ]            |          |                          |          |
| Deten<br>C. Resp | n <b>ina</b><br>BIL | E                   | BILANCIO     |       |              | Q. F                  | rop.       | Î                   |           |               | Q            | N*           | 4 Da     | ata 31/12/20             | 05 🛓     |
| Esec.            | UF                  |                     |              |       |              |                       |            |                     |           |               | Q            |              | etermine | E I IPO                  | © P      |
|                  |                     |                     |              |       |              |                       |            |                     | Registro  | generale:     | N° e Data    | r [[         |          | 11                       | 8        |
| Altri o          | lati rel            | ativi               | all'acce     | rtame | ento         |                       |            |                     |           |               |              |              |          |                          |          |
| Data reg         | j. 03/0             | 1/20                | 05 🔟 1       | Descr | izione IV    | A SU FA               | TTURE      | 5                   |           |               |              |              |          |                          |          |
| Debitor          | e                   |                     | il.          |       |              |                       |            |                     |           | Q             | Esercizio    | p.n.         | N° pri   | ima nota                 |          |
| Impo             | rto INI<br>€        | <b>ZIAL</b><br>28.2 | .E<br>65,87  | Nor   | Ricorr       | ente                  | Import     | to DEFINIT<br>€ 28. | 265,87    | Disponib      | ilità capito | lo<br>€ 0,00 | Disp.    | accertament<br>€ 27.706, | to<br>67 |
| Impo             |                     | əli                 |              |       | 112000388888 | (A12)                 |            |                     |           |               | £00          | (Rilaval     | e automa | eticemente de l          | rever    |
|                  | Bavare              | an                  |              |       | В            | eversali              |            | Riac                | certame   | nti<br>957 EN | Situaz       | . Accerta    | mento    | SIOPE                    | CYCI.    |
| 1aggiori         | Revers              |                     |              |       |              | €                     | 539,63     |                     | ŧ         | 3,37 E        | . St         | otico        |          | CoGe                     |          |

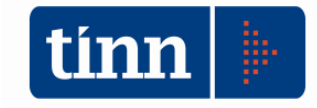

| 22  | *                                                                            | 4 4 4 4                                                                                                    | 1     | ଁ 🛷                                   | Ø Ø_                                           | 🛛 🐺 Q2                                        |                  |                 | 1                    | Esci                                   |                          | 2                     |
|-----|------------------------------------------------------------------------------|----------------------------------------------------------------------------------------------------|-------|---------------------------------------|------------------------------------------------|-----------------------------------------------|------------------|-----------------|----------------------|----------------------------------------|--------------------------|-----------------------|
| lei | nco Ar                                                                       | rticoli di partita do                                                                                                    | oppia |                                       |                                                |                                               | Intestazion      | e articolo      | di partita do        | ppia                                   |                          |                       |
| Ň   | um.                                                                          | D. Reg.                                                                                                    | *     | Numero                                | Causal                                         | e                                             |                  |                 |                      |                                        |                          |                       |
|     | 24                                                                           | 07/01/2015                                                                                                    |       | 2                                     | ACC                                            | ACCERTAMENT                                   | 0                |                 |                      | Q1 🗉                                   | Stampato                 | 61                    |
|     | 1204                                                                         | 20/01/2015                                                                                                    |       | Data di                               | Begistrazio                                    | ne Descrizione                                |                  |                 |                      |                                        | Bloccato                 | -                     |
|     | 1233                                                                         | 20/01/2015                                                                                                    |       | 07/01/                                | 2015 📶                                         |                                               |                  |                 |                      |                                        | 1                        | _                     |
|     | 1275                                                                         | 20/01/2015                                                                                                    | _     | 017017                                | 2013                                           | ACCENTIONEN                                   |                  |                 |                      | EASCIO DOCOMENT                        |                          |                       |
|     | 1286                                                                         | 20/01/2015                                                                                                    |       |                                       |                                                |                                               | 5                | critture co     | ontabili             |                                        |                          | - Andrews             |
|     | 1289                                                                         | 20/01/2015                                                                                                    |       | Ord.                                  | ▼ Rif Pia                                      | ne dei conti EP 🛛 💌                           | des_pdcep        |                 |                      | Dare 💌                                 | Avere                    |                       |
|     | 1290                                                                         | 20/01/2015                                                                                                    |       | -                                     | C P1.3.2                                       | .02.01.02.001                                 | Crediti deriva   | inti dalla ven  | idita di servizi     | 20.000,00                              |                          | 0,00                  |
|     | 1292                                                                         | 20/01/2015                                                                                                    |       |                                       | 2 E1.2.2                                       | .01.99.001                                    | RICAVI DA C      | CONTABILIZ      | ZARE                 | 0,00                                   | 20.0                     | 00,00                 |
|     | 1294                                                                         | 20/01/2015                                                                                                    |       |                                       |                                                |                                               |                  |                 |                      |                                        |                          |                       |
|     | 1204                                                                         | 20/01/2013                                                                                                    |       |                                       |                                                |                                               |                  |                 |                      |                                        |                          |                       |
|     | 1296                                                                         | 20/01/2015                                                                                                    |       |                                       |                                                |                                               |                  |                 |                      |                                        |                          |                       |
|     | 1294<br>1296<br>1303                                                         | 20/01/2015<br>20/01/2015                                                                                                   |       |                                       |                                                |                                               |                  |                 |                      |                                        |                          |                       |
|     | 1296<br>1303<br>1305                                                         | 20/01/2015<br>20/01/2015<br>20/01/2015<br>20/01/2015                                                                       |       |                                       |                                                |                                               |                  |                 |                      |                                        |                          |                       |
|     | 1296<br>1303<br>1305<br>1317                                                 | 20/01/2015<br>20/01/2015<br>20/01/2015<br>20/01/2015                                                                       |       | Tota                                  | i                                              |                                               |                  |                 |                      | € 20,000.00                            | € 20.00                  | 0.00                  |
|     | 1296<br>1303<br>1305<br>1317<br>1327                                         | 20/01/2015<br>20/01/2015<br>20/01/2015<br>20/01/2015<br>20/01/2015<br>20/01/2015                                           |       | Tota                                  | i<br>Estives 1                                 | Dellation Imp                                 | Lia Mie          | ×åcc            | Day Lia              | € 20.000,00                            | € 20.00                  | 0,00                  |
|     | 1296<br>1303<br>1305<br>1317<br>1327<br>1330                                 | 20/01/2015<br>20/01/2015<br>20/01/2015<br>20/01/2015<br>20/01/2015<br>20/01/2015                                           |       | Total<br>Dati                         | ii<br>Fattura I                                | Bollettino Imp.                               | Liq. Man         | ۱. ×Acc.        | Rev. Liq.            | € 20.000,00                            | € 20.00                  | 0,00                  |
|     | 1296<br>1303<br>1305<br>1317<br>1327<br>1320<br>7852                         | 20/01/2015<br>20/01/2015<br>20/01/2015<br>20/01/2015<br>20/01/2015<br>20/01/2015<br>20/01/2015                             |       | <b>Tota</b><br>Dati<br>Accertar       | ii<br>Fattura I                                | Bollettino Imp.<br>o, sigla, num, prog)       | Liq. Man<br>2015 | 1 *Acc.         | Rev. Liq.<br>5 1 ACI | € 20.000,00<br>IVA<br>CERTAMENTO PER D | € 20.00<br>Diritti di C. | 0,00                  |
|     | 1294<br>1296<br>1303<br>1305<br>1317<br>1327<br>1330<br>7852<br>7853         | 20/01/2015<br>20/01/2015<br>20/01/2015<br>20/01/2015<br>20/01/2015<br>20/01/2015<br>20/01/2015<br>20/01/2015               |       | Total<br>Dati<br>Accertar<br>Var. Acc | i<br>Fattura I<br>nento (Ann-                  | Bollettino Imp.<br>o, sigla, num, prog)<br>I* | Liq. Mar<br>2015 | 1 *Acc.         | Rev. Liq.<br>5 1 ACI | € 20.000,00<br>IVA<br>CERTAMENTO PER D | € 20.00<br>Diritti di C  | 0,00<br>এ             |
|     | 1294<br>1296<br>1303<br>1305<br>1317<br>1327<br>1330<br>7852<br>7853<br>7854 | 20/01/2015<br>20/01/2015<br>20/01/2015<br>20/01/2015<br>20/01/2015<br>20/01/2015<br>20/01/2015<br>20/01/2015<br>20/01/2015 |       | Total<br>Dati<br>Accertar<br>Var. Acc | ii<br>Fattura   I<br>nento (Ann-<br>etamento N | Bollettino Imp.<br>o, sigla, num, prog)<br>I* | Liq. Mar<br>2015 | n. ×Acc.<br>1 5 | Rev. Liq.<br>5 1 ACI | € 20.000,00<br>IVA<br>CERTAMENTO PER D | € 20.00<br>Diritti di C. | 0,00<br><u>9</u><br>9 |

Movimentazione in corrispondenza dell'accertamento del conto automatico RICAVI DA CONTABILIZZARE in Avere.

Nella successiva fase di registrazione di fatture di vendita con prestazioni / articoli collegati all'accertamento in questione, si imputa correttamente il ricavo e si storna il conto automatico RICAVI DA CONTABILIZZARE in Dare per l'importo dell'imponibile della fattura.

| a, | - 44   | 4 4 4                | RI H  | <ul> <li>✓</li> <li>✓</li> </ul> | - V-        | <u> </u>          |                                             | <u>E</u> sci |          | ų.         |
|----|--------|----------------------|-------|----------------------------------|-------------|-------------------|---------------------------------------------|--------------|----------|------------|
| le | nco Ar | ticoli di partita do | oppia |                                  |             |                   | Intestazione articolo di partita do         | oppia        |          |            |
| N  | lum.   | D. Reg.              |       | Numero                           | Causale     |                   |                                             |              |          |            |
| _  | 24     | 07/01/2015           |       | 1204                             | VM          | VENDITE SEZIO     | INE ROMA                                    |              | 💽 📃 Sta  | ampato 🛛 👼 |
|    | 1204   | 20/01/2015           |       | Data di Ber                      | nistrazio   | ne Descrizione    |                                             |              | 🔤 🔲 Blo  | iccato 🏸   |
|    | 1233   | 20/01/2015           |       | 20/01/201                        | 5 페         | SBMSIM            |                                             |              |          |            |
|    | 1275   | 20/01/2015           |       | 20/01/201                        | у <u>ши</u> | STITUTI           | 2.50 2.50 2.50 2.50 2.50 2.50 2.50 2.50     |              |          |            |
|    | 1286   | 20/01/2015           |       |                                  |             |                   | Scritture contabili                         | 12           |          |            |
|    | 1289   | 20/01/2015           |       | Urd. 💌                           | Rif Pia     | no dei conti EP 💌 | des_pdcep                                   | Dare         | Ave      | re 💌       |
|    | 1290   | 20/01/2015           |       | - 1                              | P1.3.2      | .02.01.02.001     | Crediti dermanti dalla vendita di servizi   |              | 97,97    | 0,00       |
|    | 1292   | 20/01/2015           |       | 2                                | E1.2.2      | .01.33.001        | Rilascio documenti e diritti di cancelleria | -            | 0,00     | 80,30      |
|    | 1294   | 20/01/2015           | -     | 3                                | P2.4.5      | .06.01.01.07      | IVA a debito                                |              | 0,00     | 17,67      |
|    | 1296   | 20/01/2015           | -     | 4                                | E1.2.2      | .01.99.001        | RICAVI DA CONTABILIZZARE                    |              | 97,97    | 0,00       |
|    | 1303   | 20/01/2015           |       | 5                                | P1.3.2      | .02.01.02.001     | Crediti derivanti dalla vendita di servizi  |              | 0,00     | 97,97      |
|    | 1305   | 20/01/2015           |       |                                  |             |                   |                                             |              |          |            |
|    | 1317   | 20/01/2015           |       | Totali                           |             |                   |                                             |              | € 195.94 | € 195 94   |
|    | 1327   | 20/01/2015           |       | D - H · F                        | attura      | Dellettine Line   |                                             | - 1574       |          |            |
|    | 1330   | 20/01/2015           |       | Dau                              | uttara      | Bollettrio   mp.  | Liq.   Mari.   Acc.   Nev.   Li             | ų. IVA       |          |            |
|    | 7852   | 20/01/2015           |       | Fattura (Ese                     | r. Nume     | ro) 2015          | 14 SRMSIM                                   |              |          | <u>Q</u>   |
|    | 7853   | 20/01/2015           |       |                                  |             |                   |                                             |              |          |            |
|    | 7854   | 20/01/2015           |       |                                  |             |                   |                                             |              |          |            |

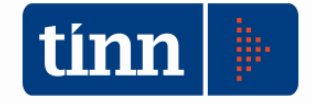

#### Emissione di una reversale

| 4 4 4 4         | 44 41                                 | ল 💸 🐼 🖉                               | १ ⊘ 🗣 😖                                            | Stampa                               | Cont.                                                              | Gen. ๆ                         | <u>E</u> sci                          |
|-----------------|---------------------------------------|---------------------------------------|----------------------------------------------------|--------------------------------------|--------------------------------------------------------------------|--------------------------------|---------------------------------------|
| N. reversale    | 671 🧕                                 | Anno 2015<br>Tit. AC 3 Ti             | Tit. <mark>3</mark> Categ. C<br>pol. AC 100 Ca     | 1 Risorsa<br>teg. AC <mark>02</mark> | 1150         Voce         00           P. dei conti AC         3.0 | C.Resp. BI                     | L<br>Dettagli                         |
| Testata Righe   |                                       |                                       |                                                    |                                      |                                                                    |                                |                                       |
| Accertam. A     | Anno Sigla<br>2015 1<br>Anno Capitolo | Numero Progr.<br>3 1<br>Art. C. mecca | Centro di responsa<br>BIL Proven<br>n. Descrizione | bilità<br>nti da servizi             | Prop.<br>iispettivie di<br>Tes.                                    | Numero E<br>3 (<br>Grp. Vincol | Data<br>0 <mark>7/01/2015</mark><br>i |
| Capitolo        | 2015 115                              | 0 0 3011150                           | Proventi da se                                     | rvizi ispettivi                      | i e di controllo                                                   |                                |                                       |
| Debitore        | 5004750                               |                                       | (a)(a)(a)(a)(a)(a)(a)(a)(a)(a)(a)(a)(a)(           |                                      |                                                                    |                                | Q                                     |
| Esercizio 2     | 2015 🚚                                | N° prima nota                         | 3071                                               | Docume<br>Numero                     | nto<br>143                                                         | Data 2                         | 0/04/2015                             |
| Descrizione A(  | CCERTAMENT                            | O PRESTAZIONI                         | IMPIANTISTICA                                      | 1                                    | Importo accertam.                                                  | £                              | 2.067.680,64                          |
|                 |                                       |                                       |                                                    |                                      | Disponib. ris.                                                     |                                | € 984.889,24                          |
|                 |                                       |                                       |                                                    | -                                    | Importo                                                            |                                | € 102,00                              |
| N⁺ riga         | 1 Eser. C.G.                          | N.I. ;                                | o.n. C.G.                                          |                                      |                                                                    |                                |                                       |
| Scadenza        |                                       | Da                                    | ata ultima risc.                                   |                                      | Importo riscosso                                                   | 1                              | € 0,00                                |
| Cod. riscoss. 1 | C/C BA                                | NCARIO                                |                                                    | Q                                    |                                                                    | Provviso                       | ri SIDFE                              |
| CC Postale      |                                       |                                       |                                                    |                                      |                                                                    | MUTUO                          | CoGe                                  |
|                 |                                       |                                       |                                                    |                                      |                                                                    |                                | 4                                     |

| Esercizio: 2015 - Articoli di Part | tita Doppia                                                                                              | state of the state of the state |                            |
|------------------------------------|----------------------------------------------------------------------------------------------------|----------------------------------------------------------------------------------------------------|----------------------------|
| 14 44 4 44 44 G                    | < < < < < < < < < < < < < < < < < < <                                                                    | 1                                                                                                    | <u>E</u> sci               |
| Elenco Articoli di partita doppia  |                                                                                                    | Intestazione articolo di partita do                                                                                                    | ppia                       |
| Num. D. Reg.                       | Numero Causale<br>34173 VR VENDITE SEZIO<br>Data di Registrazione Descrizione<br>14/07/2015 📺 ACCERTAMEN | INE RIETI<br>ITO PRESTAZIONI IMPIANTISTICA                                                                                                    | Stampato Bloccato          |
|                                    |                                                                                                    | Scritture contabili                                                                                                    |                            |
|                                    | Ord. 🛛 💌 Rif Piano dei conti EP 💌                                                                        | des_pdcep 💌                                                                                                    | Dare 💌 Avere 💌             |
|                                    | 1 P1.3.4.01.01.01.001                                                                                    | Istituto tesoriere/cassiere                                                                                                    | 102,00 0,00                |
|                                    | 2 P1.3.2.02.01.02.001                                                                                    | Crediti derivanti dalla vendita di servizi                                                                                                    | 0,00 102,00                |
|                                    | Totali                                                                                                   |                                                                                                    | € 102,00 € 102,00          |
|                                    | Dati * Fattura Bollettino Imp.                                                                           | Liq. Man. *Acc. *Rev. Lic                                                                                                    | 1 IVA                      |
|                                    | Reversale (Progressivo, riga) 671                                                                        | 1 ACCERTAMENTO PRESTAZI                                                                                                    | ONI IMPIANTISTICA <u>S</u> |
| Nuovo F8                           | F5 🛛 🗞 Cancella F6 🛛 🤣 Salv                                                                              | va F9                                                                                                    | 🤄 Annulla F7               |

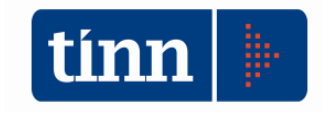

## Variazione di esigibilita' automatica con creazione FPV da Impegni

I dirigenti con l'entrata in vigore del nuovo ordinamento contabile hanno la competenza delle variazioni di esigibilità degli impegni di spesa finanziati dal fondo pluriennale vincolato.

Il consente di variare la programmazione finanziaria al fine di renderli funzionali alle diverse esigenze gestionali. Il Fondo Pluriennale Vincolato è un saldo finanziario, costituito da risorse accertate in competenza destinate al finanziamento di obbligazioni passive impegnate nell'anno, ma esigibili in esercizi successivi. In pratica, l'accantonamento a tale fondo consente di misurare la distanza temporale tra l'acquisizione dei finanziamenti e l'effettivo impiego di risorse.

Il fondo pluriennale vincolato, come è noto è un saldo finanziario costituito da risorse accertate in competenza destinate al finanziamento di obbligazioni passive impegnate nell'anno ma esigibili in esercizi successivi. E' generalmente formato da entrate correnti vincolate e da entrate destinate al finanziamento di investimenti, accertate e imputate agli esercizi precedenti a quelli di imputazione delle relative spese.

Le variazioni al fondo pluriennale vincolato possono essere adottate nel corso dell'intero esercizio, fino al 31 dicembre. Il comma 5-quater dell' art. 175 TUEL recita "*II* responsabile della spesa, o in assenza di disciplina il responsabile finanziario possono effettuare, per ciascuno degli esercizi del bilancio le variazioni di bilancio fra gli stanziamenti riguardanti il fondo pluriennale vincolato e gli stanziamenti correlati, in termini di competenza e di cassa, escluse quelle previste dall'articolo 3, comma 5, del decreto legislativo 23 giugno 2011, n. 118. Le variazioni di bilancio riguardanti le variazioni del fondo pluriennale vincolato sono comunicate trimestralmente alla giunta". Queste variazioni non sono soggette al parere dell'organo di revisione, il quale deve però verificare, in sede di esame del rendiconto della gestione, dandone conto nella propria relazione, l'esistenza dei presupposti che hanno dato luogo alle variazioni di bilancio approvate dalla giunta o dai responsabili di servizi. Terminato l'anno, dopo il 31 dicembre, non sono possibili variazioni di esigibilità sull'esercizio chiuso da parte dei responsabili.

Per rappresentare sulla procedura di contabilità le indicazioni e le necessità di cui sopra si è implementata un'applicazione automatica che a partire dal programma di registrazione degli impegni, facilita la generazione della variazione di stanziamento di esigibilità. La variazione assesta i dati di competenza e pluriennale di bilancio istituendo e/o incrementando il fondo pluriennale vincolato di parte spesa e di parte entrata negli esercizi successivi.

L'automatismo di creazione variazione deve essere attivato valorizzando il parametro di configurazione "GESTIONE\_VARIAZIONE\_AUTOMATICA\_PRENOTA\_FPV" rinvenibile all'interno del Modulo Bilancio \ Variazioni di stanz. \ **Abilita variazione di esigibilità automatica** 

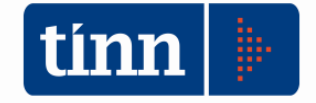

| Sistema | Tabelle | Bilancio Concertato | Bilancio di Previsione | Certif. Bil. di Prev. | Bilancio Pluriennale | Variazioni di stanz.                                 | Gestione Economie Vincolate                                                            | Gestione Perenti Vi |
|---------|---------|---------------------|------------------------|-----------------------|----------------------|------------------------------------------------------|----------------------------------------------------------------------------------------|---------------------|
| apS     | ř.      |                     |                        |                       |                      | Gestione Varia<br>Variazione aut<br>Abilita variazio | zioni D.Lgs. 118/2011<br>omatica da Riaccertamento ord<br>ne di esigibilità automatica | inario              |
| Saps    |         |                     |                        |                       |                      | Stampe                                               |                                                                                        |                     |

La funzione viene attività rispondendo SI alla domanda

| CONFER | MA                                                           | XX                               |
|--------|--------------------------------------------------------------|----------------------------------|
| 0      | Attenzione! Verrà abilitata la variazione autor<br>Confermi? | atica di esigibilità da Impegni! |
|        | Si                                                           | No                               |

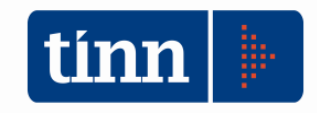

Come esempio applicativo di utilizzo della procedura realizzata si propone un caso d'uso di rappresentazione dell'esigenza di creare un movimento di impegno esigibile nell'anno 2018 e finanziato da un accertamento 2016. Per tale capitolo nel bilancio di previsione della prima annualità 2016, in fase di programmazione non si è alimentato il FPV del relativo capitolo di spesa. Occorre quindi costruire un iter di modifica sia degli stanziamenti nei vari esercizi del bilancio di previsione, sia consentire l'assunzione dell'impegno nell'esercizio di esigibilità a valere sulla quota dello stanziamento di spesa del capitolo finanziato dal FPV di entrata che si andrà ad incrementare.

Il programma seguente permette di creare l'impegno pluriennale e contestualmente creare la variazione di stanziamento di esigibilità.

| 🚥 Esercizio: 2016 - Impegni definitivi e variazioni                                                               | ×                           |
|----------------------------------------------------------------------------------------------------|-----------------------------|
| i 🖓 🚸 🖗 🏘 🙀 🖓 🦿 🥲 😥 Ordini Acquisto Liquidazione Inser. Multiplo Q. gopert. fin. 🖀 Esci 🔎                         | 4                           |
| Competenza 2016 Anno Crea 2016 Sigla 1 Sigla 1 Sigla 2                                                            | 夏                           |
| Imp. Def. Bisconti - Imp. IVA Variazioni Fatture C. di Costo Altri Dati                                           |                             |
| Capitolo                                                                                                    |                             |
| Titolo Anno Cap. Art. Descrizione Stanziamenti Up. TINN                                                           |                             |
|                                                                                                    |                             |
| C. mecc. 2016                                                                                                    |                             |
| Mis./Prog. AC Tit. AC Macroacc. AC P. conti AC Dettagli                                                           |                             |
| Determina                                                                                                    | -                           |
| L. Hesp. <u>Q</u> Prop. <u>Q</u> N* // <u>T</u>                                                                   |                             |
| Esec. E ESECUTIVA                                                                                                 | 1                           |
| Panistra conservice bit a Data                                                                                    |                             |
|                                                                                                    |                             |
| Altri dati relativi all'impegno                                                                                   |                             |
| Data reg. 20/09/2016 Descrizione                                                                                  |                             |
| Annullato                                                                                                    |                             |
| Creditore Anticip. Economato                                                                                      |                             |
| Importo INIZIALE Importo DEFINITIVO Disponibilità capitolo Disp. impegno                                          |                             |
|                                                                                                    | 1911                        |
| 🚥 CAPITOLI DI SPESA                                                                                               |                             |
|                                                                                                    |                             |
| 🛛 🖗 😨 🖨 🖓 Ì . 👖                                                                                                   |                             |
| Seleziona Imposta filtro Togli filtro Stampa Esporta Esci                                                         |                             |
| anno tipo titolo capit. artic. cod_mecc. v.eco C.Resp SS1 SS2 SS3 miss. progr. AC tit macr. Piano dei Conti Dispo | onibilità descrizione       |
| 2016 S 2 21675 2 2010606 00 F5 99 5 01 06 2 02 2.02.03.05.001                                                     | € 89.000,00 UFFICIO TECNICO |
| 2017 S 2 21675 2 2010606 00 F5 99 5 01 06 2 02 2.02.03.05.001                                                     | € 0,00 UFFICIO TECNICO      |
|                                                                                                    | € 0 00 UEFICIO TECNICO.     |

Selezionare il capitolo pluriennale che come in questo caso non ha la disponibilità;

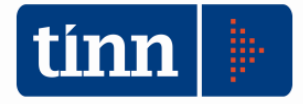

| 🚥 Esercizio: 2016 - Impegni definitivi e variazioni                                                                                                    |               |
|----------------------------------------------------------------------------------------------------|---------------|
| i 🖓 🕸 🍄 🕫 🕫 🖓 🕫 🥙 🐙 💭 Ordini Acquisto Liquidazione Inser. Multiplo Q. <u>c</u> opert. fin. 🚞 E                                                                                                    | isci 🔀        |
| Competenza 2016 Anno Crea 2016 Sigla 1 Sigla Progr. Progr.                                                                                                    |               |
| Imp. Def. Risconti - Imp. IVA Variazioni Fatture C. di Costo Altri Dati                                                                                                    |               |
| Capitelio     Anno     Case     Art.     Descrizione     Stanziamenti     Op.     TINN       2     2018     2175     2     UFFICIO TECNICO - PRESTAZIONI     € 0,00     € 0,00     Gruppo'       mecc.     2010/06     2018     € 0,00     € 0,00                                                                                                    | Vincoli       |
| Mis./Prog. AC 01 06 Tit. AC 2 Macroacc. AC 02 P. conti AC 2.02.03.05.001 Dettagli                                                                                                    |               |
| Determina           C. Resp. F5         LAVORI PUBBLICI - PROTE Prop.           Sector         Sector           V         8888           20/09/                                                                                                    | 2016 🔟        |
| Esec. E ESECUTIVA Q Determine 🚫 🖸                                                                                                    | E O P         |
| Registro generale: N* e Data // /                                                                                                    |               |
| Altri dati relativi all'impegno Data reg. 20/09/2016  Descrizione Impegno Annullato                                                                                                    |               |
| Creditore Anticip. Economato                                                                                                    |               |
| Importo INIZIALE         Prenota FPv         Importo DEFINITIVO         Disponibilità capitolo         Disp.         impegg           € 89.000,00         Non Ricorrent         € 0,00         € 89         € 0,00         € 89                                                                                                    | no<br>.000,00 |
| Sub-Impegni         Liquidationi         Mandati         Riaccertamenti         Situaz. Impegno         SIOPE           Image: Image: Imag | Ge            |
| Nuovo F8 Modilea F5 🐼 Cancella F6 🖓 Salva F9 🦿 A                                                                                                    | nulla F7      |

Mettere la spunta su Prenota  $FP\sqrt{4}$  e inserire l'importo dell'impegno che verrà creato nell'anno 2018;

Nel salvare il movimento viene chiesto se creare la variazione di esigibilità

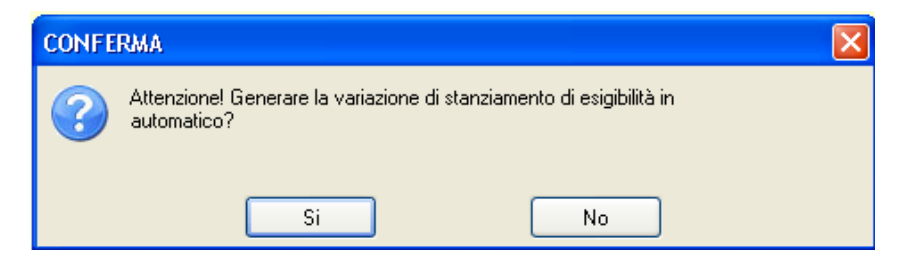

Il programma crea la variazione di esigibilità con numero e data di atto inserito nell'impegno e con tipo di Variazione "PRENOTA FPV" così come mostrato dall'immagine successiva:

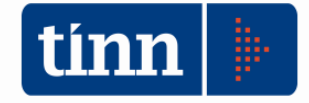

|                                           |                                   |                         |            |                                   | -                                   |                                                 |                                                                   | ABIAZIONE                                    |                          |                            |                      |
|-------------------------------------------|-----------------------------------|-------------------------|------------|-----------------------------------|-------------------------------------|-------------------------------------------------|-------------------------------------------------------------------|----------------------------------------------|--------------------------|----------------------------|----------------------|
| Anno                                      | Tipo                              | Tit.   T                | it. AC Car | pitolo                            | Art                                 | Tipo di Variazione                              | HIGH DELLA V                                                      | Importo                                      | F. P. V.                 | Cassa                      | Rif. C               |
| 1 2017                                    | E                                 | ) 0                     |            | 2                                 | 2                                   | FPVI PRENOTA FP                                 | v                                                                 | € 0.00                                       | € 89.000.00              | € 0.00                     |                      |
| 1 2018                                    | E                                 | ) 0                     |            | 2                                 | 2                                   | FPVI PRENOTA FP                                 | v                                                                 | € 0.00                                       | € 89.000.00              | € 0.00                     |                      |
| 2016                                      | S                                 | 2 2                     | 2          | 21675                             | 2                                   | FPVI PRENOTA FP                                 | v                                                                 | -€ 89.000.00                                 | € 89.000.00              | € 0.00                     |                      |
| 1 2017                                    | S                                 | 2 2                     | 2          | 21675                             | 2                                   | FPV) PRENOTA FP                                 | v                                                                 | € 0.00                                       | € 89.000.00              | € 0.00                     | -                    |
| 1 2018                                    | S                                 | 2 2                     | 2          | 21675                             | 2                                   | FPVI PRENOTA FP                                 | v                                                                 | € 89.000.00                                  | € 0.00                   | € 0.00                     |                      |
| uovo Cap<br>stale Gen                     | o. E<br>erale V                   | limina<br>ariazi        | a Cap.     | Salva<br>Totak                    | a Cap.<br>e Varia                   | azione per ANNO                                 | Dati del capitolo Sel                                             | ezionato                                     |                          | <u> </u>                   | Espor                |
| uovo Cap<br>otale Gen<br>I <b>ntrata</b>  | ). E<br>erale V<br>Stan:          | limina<br>ariazi<br>2.  | a Cap.     | Salva<br>Totak<br>€0,00           | e Cap.<br>e Varia<br>FPV            |                                                 | Dati del capitolo Sel                                             | ezionato<br>€ 178.000,                       | 00 Cass                  | _ <u></u><br>a €           | Espor                |
| uovo Cap<br>otale Gen<br>intrata<br>ipesa | ). E<br>erale V<br>Stan:<br>Stan: | limina<br>ariazi<br>2.  | a Cap.     | Salva<br>∖Totak<br>€0,00<br>€0,00 | e Cap.<br>e Varia<br>FPV<br>FPV     | azione per ANNO 0<br>1 € 178.000,00             | Dati del capitolo Sel<br>) Totale<br>) Totale                     | ezionato<br>€ 178.000,<br>€ 178.000,         | 00 Cass<br>00 Cass       | ■<br> 3 •<br> 3 •          | E spor<br>0,00       |
| uovo Cap<br>otale Gen<br>Intrata<br>Ipesa | o. E<br>erale V<br>Stan:<br>Stan: | limina<br>'ariazi<br>2. | a Cap. ) ( | Salva<br>∖Totak<br>€0,00<br>€0,00 | a Cap.<br>e Varia<br>  FPV<br>  FPV | azione per ANNO<br>€ 178.000,00<br>€ 178.000,00 | Dati del capitolo Sel<br>] Totale<br>] Totale<br>Differenza E - S | ezionato<br>€ 178.000,<br>€ 178.000,<br>€ 0, | 00 Cass<br>00 Cass<br>00 | <mark>کی</mark><br>اعداد ا | Espo<br>0,00<br>0,00 |

Nello specifico:

- a) nel 2016 è stata variata la spesa aumentando sul capitolo di interesse il FPV per 89.000,00 € e contestuale riduzione della quota dello stanziamento di previsione disponibile;
- b) nel 2017 in entrata si è aumentato il FPV di parte capitale di 89.000,00 € e in spesa, posto che l'impegno sarà esigibile nel 2018, si è aumentato lo stanziamento del capitolo alimentando la quota di stanziamento del FPV di 89.000,00;
- c) nel 2018 in entrata è aumentato il FPV di entrata parte capitale di 89.000,00 € e in spesa è variata la previsione di 89.000,00, su cui è stato assunto l'impegno pluriennale.

Qualora la programmazione avesse definito le previsioni di stanziamento per rappresentare un iter siffatto, la variazione di bilancio può non essere generata ed alla domanda di cui sopra, riproposta in basso, si può tranquillamente rispondere **NO** 

| CONFE | RMA 🔀                                                                               |
|-------|-------------------------------------------------------------------------------------|
| ?     | Attenzione! Generare la variazione di stanziamento di esigibilità in<br>automatico? |
|       | Si No                                                                               |

Nel caso si voglia cancellare l'impegno, fare attenzione al messaggio che il programma propone per eliminare contestualmente la variazione di stanziamento collegata.

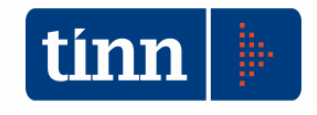

## Economie Vincolate e Gestione Perenzioni per enti regionali;

Nel modulo di bilancio sono state inserite nuove funzionalità gestionali. In particolare sono stati resi attivi i menu per la gestione delle economie vincolate e dei residui perenti, questa ultima funzionalità utilizzata da "enti regionali".

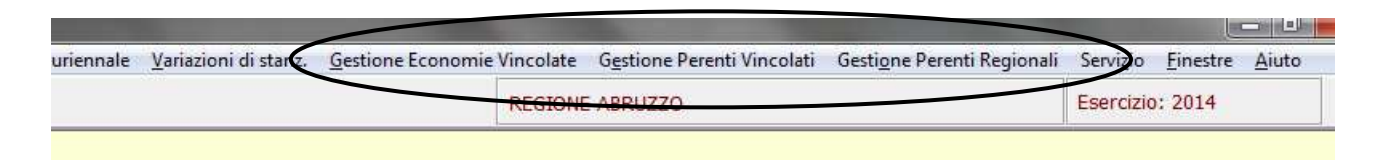

In questa sede pertanto ci si soffermerà solo sulle funzionalità di gestione delle economie vincolate che possono essere di aiuto in particolari gestioni anche da altri enti.

Per economie vincolate si intendono per lo più economie di spesa di stanziamenti finanziati con entrate finalizzate e che, pertanto, hanno contribuito alla determinazione del risultato di amministrazione.

La gestione consente un inserimento manuale da parte dell'utente delle economie che si vogliono gestire (si pensi ad esempio ad una gestione storica che l'utente conserva o ha elaborato con altri strumenti extra contabilmente); ma ancor più l'archivio può essere popolato in automatico dal software qualora si siano costruiti nell'apposita gestione Gruppi di capitoli Vincolati le cui risultanze possono determinare la formazione di tali oggetti

|   | Gestione Economie Vincolate Gestione Perenti Vin | colati |
|---|--------------------------------------------------|--------|
|   | Manutenzione economie                            | 1      |
| - | Reiscrizione Economie                            | -      |
|   | Variazioni di Bilancio da Reiscrizione           |        |
|   | Inserimento Impegni da Reiscrizione              |        |
|   | Stampa economie                                  |        |
|   | Scheda economia                                  |        |
|   | Stampa storico economie                          |        |
|   |                                                  |        |

Le funzionalità implementate sono quelle mostrate nella figura.

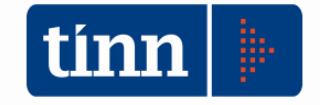

## La prima voce consente la visualizzazione e la gestione della singola economia vincolata e contiene le funzioni per procedere al calcolo automatico

| tinn Es | ercizi      | o: 20   | L4 - N | /lanu | tenzio         | ne eo   | onon   | nie               |        |            |          |              |        |            |               | E       | - 0                | ×    |
|---------|-------------|---------|--------|-------|----------------|---------|--------|-------------------|--------|------------|----------|--------------|--------|------------|---------------|---------|--------------------|------|
| i4      | *           | 4       | \$     | 44    | s≱i            | e       | <      | $\langle \rangle$ | Ø.     | $\diamond$ | á,       | Q.           | Vari   | iazioni    |               |         | 늘 <u>E</u> sci     | 2    |
| Man     | utenzi      | one E   | conor  | nie   | Calcol         | o E coi | nomia  | Calc              | olo va | ariazio    | ni ec    | conomia      | da er  | ntrata vin | colata        |         |                    |      |
| Id.     | Econo       | omia    |        | [     |                | 1       | 7632   |                   | 20     | 014        | <b>Ş</b> | 💷 S          | torico |            |               |         |                    |      |
| Ca      | pitolo      |         |        | [     |                | 2014    | S      |                   | 2014   | 4][1       |          |              |        | 11002      | 1             | ]       |                    |      |
| C.      | mecc.       |         |        | [     | 1021F          | 00      |        | Mi                | ssione | e 01       |          | Program      | nma    | 12         | Titolo 1 M    | lacroag | Igregato 🛛         | 3    |
| De      | scrizio     | ne Ca   | pitolo | · [   | REALI          | ZZAZ    | IONE   | PROG              | ETTO   | ) ENE      | RW       | 'OOD - F     | PROG   | ВАММА      | INTERREG III  | A - QU  | OTA SPESA          | 7    |
| De      | scrizio     | ne Ec   | onom   | nia ( | Econo          | mie     |        |                   |        |            |          |              |        |            |               |         |                    |      |
| No      | lte         |         |        |       |                |         |        |                   |        |            |          |              |        |            |               |         |                    |      |
| No      | rmativ      | a (Pat  | h Doo  | -]    |                |         |        |                   |        |            |          |              |        |            |               |         |                    |      |
| No      | rmativ      | a (File | Doc]   |       |                |         |        |                   |        |            |          |              |        |            |               |         | Ø                  | 2    |
| Imp     | oorto ir    | niziale |        | [     |                | :       | C 21.0 | 62,44             | Tot.   | Var.       |          |              | -€5    | 5.926,25   | Reiscritto    |         | € 21.06            | 2,44 |
| Ec      | onomia      | a in Av | /anzo  | . [   |                |         |        |                   |        |            |          |              |        |            | Disponibilità |         | -€ 5.92            | 6,25 |
|         |             |         |        |       |                |         |        |                   |        |            |          |              |        |            |               |         |                    |      |
|         |             |         |        |       |                |         |        |                   |        |            |          |              |        |            |               |         |                    |      |
|         |             |         |        |       |                |         |        |                   |        |            |          |              |        |            |               |         |                    |      |
|         | <u>N</u> uo | vo F8   | 3      | •     | <u>M</u> odifi | ca F5   |        | 🚱 <u>C</u> a      | ncella | F6         |          | √ <u>S</u> a | lva F  | 9          |               |         | 🤊 A <u>n</u> nulla | F7   |

| ID_ECONOMIA             | E' un identificativo dell'economia ad utilizzo interno o per ricerca                                                                                                    |
|-------------------------|----------------------------------------------------------------------------------------------------|
| CAPITOLO                | Sono riportate le informazioni del capitolo/articolo di spesa con l'anno e l'esercizio di riferimento                                                                                    |
| C_MECC                  | Viene riportato sia il codice meccanografico utilizzata nel<br>vecchio ordinamento contabile sia il codice funzionale di<br>bilancio armonizzato                                         |
| DESCRIZIONE<br>CAPITOLO | E' la descrizione del capitolo non disponibile per l'utente                                                                                                    |
| DESCRIZIONE<br>ECONOMIA | E' la descrizione della economia vincolata che può essere modificata dall'operatore                                                                                                    |
| NOTE                    | Campo note a disposizione dell'operatore                                                                                                    |
| NORMATIVA PATH          | Il software consente di inserire un indirizzo fisico/logico in<br>cui recuperare eventuali file associabili alla economia ad<br>esempio per richiamare la norma di legge da cui nasce il |

|                       | vincolo di gestione                                                                                                    |
|-----------------------|----------------------------------------------------------------------------------------------------|
| NORMATIVA FILE<br>DOC | Il software consente di inserire un indirizzo di un file doc<br>associabili alla economia anch'esso a disposizione<br>dell'utente per gestire altre informazioni in un formato di<br>office automation |
| IMPORTO INIZIALE      | E'l'importo calcolato sulla base delle movimentazioni<br>rilevabili dai capitoli di entrata e di spesa appartenenti al<br>gruppo di riferimento                                                        |
| TOT.VAR.              | Il campo totale variazioni riporta l'ammontare totale delle<br>variazioni operata sulle economie desumibili dall'apposita<br>funzione che verrà dettagliata più avanti                                 |
| REISCRITTO            | Rappresenta l'ammontare globale delle reiscrizioni<br>operate tramite variazioni di competenza sui capitoli di<br>riferimento nei vari esercizi di gestione                                            |
| ECONOMIA IN<br>AVANZO | Allo stato attuale il flag è un semplice indicatore per conoscere se l'economia vincolata è stata inserita o meno nell'avanzo applicato al bilancio di previsione.                                     |
| DISPONIBILITA'        | E'l'ammontare residuo disponibile al netto delle variazioni<br>e delle re iscrizioni operate                                                                                                    |

#### Variazioni

La funzione di variazione è attivabile dal tasto posto in alto a dx della maschera di gestione

| tinn Es | ercizi  | o: 201 | 14 - N | /lanut | enzio   | ne eo | onon  | nie               |        |            |       |       | _     | _        |          |   |       |   |              | × |
|---------|---------|--------|--------|--------|---------|-------|-------|-------------------|--------|------------|-------|-------|-------|----------|----------|---|-------|---|--------------|---|
| i¢      | *       | 4      | 4      | ₩      | фi      | ୯     | ∕∕    | $\langle \rangle$ | 1      | $\bigcirc$ | æ     |       | Vari  | azioni   |          |   |       | • | <u>E</u> sci | 2 |
| Man     | utenzio | one E  | conor  | nie (  | Calcolo | Eco   | nomia | Calc              | olo va | riazion    | i eco | nomia | da er | itrata v | incolata | 9 |       |   |              |   |
| Id.     | Econo   | omia   |        |        |         | 1     | 7632  |                   | 20     | 14 🧯       | 2     | 💷 Sti | orico |          |          |   |       |   |              |   |
| Ca      | pitolo  |        |        |        | ź       | 2014  | S     |                   | 2014   | 4]1        |       |       |       | 11002    |          | 1 |       |   |              |   |
| C .     |         |        |        | ŀ      | 021F(   | חר    |       | MG                | onione | . 01       |       |       |       | 12       | Titolo   | 1 | Mager |   | to 🗍         | 3 |

Le modalità di utilizzo sono le stesse comuni agli applicativi di contabilità Tinn. E' importante verificare che per la stessa economia si possono inserire più variazioni per le quali è possibile scegliere la tipologia. Le stesse una volta inserite vengono storicizzate nella parte inferiore della maschera.

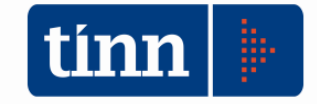

| [Anno,Tit.,Cap.,Art.] 2014                                                                 | 4 /1                                      | / 11002                      | /1        |                                        |              |                             |                                     |                     |              |
|--------------------------------------------------------------------------------------------|-------------------------------------------|------------------------------|-----------|----------------------------------------|--------------|-----------------------------|-------------------------------------|---------------------|--------------|
| Esercizio / Id economia                                                                    | 2014                                      | 170                          | 632       |                                        |              |                             | utente TINN                         |                     |              |
| Esercizio / N° variazione                                                                  | 2014                                      | 1                            |           | _                                      | Data         | a emissione                 | 16/09/2016                          |                     |              |
| N° e Data atto                                                                             |                                           | - 7                          | 7         | 🔟 Org. del.                            |              |                             |                                     |                     | (            |
| Descrizione                                                                                | Rettifiche                                | e da insussist               | tenze su  | entrata vincolat                       | а            |                             |                                     |                     | _            |
|                                                                                            |                                           |                              | J-1- 1000 | 2010                                   |              |                             |                                     |                     |              |
| Note                                                                                       | Calcolo e                                 | errettuato in c              | Ja(a 1603 | 92016                                  |              |                             |                                     |                     |              |
| Note<br>Tipo variazione                                                                    | Calcolo e                                 | enze su acci                 | ertamenti | i entrata vincola                      | ta           |                             | ▼ Importo                           | ·€                  | 5.926,2      |
| Note<br>Tipo variazione<br>Elenco variazioni economia                                      | Insussiste                                | enze su acci                 | ertamenti | i entrata vincola                      | ta<br>• — •  |                             | ▼ Importo                           | ÷€                  | 5.926,2      |
| Note<br>Tipo variazione<br>Elenco variazioni economia<br>Ese var. Ese eco. Id              | Insussiste                                | enze su acco<br>N. var. eco. | ertamenti | i entrata vincola                      | ta<br>       | Descrizione                 | Importo                             | -€                  | 5.926,2      |
| Note<br>Tipo variazione<br>Elenco variazioni economia<br>Ese var. Ese eco. In<br>2014 2014 | Calcolo e<br>Insussiste<br>deco.<br>17632 | enze su acco<br>N. var. eco. | Id. tipo  | i entrata vincola<br>Importo<br>-€ 5.9 | ta<br>126,25 | Descriziona<br>Rettifiche c | Importo Importo Ia insussistenze si | -€<br>N. del.<br>ue | 5.926,;<br>D |

| Esercizio: 2014 - Varia                            | zioni economia                                            |                                                                                         |                                                     |                           |             |                       | 3  |
|----------------------------------------------------|-----------------------------------------------------------|-----------------------------------------------------------------------------------------|-----------------------------------------------------|---------------------------|-------------|-----------------------|----|
|                                                    |                                                           |                                                                                         |                                                     |                           |             | 🛅 <u>E</u> sci 🔎      | /  |
| [Anno,Tit.,Cap.,Art.] 2014                         | /1 /110                                                   | 02 /1                                                                                   |                                                     |                           |             |                       |    |
| Esercizio / Id economia                            | 2014                                                      | 17632                                                                                   |                                                     |                           | utente TINN |                       |    |
| Esercizio / N° variazione                          | 2014                                                      | 1                                                                                       |                                                     | Data emissione            | 16/09/2016  | <b>1</b>              |    |
| N° e Data atto                                     |                                                           | 11 🔄                                                                                    | Org. del.                                           |                           |             | q                     | 2  |
| Descrizione                                        | Rettifiche da insu                                        | issistenze su entr                                                                      | ata vincolal                                        | a                         |             |                       |    |
| Note                                               | Calcolo effettuato                                        | o in data 1609201                                                                       | 6                                                   |                           |             |                       |    |
| Tipo variazione                                    | Insussistenze su                                          | accertamenti ent                                                                        | rata vincola                                        | ta                        | 💽 Importo   | -€ 5.926,2            | 25 |
| Elenco variazioni economia<br>Ese var. Ese eco. Id | Maggiore importo<br>Importo destinato<br>Minori accertame | reiscritto ridestina<br>ad altri capitoli p<br>nti entrata vincola<br>accertamenti entr | ato al fondo<br>er disposizio<br>ata<br>ata vincola | one legge regionale<br>ta | •           | N. del. D             | *  |
| 1 2014 2014                                        | Altre rettifiche neg                                      | gative                                                                                  |                                                     |                           | sussistenze | sue                   |    |
|                                                    |                                                           |                                                                                         |                                                     |                           |             |                       | +  |
| •                                                  |                                                           |                                                                                         |                                                     |                           |             | Þ                     |    |
| Nuovo F8                                           | Modifica F5                                               | 😵 <u>C</u> ancella Fl                                                                   | 5 🖉                                                 | <u>S</u> alva F9          |             | 🌖 A <u>n</u> nulla F7 |    |

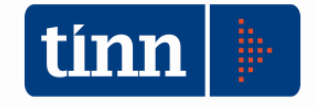

#### **Reiscrizione Economie**

| 🚥 Esercizio: 2016 - Reisc                                                                                                    | rizioni da economie 📃 🗌 🗙                                                                                                    |
|----------------------------------------------------------------------------------------------------|----------------------------------------------------------------------------------------------------|
| 19 49 49 44                                                                                                    | 41 C 🛠 🛷 🖉 🖓 🐺 🖓                                                                                                    |
| Reiscrizione (Eserc./Id.)                                                                                                    |                                                                                                    |
| N° atto                                                                                                    | Data atto 1/ 🔝 Ricerca economia                                                                                                    |
| Organo deliberante                                                                                                    |                                                                                                    |
| Descrizione resicrizione                                                                                                    |                                                                                                    |
| Capitolo economia                                                                                                    | Proponi Cap. Reiscr.                                                                                                    |
| Descrizione economia                                                                                                    |                                                                                                    |
| · · · · · · · · · · · · · · · · · · ·                                                                                                    |                                                                                                    |
| Importo economia                                                                                                    | Totale reiscritto                                                                                                    |
| Importo economia                                                                                                    | Totale reiscritto     Disponibilità       Data reiscrizione     / /                                                                                                    |
| Importo economia                                                                                                    | Totale reiscritto     Disponibilità       Data reiscrizione     / / II                                                                                                    |
| Importo economia<br>Importo reiscrizione<br>Capitolo reiscrizione<br>(Anno, Tit., Cap., Art.)                                                                                              | Totale reiscritto     Disponibilità       Data reiscrizione     / / II                                                                                                    |
| Importo economia<br>Importo reiscrizione<br>Capitolo reiscrizione<br>(Anno, Tit., Cap., Art.)<br>Capitolo fondo<br>(Anno, Tit., Cap., Art.)                                                | Totale reiscritto Disponibilità     Data reiscrizione / / II     Image: Construction of the second second se |
| Importo economia         Importo reiscrizione         Capitolo reiscrizione         (Anno, Tit., Cap., Art.)         Capitolo fondo         (Anno, Tit., Cap., Art.)                       | Totale reiscritto     Data reiscrizione     / / II     Image: Contract of the contract of the cont          |
| Importo economia<br>Importo reiscrizione<br>Capitolo reiscrizione<br>(Anno, Tit., Cap., Art.)<br>Capitolo fondo<br>(Anno, Tit., Cap., Art.)<br>Variazione di bilancio<br>(Eser.,Sigla,Num) | Totale reiscritto Disponibilità     Data reiscrizione / / II     Data reiscrizione / / II     Data reiscrizione / / II     Data reiscrizione / / II     Data reiscrizione / / II     Data reiscrizione / / II     Data reiscrizione / / III     Data reiscrizione / / III     Data reiscrizione / / III     Data reiscrizione / / III     Data reiscrizione / / III     Data reiscrizione / / III     Data reiscrizione / / III     Data reiscrizione / / III     Data reiscrizione / / III     Data reiscrizione / / III     Data reiscrizione / / III     Data reiscrizione / / III     Data reiscrizione / / III     Data reiscrizione / / IIII     Data reiscrizione / / IIII     Data reiscrizione / / IIIIIIIIIIIIIIIIIIIIIIIIIIIIIIIIII                                                                                                    |

Per inserire una nuova reiscrizione si deve fare click su Nuovo, verrà quindi abilitato il pulsante 'Ricerca economia'.

Si aprirà una lista delle economie dell'esercizio che riporta i dati del capitolo e gli importi relativi all'economia, limitatamente a quelle che presentano una disponibilità a reiscrivere. L'economia completamente reiscritta non sarà elencata e quindi non selezionabile.

| 💷 Lista Eco    | nomie                  |                   |             |           |               |      |      |        |          |          |            |             |                    |
|----------------|------------------------|-------------------|-------------|-----------|---------------|------|------|--------|----------|----------|------------|-------------|--------------------|
| 😴<br>Seleziona | <b>I</b> mposta filtro | 😿<br>Togli filtro | )<br>Stampa | Esporta   | - IL<br>Esci  |      |      |        |          |          |            |             |                    |
| Esercizio      | Id. economia           | Importo           | Reiscritto  | Tot. Var. | Disponibilità | Tipo | Anno | Titolo | Capitolo | Articolo | Cod. mecc. | Descrizione | Descr. cap. 🔺      |
| 2016           | 17632                  | 13072,48          | € 0,00      | € 0,00    | € 13.072,48   | S    | 2016 | 1      | 11002    | 1        | 1021F00    | Economie    | REALIZZAZIONE PR   |
| 2016           | 17633                  | 9164,83           | € 0,00      | € 0,00    | € 9.164,83    | S    | 2016 | 1      | 11003    | 1        | 1021F00    | Economie    | REALIZZAZIONE PR   |
| 2016           | 17634                  | 3935,77           | € 0,00      | € 0,00    | € 3.935,77    | S    | 2016 | 1      | 11004    | 1        | 1021F00    | Economie    | REALIZZAZIONE PR   |
| 2016           | 17635                  | 3709,87           | € 0,00      | € 0,00    | € 3.709,87    | S    | 2016 | 1      | 11005    | 1        | 1021F00    | Economie    | REALIZZAZIONE PR   |
| 2016           | 17636                  | 2590,94           | € 0,00      | € 0,00    | € 2.590,94    | S    | 2016 | 1      | 11006    | 1        | 1021F00    | Economie    | REALIZZAZIONE PR   |
| 2016           | 17637                  | 1111,03           | € 0,00      | € 0,00    | € 1.111,03    | S    | 2016 | 1      | 11007    | 1        | 1021F00    | Economie    | REALIZZAZIONE PR   |
| 2016           | 17638                  | 4101,81           | € 0,00      | € 0,00    | € 4.101,81    | S    | 2016 | 1      | 11008    | 1        | 1021F00    | Economie    | REALIZZAZIONE PR   |
| 2016           | 17640                  | 2263,03           | € 0,00      | € 0,00    | € 2.263,03    | S    | 2016 | 1      | 11010    | 1        | 1021F00    | Economie    | REALIZZAZIONE PR   |
| 2016           | 17641                  | 7544,56           | € 0,00      | € 0,00    | € 7.544,56    | S    | 2016 | 1      | 11011    | 1        | 1021F00    | Economie    | REALIZZAZIONE PR   |
| 2016           | 17642                  | 5370,35           | € 0,00      | € 0,00    | € 5.370,35    | S    | 2016 | 1      | 11012    | 1        | 1021F00    | Economie    | REALIZZAZIONE PR   |
| 2016           | 17643                  | 2275,15           | € 0,00      | € 0,00    | € 2.275,15    | S    | 2016 | 1      | 11013    | 1        | 1021F00    | Economie    | REALIZZAZIONE PR   |
| 2016           | 17650                  | 4964,49           | € 0,00      | € 0,00    | € 4.964,49    | S    | 2016 | 1      | 11020    | 1        | 1021F00    | Economie    | REALIZZAZIONE PR   |
| 2016           | 17651                  | 3473,19           | € 0,00      | € 0,00    | € 3.473,19    | S    | 2016 | 1      | 11021    | 1        | 1021F00    | Economie    | REALIZZAZIONE PR   |
| 2016           | 17652                  | 1490,62           | € 0,00      | € 0,00    | € 1.490,62    | S    | 2016 | 1      | 11022    | 1        | 1021F00    | Economie    | REALIZZAZIONE PR   |
| 2016           | 17653                  | 12837,4           | € 0,00      | € 0,00    | € 12.837,40   | S    | 2016 | 1      | 11023    | 1        | 1021F00    | Economie    | REALIZZAZIONE PR   |
| 2016           | 17654                  | 8985,87           | € 0,00      | € 0,00    | € 8.985,87    | S    | 2016 | 1      | 11024    | 1        | 1021F00    | Economie    | REALIZZAZIONE PR   |
| 2016           | 17655                  | 3851,48           | € 0,00      | € 0,00    | € 3.851,48    | S    | 2016 | 1      | 11025    | 1        | 1021F00    | Economie    | REALIZZAZIONE PR 🚽 |
| •              |                        |                   |             |           |               |      |      |        |          |          |            |             |                    |

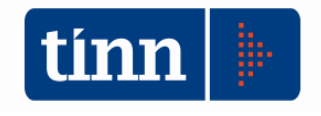

- 1) Impostare il filtro di interesse e selezionare.
- 2) Completare l'inserimento con l'atto di reiscrizione, l'importo, la data della reiscrizione, il capitolo di reiscrizione e il capitolo di fondo. Con doppio click sul pulsante 'Proponi Cap. Reiscr.' verrà configurato il capitolo di reiscrizione uguale al capitolo di origine dell'economia.

#### Variazioni di bilancio da reiscrizione di economie

| 🎟 Esercizio: 2016 - Variazioni di      | bilancio da reiscrizione di economie |                                    |
|----------------------------------------|--------------------------------------|------------------------------------|
|                                        |                                      | 🗎 Esci                             |
| Dati variazione                        |                                      |                                    |
| N° determina/delibera                  | Data determina/delibera 📝 /          | 🔟 Data inserimento 08/09/2016 🗾    |
| Organo deliberante                     |                                      | 3                                  |
| Descrizione                            |                                      |                                    |
|                                        |                                      | Visualizza tutte le reiscrizioni 🥅 |
|                                        |                                      |                                    |
|                                        |                                      |                                    |
|                                        |                                      |                                    |
|                                        |                                      |                                    |
|                                        |                                      |                                    |
|                                        |                                      |                                    |
|                                        |                                      |                                    |
|                                        |                                      |                                    |
|                                        |                                      |                                    |
| Indicazione estremi atto amministrativ | 0                                    | 🕲 Indietro 🛛 🗛 Esegui              |

La variazione di bilancio può contenere più di una reiscrizione su capitoli diversi, e può contenere reiscrizioni con stesso atto della variazione oppure con un atto/provvedimento qualsiasi; in questo ultimo caso si deve scegliere l'opzione 'Visualizza tutte le reiscrizioni'. Configurata la prima pagina, si va avanti per entrare nell'area di selezione delle reiscrizioni non ancora collegate a variazioni.

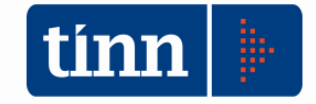

| 🎟 Esercizio: 2016 - Variaz                              | ioni di bila | ancio da re | iscrizione di  | economie    |              |               |            | - 🗆 ×        |  |  |
|---------------------------------------------------------|--------------|-------------|----------------|-------------|--------------|---------------|------------|--------------|--|--|
|                                                         |              |             |                |             |              |               | 1          | <u>E</u> sci |  |  |
| Elenco economie reiscritte                              |              |             |                |             |              |               |            |              |  |  |
| Selezionato N. del. D                                   | ata del.     | Organo del. | Importo        | Impegnato   | Cap. reiscr. | Art. resicr.  | Cap. fondo | Art. fon     |  |  |
| 2 0                                                     | 3/09/2016    | DPB         | € 3.935,77     | € 0,00      | 11004        | 1             | 323600     |              |  |  |
|                                                         |              |             |                |             |              |               |            |              |  |  |
|                                                         |              |             |                |             |              |               |            |              |  |  |
|                                                         |              |             |                |             |              |               |            |              |  |  |
|                                                         |              |             |                |             |              |               |            |              |  |  |
| •                                                       |              |             |                |             |              |               |            | F            |  |  |
| N° delibera                                             | 2            | 0           | ata delibera 🛛 | 08/09/2016  | Organo [     | Deliberante 🛛 | DPB        |              |  |  |
| Descrizione                                             | TEST         |             |                |             |              |               |            |              |  |  |
| Capitolo reiscrizione<br>(Es.,Tipo,Anno,Tit.,Cap.,Art.) | 2016         | S 201       | 6 1            | 11004       | 1            |               |            |              |  |  |
| Capitolo fondo<br>(Es.,Tipo,Anno,Tit.,Cap.,Art.)        | 2016         | S 201       | 6 1            | 323600      | 1            |               |            |              |  |  |
| Importo                                                 | € 3.935,1    | 77          |                | Impegnato € | ; 0,00       |               |            |              |  |  |
|                                                         |              |             |                |             |              |               |            |              |  |  |
| Elenco economie reiscritte                              |              |             |                |             | © Indietro   | Avanti        | <b>0</b> 1 | Esegui       |  |  |

Selezionare le reiscrizioni di interesse e procedere con il pulsante 'AVANTI'.

| Riepilogo variazioni proposte         Esercizio/Sigla/Num.       2016       1       393       Data inserimento       08/09/2016       Image: Comparison of the comparison of the comparison                                                                                                    | 🎟 Esercizio: 20  | 016 - Variazio          | oni di bilancio | da re | eiscrizion | ne di e | conomi   | e      |           |                |            | l × |
|----------------------------------------------------------------------------------------------------|------------------|-------------------------|-----------------|-------|------------|---------|----------|--------|-----------|----------------|------------|-----|
| Riepilogo variazioni proposte         Esercizio/Sigla/Num.       2016       1       393       Data inserimento       08/09/2016       Image: Complete complete com                                                                                                    |                  |                         |                 |       |            |         |          |        |           |                | 1 E        | sci |
| Esercizio/Sigla/Num.       2016       1       393       Data inserimento       08/09/2016       Image: Complete complete comp                                                                                          | Riepilogo varia: | zioni proposte          |                 |       |            |         |          |        |           |                |            |     |
| N. delibera     5     Data delibera     08/09/2016     Org. del.     DPA       Descrizione     ewqew       Progressivo     Competenza     Cassa     Tipo Anno     Titolo     Articolo       1     3935,77     3935,77     \$     2016     1     11004     1       2     -3935,77     \$     2016     1     323600     1                                                                                                    | Esercizio/Sigla  | <sub>3/Num</sub> , 2016 | 1               | 39:   | 3          |         | 1        |        | Da        | ta inserimento | 08/09/2016 |     |
| Progressivo         Competenza         Cassa         Tipo         Anno         Titolo         Capitolo         Articolo           1         3935,77         3935,77         5         2016         1         11004         1           2         -3935,77         5         2016         1         323600         1                                                                                                    | N delibera       | 5                       |                 | ľ n   | ata delihe | ra 108/ | /09/2016 |        | Ora del   | DPA            | ,          | =   |
| Progressivo Competenza Cassa Tipo Anno Titolo Capitolo Articolo<br>1 3935,77 3935,77 S 2016 1 11004 1<br>2 -3935,77 -3935,77 S 2016 1 323600 1  Pipelogo variazioni Pipelogo variazioni Pipelo |                  | -<br>ewge               | 41              |       |            | ia (    |          |        | org. dei. | J              |            | =   |
| Progressivo         Competenza         Cassa         Tipo         Anno         Titolo         Capitolo         Articolo           1         3935,77         3935,77         S         2016         1         11004         1           2         -3935,77         -3935,77         S         2016         1         323600         1                                                                                                    | Descrizione      | lewde                   | ~               |       |            |         |          |        |           |                |            |     |
| 1       3935,77       3935,77       S       2016       1       11004       1         2       -3935,77       -3935,77       S       2016       1       323600       1                                                                                                    | Progressivo      | Competenza              | Cassa           | Tipo  | Anno       | Titolo  | Capitolo |        | Articolo  |                |            |     |
| 2 -3935,77 -3935,77   S 2016   1 323600   1                                                                                                    | 1                | 3935,77                 | 3935,77         | S     | 2016       | 1       |          | 11004  | 1         |                |            |     |
|                                                                                                    | 2                | -3935,77                | -3935,77        | S     | 2016       | 1       |          | 323600 | 1         |                |            |     |
|                                                                                                    |                  |                         |                 |       |            |         |          |        |           |                |            |     |
|                                                                                                    |                  |                         |                 |       |            |         |          |        |           |                |            |     |
| Pienilogo veristioni                                                                                                    |                  |                         |                 |       |            |         |          |        |           |                |            |     |
| Pienilogo veristioni                                                                                                    |                  |                         |                 |       |            |         |          |        |           |                |            |     |
| Pienilogo veristioni                                                                                                    |                  |                         |                 |       |            |         |          |        |           |                |            |     |
| Pienilogo veristioni                                                                                                    |                  |                         |                 |       |            |         |          |        |           |                |            |     |
| Pienilogo veristioni                                                                                                    |                  |                         |                 |       |            |         |          |        |           |                |            |     |
| Eiepilogo veriszioni                                                                                                    |                  |                         |                 |       |            |         |          |        |           |                |            |     |
| Eiepilogo veriszioni                                                                                                    |                  |                         |                 |       |            |         |          |        |           |                |            |     |
| Biepilogo veriezioni 🖉 🖉 Econy                                                                                                    |                  |                         |                 |       |            |         |          |        |           |                |            | -   |
|                                                                                                    | Bienilogo variaz | ioni                    |                 |       |            |         |          | a      | Indiatro  | Aventi A       | ) 🥭 Eag    |     |

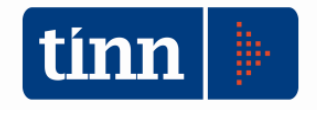

Visualizzato il riepilogo della proposta fare click su 'Esegui' per salvare la variazione.

Tale proposta, fino a che non viene resa esecutiva, si può eliminare dal pulsante 'Elimina variazione di bilancio' dalla form di reiscrizione economia.

Si sottolinea che la variazione coinvolge sia la competenza che la cassa, pertanto, prima di renderla esecutiva, si deve verificare la necessità di creare una variazione di bilancio esecutiva che trasferisce somme dal capitolo di cassa alla cassa del capitolo di fondo usato nella reiscrizione.

| 🚥 Esercizio: 2016 - Caricamento Impegni (                               | da Economie e Perenti |          |          |                |
|-------------------------------------------------------------------------|-----------------------|----------|----------|----------------|
|                                                                         |                       |          |          | 🛅 <u>E</u> sci |
| N° atto                                                                 | Data atto 📝 /         |          |          | <u> </u>       |
| Tipo Reiscrizione<br>Perenti vincolati<br>Perenti regionali<br>Economie |                       |          |          |                |
| Selezione tipologia                                                     |                       | Indietro | Avanti 🕥 | 🚈 Esegui       |

#### Impegni da reiscrizione economia vincolata

1) Inserire l' atto della reiscrizione e procedere 'AVANTI'

| 🔤 Esercizio: 2016 - Caricamento Impegni da Economie e Perenti 📃 🔲 🗙 |                                 |                   |                   |                 |              |                 |                 |          |  |  |  |  |
|---------------------------------------------------------------------|---------------------------------|-------------------|-------------------|-----------------|--------------|-----------------|-----------------|----------|--|--|--|--|
|                                                                     |                                 |                   |                   |                 |              |                 | 1               | Esci     |  |  |  |  |
| 🗐 Calasiana I                                                       | R Salazione Foonamia Reinstitte |                   |                   |                 |              |                 |                 |          |  |  |  |  |
|                                                                     | Economie Heisch                 | (le               |                   | ,               |              |                 |                 |          |  |  |  |  |
| Prog. Reiscr.                                                       | Eser, cap, resicr,              | Anno cap. reiscr. | Tit. cap. reiscr. | Cap. reiscr.    | Art. reiscr. | Disp.           | Importo resicr. | <u>"</u> |  |  |  |  |
| 2                                                                   | 2016                            | 2016              | 1                 | 11002           | 1            | € 13.072,48     | € 13.072,48     |          |  |  |  |  |
| 4                                                                   | 2016                            | 2016              | 1                 | 11003           | 1            | € 9.164,83      | € 9.164,83      |          |  |  |  |  |
|                                                                     |                                 |                   |                   |                 |              |                 |                 |          |  |  |  |  |
|                                                                     |                                 |                   |                   |                 |              |                 |                 |          |  |  |  |  |
|                                                                     |                                 |                   |                   |                 |              |                 |                 |          |  |  |  |  |
|                                                                     |                                 |                   |                   |                 |              |                 |                 |          |  |  |  |  |
|                                                                     |                                 |                   |                   |                 |              |                 |                 |          |  |  |  |  |
|                                                                     |                                 |                   |                   |                 |              |                 |                 |          |  |  |  |  |
|                                                                     |                                 |                   |                   |                 |              |                 |                 |          |  |  |  |  |
|                                                                     |                                 |                   |                   |                 |              |                 |                 | ▁        |  |  |  |  |
|                                                                     |                                 |                   |                   |                 |              |                 | <u> </u>        | <u>'</u> |  |  |  |  |
| N. del. reiscr.                                                     | 1                               | Da                | ta del. reiscr. 🛛 | 08/09/2016      | Org. del     | . reiscr. DPB   |                 |          |  |  |  |  |
| Variazione                                                          | 2016                            | 1 388             |                   | Progr. cap. rei | ser. 3       | -<br>Progr. car | o fondo 2       | _        |  |  |  |  |
| (Eser.,Sigla,Nu                                                     | ım.) '                          | р. р. т.          |                   |                 |              |                 | ,               |          |  |  |  |  |
| Selezione Reiscr                                                    | izione                          |                   |                   |                 | (c) Indietro | Avanti (        | 🔊 👍 Esa         | egui     |  |  |  |  |

2) Selezionare la reiscrizione e procedere 'AVANTI'

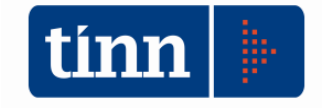

| 🚥 Esercizio: 20    | 16 - Caricam                                           | ento Impegni  | da Economie e                         | Perenti                            |               |                                   |                          |
|--------------------|--------------------------------------------------------|---------------|---------------------------------------|------------------------------------|---------------|-----------------------------------|--------------------------|
|                    |                                                        |               |                                       |                                    |               |                                   | 🛅 <u>E</u> sci           |
| -Capitolo          | Anno<br>2016<br>Descrizione<br>REALIZZAZ<br>RELATIVA A | Tit. Capitolo | Articolo 11002 1 DENERWOOD ZIONE FESR | Cod. mecc.<br>1021F00<br>PROGRAMMA | Disponibilit  | è<br>€ 13.072,48<br>A - QUOTA SPE | Codici<br>DLgs 118<br>SA |
| Dati Impegno       |                                                        |               |                                       |                                    |               |                                   |                          |
| Data e N° atto     | 11                                                     | <u>.</u>      | C, resp                               |                                    |               |                                   | <u>Q</u>                 |
| Data emissione     | 11                                                     | 🗾 Sigla       | 1 SIGLA L                             | JNICA                              |               |                                   | Q                        |
| Descrizione        | Economie                                               |               |                                       |                                    |               |                                   |                          |
| Creditore          | Codice                                                 | Cod. Fisc.    | Q                                     | P. Iva                             | Rag. socia    | le                                | Q                        |
| Siope              |                                                        | ··· PDC       |                                       | 🔍 CUP/CIO                          | G 🗌           |                                   |                          |
| Importo            |                                                        | € 0,00        | Non Ricorrente                        |                                    | Disp. Reiscr. | € 13.072,48                       |                          |
|                    |                                                        |               |                                       |                                    |               |                                   |                          |
| Inserimento inform | nazioni                                                |               |                                       |                                    | 🚱 Indietro    | Avanti 🚱                          | 🛃 Esegui                 |

3) Completare i dati dell' impegno e fare click su 'Esegui' per il salvataggio dell' impegno.

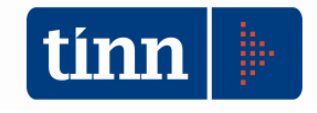

# Adeguamento classificazioni armonizzazione come da D.M. 04/08/2016;

Sono state aggiornate le classificazioni del Piano dei Conti finanziario, le classificazioni di bilancio e i relativi schemi di bilancio di previsione 2017.